# LAPORAN KERJA PRAKTIK

# PT INDAH KIAT PULP & PAPER TBK, PERAWANG MILL UNIT PORT OPERATION - DIVISI LOGISTIK

# <u>YOGI KURNIAWAN</u> 5103211514

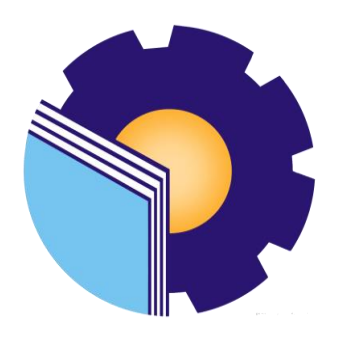

# PROGRAM STUDI SARJANA TERAPAN BISNIS DIGITAL JURUSAN ADMINISTRASI NIAGA POLITEKNIK NEGERI BENGKALIS

2025

# LEMBAR PENGESAHAN

#### LAPORAN KERJA PRAKTIK PT INDAH KIAT PULP & PAPER TBK, PERAWANG MILL UNIT *PORT OPERATION* – DIVISI LOGISTIK

Ditulis sebagai salah satu syarat untuk menyelesaikan Kerja Praktik

#### YOGI KURNIAWAN 5103211514

Perawang, 13 Desember 2024

Head of Public Relation/Affair PT IKPP Tbk, Perawang Mill

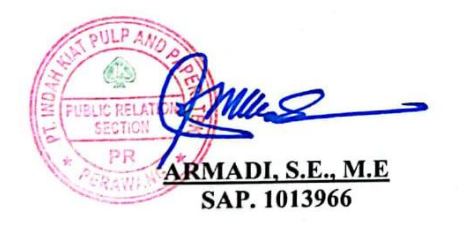

Dosen Pembimbing Program Studi D-IV Bisnis Digital

NIP. 198009272022031003

Disetujui/Disahkan, Ketua Program Studi D-IV Bisnis Digital TRI HANDAYANI, S.E., M.Si NIP. 198505082014042001

#### **KATA PENGANTAR**

Segala puji dan syukur Penulis ucapkan kehadirat Allah SWT, Tuhan YME. Berkat rahmat-Nya, Penulis dapat menyelesaikan laporan Kerja Praktik di Unit *Port Operation* (OP) PT Indah Kiat Pulp & Paper, Perawang Mill. Yang telah terlaksana pada 08 Juli sampai dengan 13 Desember 2024.

Kerja Praktik ini menjadi salah satu alur akademik dalam menyelesaikan pendidikan pada program studi D4 Bisnis Digital Politeknik Negeri Bengkalis. Adapun tujuan dilaksanakannya kegiatan ini sebagai wadah mahasiswa dalam menerapkan ilmu dan pengalaman teoritis yang telah diperoleh di bangku perkuliahan. Selain itu, melalui kegiatan ini juga mahasiswa dapat belajar secara langsung penerapan praktis bagaimana perusahaan/ industri bekerja.

Laporan ini tentunya tidak akan selesai tanpa dukungan dari berbagai pihak. Untuk itu, Penulis mengucapkan terima kasih kepada:

- Kedua orang tua, Bapak Supardi dan Ibu Siti Holija Wati yang tidak pernah berhenti memberi doa, dukungan, dan materi. Merekalah yang dalam segala kondisi selalu mengusahakan yang terbaik untuk kehidupan dan pendidikan Penulis.
- 2. Bapak Johny Custer, S.T., M.T., selaku Direktur Politeknik Negeri Bengkalis.
- 3. Ibu Supriati, S.ST., M.Si., selaku Ketua Jurusan Administrasi Niaga.
- 4. Ibu Tri Handayani, S.E., M.Si., selaku Ketua Program Studi Sarjana Terapan Bisnis Digital.
- Bapak Larbiel Hadi., S.Sos., M.Si., selaku Koordinator sekaligus Dosen Pembimbing Kerja Praktik (KP).
- Bapak Bustami, S.ST., M.Si., selaku Wali Dosen Bisnis Digital 2021 Kelas A.
- Bapak Armadi, S.E., M.E., selaku Kepala *Public Relation* PT Indah Kiat Pulp & Paper Tbk, Perawang Mill.
- Bapak Purnayudha Tarigan, S.I.Kom., selaku Koordinator Kerja Praktik PT Indah Kiat Pulp & Paper Tbk, Perawang Mill.

- Bapak Jasin Kunawan, selaku Kepala Divisi Logistik PT Indah Kiat Pulp & Paper Tbk, Perawang Mill.
- Bapak Royandi, S.E., M.E., selaku Kepala Unit *Port Operation* PT Indah Kiat Pulp & Paper Tbk, Perawang Mill.
- 11. Bapak Berry Harahap, selaku Pembimbing Lapangan selama Penulis menjalankan Kerja Praktik.
- 12. Bapak Titus Winastika dan Ibu Nurafni, yang telah menyambut kedatangan Penulis dan memberi arahan terkait lingkungan dan budaya kerja di Unit *Port Operation*.
- 13. Ketiga rekan seperjuangan Penulis selama menjalankan Kerja Praktik di Unit OP; Wina Wiranda, Lili Asmira, Dameria Elisabet Manalu. Terima kasih sudah menghabiskan pengalaman suka duka selama 6 bulan ini bersama Penulis. Semoga kita selalu diberikan kelancaran dan kesuksesan dalam hidup.
- 14. Seluruh karyawan di Unit OP PT Indah Kiat Pulp & Paper Tbk, Perawang Mill, yang tidak bisa disebutkan satu-persatu. Terima kasih untuk ilmu, bimbingan, dan arahannya kepada Penulis. Kiranya Tuhan membalas semua ini dengan kebaikan yang berlipat.

Seperti kata pepatah, "*tidak ada gading yang tidak retak*," Penulis menyadari bahwa laporan ini masih jauh dari kata sempurna. Oleh karena itu, Penulis sangat terbuka untuk kritik dan saran yang membangun. Sehingga laporan ini dapat bermanfaat bagi setiap pembaca dan pihak yang membutuhkan.

Perawang, 13 Desember 2024

Yogi Kurniawan 5103211514

# **DAFTAR ISI**

| Halaman                                                   |
|-----------------------------------------------------------|
| LEMBAR PENGESAHANii                                       |
| KATA PENGANTARiii                                         |
| DAFTAR ISIv                                               |
| DAFTAR GAMBARvii                                          |
| DAFTAR TABELix                                            |
| DAFTAR LAMPIRAN x                                         |
| BAB I PENDAHULUAN1                                        |
| 1.1 Latar Belakang Kerja Praktik1                         |
| 1.2 Tujuan Kerja Praktik2                                 |
| 1.3 Manfaat Kerja Praktik                                 |
| 1.4 Waktu dan Lama Kerja Praktik                          |
| 1.5 Tempat Kerja Praktik 4                                |
| BAB II GAMBARAN UMUM PERUSAHAAN 5                         |
| 2.1 Sejarah PT Indah Kiat Pulp & Paper5                   |
| 2.2 Visi dan Misi PT Indah Kiat Pulp & Paper7             |
| 2.2.1 Visi PT Indah Kiat Pulp & Paper7                    |
| 2.2.2 Misi PT Indah Kiat Pulp & Paper7                    |
| 2.3 Struktur Organisasi PT Indah Kiat Pulp and Paper Tbk7 |
| 2.4 Ruang Lingkup PT Indah Kiat Pulp and Paper Tbk        |
| BAB III DESKRIPSI KEGIATAN SELAMA KP9                     |
| 3.1 Spesifikasi Tugas yang Dilaksanakan9                  |
| 3.2 Target Pekerjaan yang Diharapkan 32                   |

| 3.3      | Perangkat Lunak dan Keras yang Digunakan                   | . 33 |
|----------|------------------------------------------------------------|------|
|          | 3.3.1 Perangkat Lunak yang Digunakan                       | . 33 |
|          | 3.3.2 Perangkat Keras yang Digunakan                       | . 37 |
| 3.4      | Data-data yang Diperlukan                                  | . 38 |
| 3.5      | Dokumen/File yang Dihasilkan                               | . 41 |
| 3.6      | Kendala dan Solusi yang Dihadapi dalam Bekerja             | . 42 |
|          | 3.6.1 Kendala yang Dihadapi dalam Bekerja                  | . 42 |
|          | 3.6.2 Solusi yang Dilakukan                                | . 43 |
| BAB IV   | MENGOLAH DATA LOADING LIST CONTAINER (EKSPO                | )R)  |
| MENJAD   | I TRANSPORTATION SLIP REPORT                               | . 44 |
| 4.1      | Uraian Pekerjaan Rutin Khusus                              | . 44 |
| 4.2      | Langkah-langkah Kerja Mengolah Data Loading List Container | . 44 |
| BAB V PI | ENUTUP                                                     | . 56 |
| 5.1      | Kesimpulan                                                 | . 56 |
| 5.2      | C .                                                        | . 57 |
|          | Saran                                                      |      |
| DAFTAR   | PUSTAKA                                                    | , 60 |

# DAFTAR GAMBAR

| Gambar 2.1  | PT IKPP Perawang Mill                                | 5  |
|-------------|------------------------------------------------------|----|
| Gambar 2.2  | Struktur Perusahaan PT IKPP Perawang Mill            | 7  |
| Gambar 3.4  | SAP ERP                                              | 34 |
| Gambar 3.5  | SAP TMS                                              | 34 |
| Gambar 3.6  | Application Portal                                   | 35 |
| Gambar 3.7  | SAP Fiori                                            | 35 |
| Gambar 3.8  | Aspiro                                               | 36 |
| Gambar 3.9  | Microsoft Excel                                      | 36 |
| Gambar 3.10 | Microsoft Word                                       | 37 |
| Gambar 3.11 | Microsoft Outlook                                    | 37 |
| Gambar 3.12 | Email Freight Order                                  | 38 |
| Gambar 3.13 | Data Freight Order dalam Format Excel                | 39 |
| Gambar 3.14 | Email Loading List                                   | 39 |
| Gambar 3.15 | Loading List dalam Format Excel                      | 40 |
| Gambar 3.16 | Heavy Equipment Controlling List                     | 40 |
| Gambar 3.17 | Laporan FSD                                          | 41 |
| Gambar 3.18 | Ringkasan Kontainer Paper Export                     | 41 |
| Gambar 3.19 | Ringkasan Kontainer Pulp Export                      | 42 |
| Gambar 3.20 | Laporan Total Kerusakan Alat                         | 42 |
| Gambar 4.1  | Penulis Sedang Mengerjakan Transportation Slip       | 44 |
| Gambar 4.2  | Bagan Alir Langkah-langkah Kerja Transportation Slip | 45 |
| Gambar 4.3  | Email Loading List dari PT SBP                       | 45 |
| Gambar 4.4  | Loading List                                         | 46 |
| Gambar 4.5  | Blok Data yang Diperlukan pada Loading List          | 46 |
| Gambar 4.6  | Paste Spesial Data yang Diblok ke File Baru          | 47 |
| Gambar 4.7  | Tampilan File Rekapan Baru                           | 47 |
| Gambar 4.8  | Copy Shipment Number                                 | 48 |
| Gambar 4.9  | Nama File Induk dan Rekapan                          | 48 |
| Gambar 4.10 | Tampilan Upload Rekapan Loading List                 | 49 |

| Gambar 4.11 | Tampilan Setelah Memilih Rekapan Loading List    | . 49 |
|-------------|--------------------------------------------------|------|
| Gambar 4.12 | Tampilan Notifikasi Sebelum Upload               | . 50 |
| Gambar 4.13 | Tampilan Siap Untuk Upload                       | . 50 |
| Gambar 4.14 | Tekan Back pada Tampilan Ini                     | . 50 |
| Gambar 4.15 | Tampilan Upload Sukses                           | . 51 |
| Gambar 4.16 | Tampilan Untuk Print Paper Export                | . 51 |
| Gambar 4.17 | Tampilan Untuk Print Pulp Export                 | . 52 |
| Gambar 4.18 | Tampilan Transportation Slip Report Siap Diprint | . 52 |
| Gambar 4.19 | Tampilan Setting Print                           | . 53 |
| Gambar 4.20 | Tampilan Input DN Manual                         | . 53 |
| Gambar 4.21 | Display Handling Units                           | . 54 |
| Gambar 4.22 | Cek Plat Kosong Untuk Diinput Manual             | . 54 |
| Gambar 4.23 | Input Manual                                     | . 55 |
| Gambar 4.24 | Notifikasi Setelah Input Manual                  | . 55 |

# DAFTAR TABEL

| Jadwal Jam Kerja (Non Shift) PT IKPP |                                                                                                    |
|--------------------------------------|----------------------------------------------------------------------------------------------------|
| Laporan Kegiatan Minggu ke-1         | 10                                                                                                    |
| Laporan Kegiatan Minggu ke-2         | 11                                                                                                    |
| Laporan Kegiatan Minggu ke-3         |                                                                                                    |
| Laporan Kegiatan Minggu ke-4         |                                                                                                    |
| Laporan Kegiatan Minggu ke-5         |                                                                                                    |
| Laporan Kegiatan Minggu ke-6         | 15                                                                                                    |
| Laporan Kegiatan Minggu ke-7         |                                                                                                    |
| Laporan Kegiatan Minggu ke-8         | 17                                                                                                    |
| Laporan Kegiatan Minggu ke-9         |                                                                                                    |
| Laporan Kegiatan Minggu ke-10        |                                                                                                    |
| Laporan Kegiatan Minggu ke-11        | 19                                                                                                    |
| Laporan Kegiatan Minggu ke-12        |                                                                                                    |
| Laporan Kegiatan Minggu ke-13        |                                                                                                    |
| Laporan Kegiatan Minggu ke-14        |                                                                                                    |
| Laporan Kegiatan Minggu ke-15        |                                                                                                    |
| Laporan Kegiatan Minggu ke-16        |                                                                                                    |
| Laporan Kegiatan Minggu ke-17        |                                                                                                    |
| Laporan Kegiatan Minggu ke-18        |                                                                                                    |
| Laporan Kegiatan Minggu ke-19        |                                                                                                    |
| Laporan Kegiatan Minggu ke-20        |                                                                                                    |
| Laporan Kegiatan Minggu ke-21        |                                                                                                    |
| Laporan Kegiatan Minggu ke-22        |                                                                                                    |
| Laporan Kegiatan Minggu ke-23        |                                                                                                    |
|                                      | Jadwal Jam Kerja ( <i>Non Shift</i> ) PT IKPP<br>Laporan Kegiatan Minggu ke-1<br>Laporan Kegiatan Minggu ke-2<br>Laporan Kegiatan Minggu ke-3<br>Laporan Kegiatan Minggu ke-4<br>Laporan Kegiatan Minggu ke-5<br>Laporan Kegiatan Minggu ke-6<br>Laporan Kegiatan Minggu ke-7<br>Laporan Kegiatan Minggu ke-7<br>Laporan Kegiatan Minggu ke-9<br>Laporan Kegiatan Minggu ke-9<br>Laporan Kegiatan Minggu ke-10<br>Laporan Kegiatan Minggu ke-11<br>Laporan Kegiatan Minggu ke-12<br>Laporan Kegiatan Minggu ke-13<br>Laporan Kegiatan Minggu ke-14<br>Laporan Kegiatan Minggu ke-15<br>Laporan Kegiatan Minggu ke-16<br>Laporan Kegiatan Minggu ke-17<br>Laporan Kegiatan Minggu ke-17<br>Laporan Kegiatan Minggu ke-18<br>Laporan Kegiatan Minggu ke-19<br>Laporan Kegiatan Minggu ke-20<br>Laporan Kegiatan Minggu ke-21<br>Laporan Kegiatan Minggu ke-22<br>Laporan Kegiatan Minggu ke-23 |

# DAFTAR LAMPIRAN

| Lampiran 1 Dokumentasi Selama Kegiatan KP di PT IKPP Perawang | 61 |
|---------------------------------------------------------------|----|
| Lampiran 2 Lembar Penilaian Kerja Praktik                     | 65 |
| Lampiran 3 Surat Keterangan Magang oleh Perusahaan            | 66 |
| Lampiran 4 Lembar Monitoring                                  | 67 |
| Lampiran 5 Logbook Kegiatan di Siakad                         | 89 |
| Lampiran 6 Surat Pengantar Kerja Praktik                      | 90 |
| Lampiran 7 Peraturan Perusahaan PT IKPP                       | 91 |
| Lampiran 8 Lembaran Pengesahan Industri                       | 92 |
| Lampiran 9 Lembar Pengesahan Industri                         | 93 |
| Lampiran 10 Kartu Bimbingan KP                                | 94 |
| Lampiran 11 Biodata Penulis                                   | 94 |

#### BAB I

#### PENDAHULUAN

#### 1.1 Latar Belakang Kerja Praktik

Politeknik Negeri Bengkalis (Polbeng) merupakan satu-satunya institusi pendidikan tinggi vokasi negeri di Provinsi Riau yang berfokus pada pembekalan keterampilan praktis atau terapan. Polbeng memiliki visi untuk mencetak lulusan yang kompeten, inovatif, dan siap bersaing di tingkat nasional maupun internasional. Melalui pendekatan pembelajaran yang aplikatif dengan model *Projects Based Learning* (PBL), Polbeng terus berorientasi pada kebutuhan dunia kerja yang dinamis. Untuk itu, Polbeng menyediakan berbagai program studi dengan tiga jenjang pendidikan vokasi, yaitu Diploma 4, Diploma 3, serta Diploma 2 jalur cepat. Semua program studi tersebut difasilitasi dengan ruang belajar dan praktik serta kurikulum yang disesuaikan dengan perkembangan industri.

Pada mulanya Politeknik Negeri Bengkalis berdiri di bawah naungan Yayasan Gema Bahari dengan nama Politeknik Perkapalan Bengkalis, yang menyediakan tiga program studi, Teknik Listrik Kapal, Teknik Bangunan Kapal, dan Teknik Permesinan Kapal. Seiiring berjalannya waktu, Politeknik Perkapalan Bengkalis berubah nama menjadi Politeknik Bengkalis dibawah naungan Yayasan Bangun Insani. Hingga pada tahun 2011, Politeknik Bengkalis kemudian berubah status menjadi perguruan tinggi negeri dengan nama Politeknik Negeri Bengkalis. Seiring perkembangannya, kini Polbeng memiliki delapan Jurusan, yaitu Teknik Perkapalan, Teknik Mesin, Teknik Elektro, Teknik Sipil, Administrasi Niaga, Bahasa, Teknik Informatika, dan Kemaritiman.

Jurusan Administrasi Niaga merupakan salah satu jurusan yang ada di Polbeng. Pada tahun 2016, Jurusan Administrasi Niaga memiliki tiga program studi, yaitu Diploma 3 Administrasi Bisnis, Diploma 4 Administrasi Bisnis Internasional, dan Diploma 4 Akuntansi Keuangan Publik. Dalam perkembangannya, pada tahun 2022 program studi Diploma 3 Administrasi Bisnis mengalami *upgrade* atau alih jenjang menjadi Diploma 4 Bisnis Digital. Program studi D4 atau Sarjana Terapan Bisnis Digital dirancang untuk menghasilkan lulusan yang memilki keterampilan dalam mengelola bisnis berbasis digital. Kurikulum program studi D4 Bisnis Digital mencakup berbagai aspek seperti manajemen bisnis, pemasaran digital (*digital marketing*), *e-commerce*, analisis data (*data analyst*), pemrograman, manajemen logistik, manajemen keuangan dan analisis bisnis.

Sebagai salah satu bagian penting dalam kurikulum program studi D4 Bisnis Digital, Kerja Praktik (KP) menjadi alur akademik yang wajib ditempuh mahasiswa. Kegiatan KP merupakan bentuk pembelajaran praktik secara langsung yang diberikan kepada mahasiswa. Melalui kegiatan ini, mahasiswa terjun langsung ke dalam dunia industri untuk belajar menerapkan pengalaman teoritis yang diperoleh dari kampus, serta belajar pengalaman praktikal yang diterapkan oleh industri. Melalui kegiatan ini, mahasiswa dipersiapakn untuk menghadapi tantangan nyata di dunia kerja atau industri.

#### 1.2 Tujuan Kerja Praktik

Tujuan dilaksanakannya Kerja Praktik ini yaitu:

- 1. Mengetahui spesifikasi pekerjaan yang dilakukan di perusahaan/ industri
- 2. Mengetahui target pekerjaan yang dilakukan di perusahaan/ industri
- Mengetahui perangkat keras dan lunak yang digunakan di perusahaan/ industri
- 4. Mengetahui data yang diperlukan dalam pekerjaan di perusahaan/ industri
- 5. Mengetahui dokumen atau file yang dihasilkan dari pekerjaan di perusahaan/ industri
- Mengetahui kendala dan solusi yang dihadapi dalam bekerja di perusahaan/ industri

#### 1.3 Manfaat Kerja Praktik

Manfaat dilaksanakannya Kerja Praktik ini, yaitu:

1. Bagi Mahasiswa

Mahasiswa mendapatkan pengalaman langsung di industri, sehingga memperkuat pemahaman teori, mengasah keterampilan, serta membangun jaringan professional dengan perusahaan.

2. Bagi Perguruan Tinggi

Melalui kegiatan ini diharapkan dapat membuka peluang kerja sama, baik penelitian, pengembangan kurikulum, atau program pendidikan lainnya. Sehingga akan mendorong adanya *link and match* antara perguruan tinggi dengan industri.

3. Bagi Perusahaan

Perusahaan dapat menemukan dan mengembangkan bakat-bakat potensial dari kalangan mahasiswa yang dapat dipekerjakan di masa depan.

### 1.4 Waktu dan Lama Kerja Praktik

Kegiatan Kerja Praktik ini ditentukan oleh kalender akademik program studi D4 Bisnis Digital yang dilaksanakan pada semester tujuh selama enam bulan terhitung mulai dari 08 Juli sampai dengan 13 Desember 2024. Adapun jadwal kerja Penulis selama melaksanakan KP di Unit *Port Operation* (OP), Divisi Logistik, PT Indah Kiat Pulp & Paper Tbk, Perawang Mill, sebagai berikut:

| No | Hari             | Jam Kerja           | Istirahat           |
|----|------------------|---------------------|---------------------|
| 1  | Senin s/d Kamis  | 07.00 s/d 17.00 WIB | 11.00 s/d 13.00 WIB |
| 2  | Jumat            | 07.00 s/d 17.00 WIB | 11.30 s/d 13.30 WIB |
| 3  | Sabtu s/d Minggu | Libur               | Libur               |

Tabel 1. 1 Jadwal Jam Kerja (Non Shift) PT IKPP

Sumber: PT IKPP

# 1.5 Tempat Kerja Praktik

Kerja Praktik dilaksanakan di Unit *Port Operation* (OP), Divisi Logistik, PT Indah Kiat Pulp & Paper Tbk, Perawang Mill. Yang berlokasi di kawasan industri PT IKPP, Perawang, Kecamatan Tualang, Kabupaten Siak, Riau.

#### **BAB II**

## GAMBARAN UMUM PERUSAHAAN

#### 2.1 Sejarah PT Indah Kiat Pulp & Paper

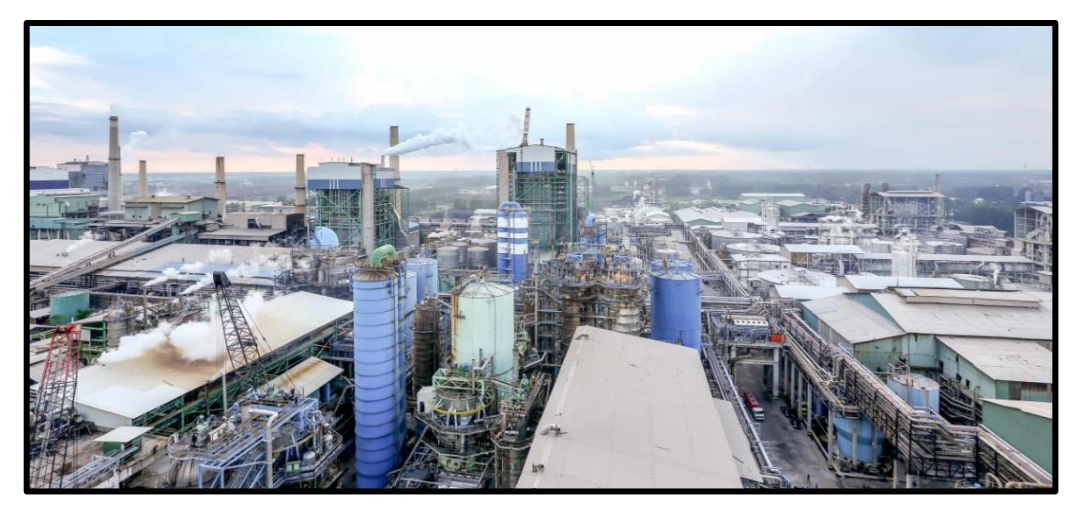

Gambar 2. 1 PT IKPP Perawang Mill Sumber: indahkiat.co.id

PT Indah Kiat Pulp & Paper (IKPP) merupakan produsen kertas dan pulp terbesar di Indonesia dan Asia Tenggara. Perusahaan ini merupakan bagian dari Asia Pulp & Paper (APP), anak perusahaan Sinar Mas Group. PT IKPP didirikan pada tahun 1975 oleh Soetopo Janarto yang pada saat itu memimpin Berkat Group. Soetopo Janarto bekerjasama dengan perusahaan Taiwan dalam mengembangkan perusahaannya. Untuk kemudian melakukan survei pertama studi kelayakan usaha dengan lokasi pendirian pabrik di beberapa lokasi. Diantaranya pabrik kertas di Tangerang, pabrik pulp di Jawa Timur, Jambi, Riau serta beberapa daerah lainnya.

Pada tahun 1976 mulai mengurus perizinan pembebasan lahan dan izin penanaman modal dengan status Penanaman Modal Asing (PMA). Kemudian pada tanggal 11 September 1976, Presiden Republik Indonesia mengeluarkan rekomendasi pendirian pabrik pulp dan kertas berstatus Penanaman Modal Asing (PMA). Selanjutnya pada tanggal 23 September 1976, Menteri Perindustrian menyetujui pembangunan pabrik pulp dan kertas. Pada tanggal 17 Desember 1976 perusahaan resmi berdiri dengan penandatanganan akta pendirian perusahaan bernama PT Indah Kiat Pulp and Paper di hadapan Notaris Ridwan Soesilo, SH. Nama Indah Kiat berarti cara jujur (tips). Indah sendiri diambil dari nama istri Seotopo Janarto, Indah Berliani Soetopo.

Pada tahun 1980 dilakukan studi kelayakan lebih lanjut di Jalan Raya Minas KM 26, Desa Pinang Sebatang Perawang, Kecamatan Tualang, Kabupaten Siak Sri Indrapura, Riau. PT Indah Kiat Pulp & Paper Perawang memulai pembangunan fisik pabrik pulp tahap 1 pada tahun 1983. Secara bersamaan juga dibangun pelabuhan bongkar muat di tepi Sungai Siak yang berjarak kurang lebih 1,5 KM dari lokasi pabrik. Pelabuhan ini dibangun khusus sehingga dapat disandari oleh Kapal Samudera dengan bobot lebih dari 6000 ton.

Pada tanggal 24 Mei 1984 PT Indah Kiat Pulp and Paper Perawang diresmikan oleh Presiden Republik Indonesia, Soeharto. Pada hari itu juga mulai dilakukan percobaan untuk memproduksi mesin pulp dengan kapasitas 300 ADT/hari. Pada tahun yang sama, 1984 juga dibangun Hutan Tanaman Rakyat (HTI) seluas 300.000 hektar yang terhubung dengan PT Arara Abadi. Jenis kayu yang ditanam antara lain *Accasia Mangium*, *Accacia Crassicarpa*, dan *Eucaliptus Urophilia*. Setelah pembangunan pabrik pulp tahap 1 dilakukan, tahun 1988 dimulai pembangunan tahap 1 pabrik kertas. Pembangunan dimulai dengan memasang satu line mesin kertas budaya (*wood free printing & writing paper*) yang berkapasitas 150 ton per hari. Adanya pabrik kertas ini menjadikan PT IKPP Perawang sebagai pabrik pulp dan kertas terpadu.

Tahun 1989 dilakukan pembangunan pabrik pulp tahap 2 dengan kapasitas 500 ton per hari. Setahun kemudian, pada tahun 1990 pembangunan pabrik kertas tahap 2 juga dilakukan dengan pemasangan mesin kertas dengan kapasistas 500 ton per hari. Merupakan salah satu mesin kertas budaya terbesar di Asia. Pada tahun 1994 pabrik pulp tahap 3 beroperasi secara komersial dengan peningkatan kapasitas menjadi 1200 ton per hari. Tahun selanjutnya, pada tahun 1995 dilakukan pembangunan pabrik pulp tahap 4 dengan kapasitas 1600 ton per hari.

### 2.2 Visi dan Misi PT Indah Kiat Pulp & Paper

#### 2.2.1 Visi PT Indah Kiat Pulp & Paper

Menjadi perusahaan pulp dan kertas global terkemuka yang memberikan nilai tambah kepada pelanggan, masyarakat, karyawan, dan pemegang saham secara bertanggung jawab dan berkelanjutan.

#### 2.2.2 Misi PT Indah Kiat Pulp & Paper

- 1. Meningkatkan pangsa pasar global.
- 2. Menggunakan teknologi mutakhir dalam pengembangan produk baru dan pencapaian efisiensi pabrik.
- 3. Meningkatkan kualitas sumber daya manusia melalui pelatihan.
- 4. Mewujudkan komitmen keberlanjutan di semua operasi.

## 2.3 Struktur Organisasi PT Indah Kiat Pulp and Paper Tbk

Dalam sebuah perusahaan, struktur organisasi dirancang untuk mendukung efisiensi operasional dan manajemen yang terintegrasi. Hal ini merupakan langkah strategis bagi perusahaan untuk mencapai tujuan melalui pembagian tugas, tanggung jawab dan wewenang dengan jelas. Adapun struktur organisasi pada PT Indah Kiat Pulp and Paper Tbk, Perawang Mill sebagai berikut:

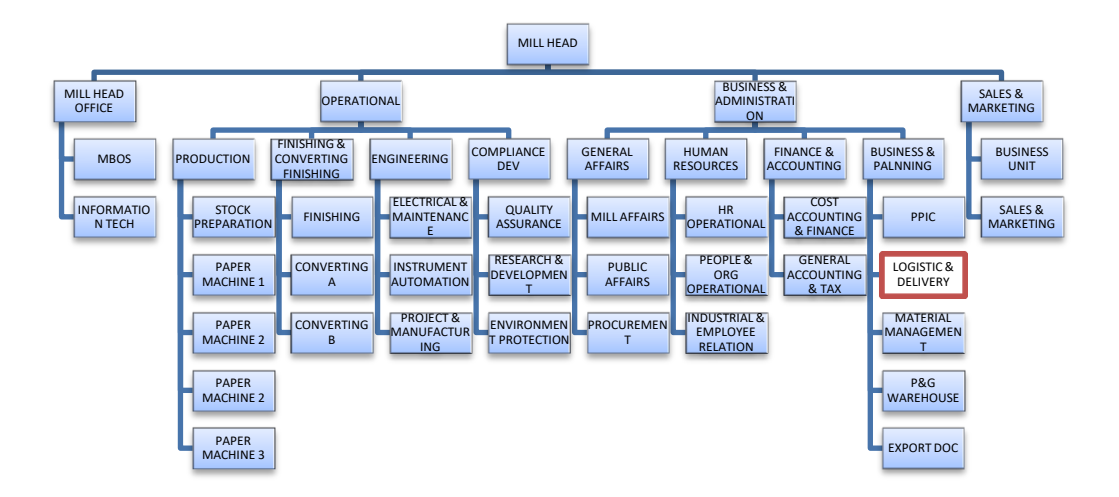

Gambar 2. 2 Struktur Perusahaan PT IKPP Perawang Mill Sumber: Dokumen PT IKPP

#### 2.4 Ruang Lingkup PT Indah Kiat Pulp and Paper Tbk

Secara umum, ruang lingkup kegiatan PT Indah Kiat Tbk berada pada bidang perindustrian, perdagangan dan kehutanan. Selain memproduksi pulp, PT IKPP juga memproduksi berbagai jenis produk kertas yang terdiri dari kertas untuk keperluan menulis dan mencetak, kertas fotokopi, kertas industri seperti kertas kemasan yang meliputi *containerboard* (*linerboard* dan media bergelombang), *container* pengiriman bergelombang (konversi dari media bergelombang), kemasan makanan, *boxboard* dan kertas berwarna.

Adapun pabrik Perawang Mill pada mulanya difokuskan untuk memproduksi pulp sebagai bahan baku kertas. Seiring berjalannya waktu, perusahaan berkembang pesat dan mulai memproduksi berbagai jenis kertas seperti kertas cetak, kemasan, dan tisu. Memanfaatkan teknologi mutakhir dan metode berkelanjutan dalam produksinya, PT IKPP menjadi salah satu pelopor industri berbasis kehutanan yang ramah lingkungan.

Dalam operasional perusahaan, PT Indah Kiat Pulp and Paper Tbk, Perawang Mill memiliki beberapa pelabuhan yang dikontrol oleh Unit *Port Operation*, tempat Penulis melaksanakan kegiatan Kerja Praktik. Unit *Port Operation* merupakan bagian penting dari rantai pasok logistik perusahaan. Unit ini bertanggung jawab atas pengelolaan aktivitas pelabuhan, termasuk bongkar muat bahan baku, pengiriman produk jadi, serta koordinasi logistik antar moda transportasi. Dengan lokasi strategis di tepi Sungai Siak, pelabuhan ini menjadi pintu utama untuk distribusi produk ke pasar domestik maupun internasional, menjadikan unit ini sebagai elemen vital dalam operasional PT Indah Kiat Pulp and Paper Tbk, Perawang Mill.

#### **BAB III**

#### DESKRIPSI KEGIATAN SELAMA KP

#### 3.1 Spesifikasi Tugas yang Dilaksanakan

Selama melaksanakan Kerja Praktik, Penulis ditempatkan pada bagian tugas kerja *Trucking/Transportation*, yakni bagian tugas yang bertanggung jawab atas kendaraan darat yang digunakan dalam operasional alur logistik di PT Indah Kiat Pulp & Paper, Perawang Mill. Dalam tugas kerja ini dibagi menjadi 2 bagian rute, yaitu transportasi internal dan transportasi eksternal.

Transportasi internal merupakan kendaraan dengan rute operasi masih berada di lingkungan kerja Mill Perawang, contohnya pengangkutan pulp dari gudang menuju pelabuhan. Dalam operasionalnya, transportasi internal menggunakan unit/kendaraan jenis *Trailer*, *Tronton Lossbak/Lossbak Truck*, dan *Dump Truck*. Semua unit/kendaraan yang digunakan tersebut dimiliki oleh perusahaan mitra (*outsourcing*) atau vendor yang memiliki kontrak kerja sama dengan Unit Port Operation. Pihak vendor ini kemudian juga bertanggung jawab untuk mengoperasikan unit sesuai rute yang telah ditentukan. Adapun perusahaan vendor transportasi internal yang bekerja sama dengan Unit *Port Operation* meliputi:

- 1. PT Sarana Baja Perkasa (SBP)
- 2. PT Siscanella James Kencana (SJK)
- 3. PT Semesta Alam Kencana (SAK)
- 4. PT Mitra Hijau Lestari (MHL)

Sementara itu, transportasi eksternal merupakan kendaraan dengan rute operasi sampai ke luar lingkungan kerja Mill Perawang, contohnya pengangkutan kertas dari Perawang menuju Kota Padang. Dalam operasionalnya, transportasi eksternal bekerja sama dengan perusahaan atau vendor ekspedisi misalnya PT Expressindo Sarana Perkasa, CV Mitra Sejati, dan sebagainya. Biasanya transportasi eksternal hanya mengangkut kertas ke luar dari Mill Perawang namun masih di wilayah lokal Indonesia, seperti Pekanbaru, Padang, Medan, dan beberapa rute lainnya yang sudah ditentukan.

Pada bagian tugas *Trucking/Transportation* ini, Penulis mengerjakan pekerjaan sebagai berikut beserta uraiannya:

- Memasukkan data Freight Order (FO) Paper Local pada sistem SAP Transportation Management System (TMS), yaitu data pengiriman kertas untuk wilayah lokal menggunakan ekspedisi jalur darat. Data ini dipergunakan sebagai dasar pembayaran ekspedisi oleh bagian Invoive.
- Mengolah data Loading List Container (Ekspor) menjadi Transportation Slip pada sistem SAP, yaitu data ringkasan pemuatan peti kemas ke dalam kapal. Data ini dipergunakan sebagai dasar pembayaran vendor bongkar muat oleh bagian Invoice.
- 3. Memasukkan data *Vehicle Breakdown* vendor pada portal perusahaan (*Application Portal*)/ *Transportation Activity System* (TAS), yaitu data yang menunjukkan ketersediaan unit/kendaraan vendor.

Selain di bagian tugas *Trucking/Transportation*, Penulis juga mengerjakan beberapa tugas dari bagian HSE (*Health, Safety, Environment*), dan *Invoice*. HSE merupakan bagian yang bertanggung jawab untuk mengelola urusan kesehatan, keselamatan kerja serta lingkungan kerja di wilayah kerja Unit Port Operation. Sedangkan *Invoice* merupakan bagian yang bertanggung jawab untuk mengelola urusan tagihan atas pembayaran biaya pengiriman logistik.

Adapun uraian aktivitas pekerjaan yang telah Penulis lakukan selama melaksanakan Kerja Praktik pada tanggal 08 Juli sampai dengan 13 Desember 2024 di Unit OP dapat dilihat pada tabel berikut:

| No. | Tanggal      | Kegiatan                                                                                                    | Bagian          |
|-----|--------------|----------------------------------------------------------------------------------------------------|-----------------|
| 1   | 08 Juli 2024 | <ol> <li>Safety Induction</li> <li>Pembagian helm safety dan<br/>panning peserta magang</li> <li>Pengarahan kerja</li> </ol> | Public Relation |
| 2   | 09 Juli 2024 | Menunggu penempatan unit kerja<br>dan mes                                                                                    | -               |

Tabel 3. 1 Laporan Kegiatan Minggu ke-1 (08 Juli - 12 Juli 2024)

| No. | Tanggal      | Kegiatan                                                                                              | Bagian         |
|-----|--------------|----------------------------------------------------------------------------------------------------|----------------|
| 3   | 10 Juli 2024 | Menunggu penempatan unit kerja<br>dan mes                                                             | -              |
| 4   | 11 Juli 2024 | Menunggu penempatan unit kerja<br>dan mes                                                             | -              |
| 5   | 12 Juli 2024 | <ol> <li>Penempatan kerja Unit Port<br/>Operation</li> <li>Pengenalan lingkungan<br/>kerja</li> </ol> | Port Operation |

| T | abel 3. | 2 Laporan | Kegiatan | Minggu | ke-2 (15 | 5 Juli - | 19 Juli 2024) |
|---|---------|-----------|----------|--------|----------|----------|---------------|
|   |         |           |          |        |          |          |               |

| No. | Tanggal      | Kegiatan                                                                                                    | Bagian                      |
|-----|--------------|----------------------------------------------------------------------------------------------------|-----------------------------|
| 1   | 15 Juli 2024 | <ol> <li>Memasukkan data vehicle<br/>breakdown vendor pada<br/>Transportation Activity<br/>System</li> <li>Memverifikasi dokumen<br/>invoice</li> </ol>                                                                              | Transportation &<br>Invoice |
| 2   | 16 Juli 2024 | <ol> <li>Memverifikasi dokumen<br/>invoice</li> <li>Memasukkan data tracking<br/>mill bulan Juni pada Intern<br/>Mill Transportation Report<br/>System</li> </ol>                                                                    | Invoice &<br>Transportation |
| 3   | 17 Juli 2024 | <ol> <li>Memasukkan data freight<br/>order (FO) paper local<br/>pada SAP Transportation<br/>Management System</li> <li>Memasukkan data tracking<br/>mill bulan Juni pada Intern<br/>Mill Transportation Report<br/>System</li> </ol> | Transportation              |
| 4   | 18 Juli 2024 | <ol> <li>Melakukan verifikasi data<br/>lansir jam pada Vehicle &amp;<br/>HE System</li> <li>Membuat data<br/>transportation slip/<br/>summary container pada<br/>SAP</li> </ol>                                                      | Transportation              |
| 5   | 19 Juli 2024 | <ol> <li>Memasukkan data tracking<br/>mill bulan Juni pada Intern<br/>Mill Transportation Report<br/>System</li> <li>Memasukkan dan print data</li> </ol>                                                                            | Transportation &<br>Invoice |

| No. | Tanggal | Kegiatan                             | Bagian |
|-----|---------|--------------------------------------|--------|
|     |         | <i>Bill of Lading</i> (B/L) pada SAP |        |

## Tabel 3. 3 Laporan Kegiatan Minggu ke-3 (22 Juli - 26 Juli 2024)

| No. | Tanggal      | Kegiatan                                                                                                    | Bagian                                       |
|-----|--------------|----------------------------------------------------------------------------------------------------|----------------------------------------------|
| 1   | 22 Juli 2024 | <ol> <li>Memverifikasi dokumen<br/>invoice</li> <li>Safety Induction di area<br/>kerja pelabuhan</li> </ol>                                                                                                    | Invoice & HSE                                |
| 2   | 23 Juli 2024 | <ol> <li>Membuat nomor invoice<br/>pada SAP</li> <li>Memasukkan data freight<br/>order (FO) paper local<br/>pada SAP Transportation<br/>Management System</li> </ol>                                                                                                    | Invoice &<br>Transportation                  |
| 3   | 24 Juli 2024 | <ol> <li>Field Trip ke Mill Head<br/>Office bersama karyawan</li> <li>Memverifikasi dokumen<br/>invoice</li> <li>Menghitung data berat<br/>muatan kapal</li> </ol>                                                                                                    | Logistic, Invoice, &<br>Transportation       |
| 4   | 25 Juli 2024 | <ol> <li>Mengecek kebersihan water<br/>intake pada dermaga<br/>bersama karyawan</li> <li>Memasukkan data vehicle<br/>breakdown vendor pada<br/>Transportation Activity<br/>System</li> <li>Merekap laporan briefing<br/>safety harian vendor</li> </ol>                  | Port Operation,<br>Transportation, &<br>HSE  |
| 5   | 26 Juli 2024 | <ol> <li>Mengecek perbaikan crane<br/>di Pelabuhan Rasau Kuning<br/>bersama karyawan</li> <li>Merekap laporan briefing<br/>safety harian vendor</li> <li>Memasukkan data freight<br/>order (FO) paper local<br/>pada SAP Transportation<br/>Management System</li> </ol> | Heavy Equipment,<br>HSE, &<br>Transportation |

Sumber: Data Olahan 2024

# Tabel 3. 4 Laporan Kegiatan Minggu ke-4 (29 Juli – 02 Agustus 2024)

| Гabel 3. | 4 Laporan Kegiatan Mi | nggu ke-4 (29 Juli – 02 Agustus 2024) |        |
|----------|-----------------------|---------------------------------------|--------|
| No.      | Tanggal               | Kegiatan                              | Bagian |

| No. | Tanggal         | Kegiatan                                                                                                    | Bagian                               |
|-----|-----------------|----------------------------------------------------------------------------------------------------|--------------------------------------|
| 1   | 29 Juli 2024    | <ol> <li>Merekap laporan briefing<br/>safety harian vendor</li> <li>Memasukkan dan print data<br/>Payment Application pada<br/>Fiori</li> <li>Memasukkan data freight<br/>order (FO) paper local<br/>pada SAP Transportation<br/>Management System</li> <li>Memverifikasi dokumen<br/>invoice</li> </ol> | HSE,<br>Transportation, &<br>Invoice |
| 2   | 30 Juli 2024    | Izin Sakit                                                                                                    | -                                    |
| 3   | 31 Juli 2024    | <ol> <li>Merekap laporan briefing<br/>safety harian vendor</li> <li>Merekap laporan ceklis<br/>inspeksi mingguan vendor</li> <li>Memasukkan dan print data<br/>Payment Application pada<br/>Fiori</li> <li>Memverifikasi dokumen<br/>invoice</li> </ol>                                                  | HSE, & Invoice                       |
| 4   | 01 Agustus 2024 | <ol> <li>Merekap laporan briefing<br/>safety harian vendor</li> <li>Merekap laporan ceklis<br/>inspeksi bulanan vendor</li> <li>Memasukkan dan print data<br/>Payment Application pada<br/>Fiori</li> <li>Memverifikasi dokumen<br/>invoice</li> </ol>                                                   | HSE, & Invoice                       |
| 5   | 02 Agustus 2024 | <ol> <li>Training ISPS Code<br/>(International Ship &amp; Port<br/>Facility Security)</li> <li>Merekap laporan briefing<br/>safety harian vendor</li> <li>Memasukkan data freight<br/>order (FO) paper local<br/>pada SAP Transportation<br/>Management System</li> </ol>                                | Logistic, HSE, &<br>Transportation   |

# Tabel 3. 5 Laporan Kegiatan Minggu ke-5 (05 Agustus - 09 Agustus 2024)

| No. | Tanggal         | Kegiatan                                                                                                    | Bagian                            |
|-----|-----------------|----------------------------------------------------------------------------------------------------|-----------------------------------|
| 1   | 05 Agustus 2024 | <ol> <li>Merekap laporan <i>briefing</i><br/>safety harian vendor</li> <li>Membuat capture dan print</li> </ol> | HSE, Invoice, &<br>Transportation |

| No. | Tanggal         | Kegiatan                                                                                                    | Bagian                               |
|-----|-----------------|----------------------------------------------------------------------------------------------------|--------------------------------------|
|     |                 | Advance Application<br>3. Membuat data<br>transportation slip/<br>summary container pada<br>SAP                                                                                                    |                                      |
| 2   | 06 Agustus 2024 | <ol> <li>Merekap laporan briefing<br/>safety harian vendor</li> <li>Merekap laporan ceklis<br/>inspeksi mingguan vendor</li> <li>Membuat data<br/>transportation slip/<br/>summary container pada<br/>SAP</li> <li>Memasukkan dan print data<br/>Bill of Lading (B/L) pada<br/>SAP</li> </ol>                                                      | HSE, Invoice, &<br>Transportation    |
| 3   | 07 Agustus 2024 | <ol> <li>Memasukkan dan <i>print</i> data<br/>Bill of Lading (B/L) pada<br/>SAP</li> <li>Membuat URN Payment<br/>Application pada Aspiro</li> <li>Memproses dokumen<br/>invoice dan faktur pajak<br/>untuk Close TP pada Fiori</li> <li>Merekap laporan briefing<br/>safety harian vendor</li> </ol>                                               | Invoice, & HSE                       |
| 4   | 08 Agustus 2024 | <ol> <li>Memproses dokumen<br/>invoice dan faktur pajak<br/>untuk Close TP pada Fiori</li> <li>Memasukkan dan print data<br/>Bill of Lading (B/L) pada<br/>SAP</li> <li>Memasukkan data freight<br/>order (FO) paper local<br/>pada SAP Transportation<br/>Management System</li> <li>Merekap laporan briefing<br/>safety harian vendor</li> </ol> | Invoice,<br>Transportation, &<br>HSE |
| 5   | 09 Agustus 2024 | <ol> <li>Field Trip ke gudang tisu<br/>Pindo Deli bersama<br/>karyawan</li> <li>Memproses dokumen<br/>invoice dan faktur pajak<br/>untuk Close TP pada Fiori</li> <li>Memasukkan data vehicle<br/>breakdown vendor pada<br/>Transportation Activity<br/>System</li> <li>Merekap laporan briefing</li> </ol>                                        | Invoice,<br>Transportation, &<br>HSE |

| No. | Tanggal | Kegiatan             | Bagian |
|-----|---------|----------------------|--------|
|     |         | safety harian vendor |        |

## Tabel 3. 6 Laporan Kegiatan Minggu ke-6 (12 Agustus – 16 Agustus 2024)

| No. | Tanggal         | Kegiatan                                                                                                    | Bagian                            |
|-----|-----------------|----------------------------------------------------------------------------------------------------|-----------------------------------|
| 1   | 12 Agustus 2024 | <ol> <li>Merekap laporan briefing<br/>safety harian vendor</li> <li>Merekap laporan ceklis<br/>inspeksi mingguan vendor</li> <li>Membuat data Shipment<br/>Plan for Container (SPC)<br/>pada SAP</li> <li>Membuat URN Payment<br/>Application pada Aspiro</li> </ol>                                                                         | HSE & Invoice                     |
| 2   | 13 Agustus 2024 | <ol> <li>Merekap laporan briefing<br/>safety harian vendor</li> <li>Memasukkan data freight<br/>order (FO) paper local<br/>pada SAP Transportation<br/>Management System</li> <li>Memasukkan data tracking<br/>mill bulan Juli pada Intern<br/>Mill Transportation Report<br/>System</li> </ol>                                              | HSE &<br>Transportation           |
| 3   | 14 Agustus 2024 | <ol> <li>Merekap laporan briefing<br/>safety harian vendor</li> <li>Memasukkan data tracking<br/>mill bulan Juli pada Intern<br/>Mill Transportation Report<br/>System</li> <li>Membuat URN Payment<br/>Application pada Aspiro</li> <li>Memasukkan data vehicle<br/>breakdown vendor pada<br/>Transportation Activity<br/>System</li> </ol> | HSE, Invoice, &<br>Transportation |
| 4   | 15 Agustus 2024 | <ol> <li>Merekap laporan briefing<br/>safety harian vendor</li> <li>Memproses dokumen<br/>invoice ke dalam ICS dan<br/>HTS System</li> <li>Memasukkan data freight<br/>order (FO) paper local<br/>pada SAP Transportation<br/>Management System</li> </ol>                                                                                   | HSE, Invoice, &<br>Transportation |
| 5   | 16 Agustus 2024 | 1. Merekap laporan <i>briefing safety</i> harian vendor                                                                                                    | HSE, &<br>Transportation          |

| No. | Tanggal | Kegiatan                                                                                                    | Bagian |
|-----|---------|----------------------------------------------------------------------------------------------------|--------|
|     |         | <ol> <li>Memasukkan data vehicle<br/>breakdown vendor pada<br/>Transportation Activity<br/>System</li> <li>Memasukkan data tracking<br/>mill bulan Juli pada Intern<br/>Mill Transportation Report<br/>System</li> </ol> |        |

# Tabel 3. 7 Laporan Kegiatan Minggu ke-7 (19 Agustus – 23 Agustus 2024)

| No. | Tanggal         | Kegiatan                                                                                                    | Bagian                      |
|-----|-----------------|----------------------------------------------------------------------------------------------------|-----------------------------|
| 1   | 19 Agustus 2024 | <ol> <li>Merekap laporan briefing<br/>safety harian vendor</li> <li>Membuat URN Payment<br/>Application pada Aspiro</li> <li>Memverifikasi dokumen<br/>invoice</li> <li>Memproses dokumen<br/>invoice ke dalam ICS dan<br/>HTS System</li> </ol>                             | HSE, & Invoice              |
| 2   | 20 Agustus 2024 | <ol> <li>Merekap laporan briefing<br/>safety harian vendor</li> <li>Merekap laporan ceklis<br/>inspeksi bulanan vendor</li> <li>Memasukkan data freight<br/>order (FO) paper local<br/>pada SAP Transportation<br/>Management System</li> </ol>                              | HSE, &<br>Transportation    |
| 3   | 21 Agustus 2024 | <ol> <li>Merekap laporan briefing<br/>safety harian vendor</li> <li>Membuat URN Payment<br/>Application pada Aspiro</li> <li>Memasukkan dan print data<br/>Bill of Lading (B/L) pada<br/>SAP</li> <li>Memasukkan dan print<br/>Payment Application pada<br/>Fiori</li> </ol> | HSE, & Invoice              |
| 4   | 22 Agustus 2024 | <ol> <li>Merekap laporan briefing<br/>safety harian vendor</li> <li>Mengarsipkan dokumen<br/>shipping</li> <li>Memproses dokumen<br/>invoice ke dalam ICS dan<br/>HTS System</li> </ol>                                                                                      | HSE, Shipping, &<br>Invoice |
| 5   | 23 Agustus 2024 | 1. Merekap laporan briefing                                                                                                    | HSE, &                      |

| No. | Tanggal | Kegiatan Bagian                                                                                      |
|-----|---------|----------------------------------------------------------------------------------------------------|
|     |         | safety harian vendor Transportation                                                                  |
|     |         | 2. Memasukkan data freight<br>order (FO) paper local<br>pada SAP Transportation<br>Management System |
|     |         | <ol> <li>Menyusun dan<br/>mengklasifikasikan<br/>dokumen berdasarkan<br/>jenisnya</li> </ol>         |

| Tabe | 13   | 8 T 9 | noran | Keniatan | Mingau | ke-8 (2 | 6 A mietus | - 30 A m | ustus 2024) |
|------|------|-------|-------|----------|--------|---------|------------|----------|-------------|
| Land | л э. | о га  | puran | Kegiatan | minggu | KC-0 (2 | o Agustus  | - JU Ag  | ustus 2024) |

| No. | Tanggal         | Kegiatan                                                                                                    | Bagian                            |
|-----|-----------------|----------------------------------------------------------------------------------------------------|-----------------------------------|
| 1   | 26 Agustus 2024 | <ol> <li>Merekap laporan <i>briefing</i><br/>safety harian vendor</li> <li>Merekap laporan ceklis<br/>inspeksi mingguan vendor</li> <li>Memverifikasi dokumen<br/>invoice</li> </ol>                                                                                      | HSE, & Invoice                    |
| 2   | 27 Agustus 2024 | <ol> <li>Merekap laporan briefing<br/>safety harian vendor</li> <li>Merekap laporan ceklis<br/>inspeksi mingguan vendor</li> <li>Memproses dokumen<br/>invoice ke dalam ICS dan<br/>HTS System</li> </ol>                                                                 | HSE, & Invoice                    |
| 3   | 28 Agustus 2024 | <ol> <li>Merekap laporan briefing<br/>safety harian vendor</li> <li>Memasukkan data freight<br/>order (FO) paper local<br/>pada SAP Transportation<br/>Management System</li> <li>Memproses dokumen<br/>invoice dan faktur pajak<br/>untuk Close TP pada Fiori</li> </ol> | HSE, Invoice, &<br>Transportation |
| 4   | 29 Agustus 2024 | <ol> <li>Merekap laporan briefing<br/>safety harian vendor</li> <li>Memasukkan dan print<br/>Payment Application pada<br/>Fiori</li> <li>Membuat URN Payment<br/>Application pada Aspiro</li> </ol>                                                                       | HSE, & Invoice                    |
| 5   | 30 Agustus 2024 | <ol> <li>Merekap laporan <i>briefing</i><br/>safety harian vendor</li> <li>Merekap laporan ceklis<br/>inspeksi bulanan vendor</li> <li>Melakukan inspeksi alat</li> </ol>                                                                                                 | HSE, &<br>Transportation          |

| No. | Tanggal | Kegiatan Bagian                                                                                 | Kegiatan Bagi                                                                                   |  |
|-----|---------|-------------------------------------------------------------------------------------------------|-------------------------------------------------------------------------------------------------|--|
|     |         | pemadam api ringan<br>(APAR) yang terinstal di<br>kantor OP<br>4. Mengukur kedalaman<br>dermaga | pemadam api ringan<br>(APAR) yang terinstal di<br>kantor OP<br>4. Mengukur kedalaman<br>dermaga |  |

| Tabal 2 0 Lana  | ron Kogioton Mingo  | m ka 0 (02 Santamb  | on Of Sontombon 2024)    |
|-----------------|---------------------|---------------------|--------------------------|
| Tabel 5. 9 Labo | ran Kegialan minigi | 2u Ke-9 (02 Septemb | er = 00 September $2024$ |
|                 |                     |                     |                          |

| No | Tanggal           | Kegiatan                                                                                                    | Bagian                   |
|----|-------------------|----------------------------------------------------------------------------------------------------|--------------------------|
| 1  | 02 September 2024 | Izin Sakit                                                                                                    | -                        |
| 2  | 03 September 2024 | Izin Sakit                                                                                                    | -                        |
| 3  | 04 September 2024 | <ol> <li>Merekap laporan <i>briefing</i><br/>safety harian vendor</li> <li>Merekap laporan ceklis<br/>inspeksi mingguan vendor</li> <li>Merekap laporan ceklis<br/>inspeksi bulanan vendor</li> </ol>                           | HSE                      |
| 4  | 05 September 2024 | <ol> <li>Merekap laporan briefing<br/>safety harian vendor</li> <li>Membuat data Shipment<br/>Plan for Container (SPC)<br/>pada SAP</li> <li>Membuat dan memposting<br/>data Shipment Cost Number<br/>pada SAP</li> </ol>       | HSE, & Invoice           |
| 5  | 06 September 2024 | <ol> <li>Merekap laporan <i>briefing</i><br/>safety harian vendor</li> <li>Menyusun dan<br/>mengklasifikasikan<br/>dokumen berdasarkan<br/>jenisnya</li> <li>Merekap HRM &amp; menit<br/>kerusakan alat berat vendor</li> </ol> | HSE, &<br>Transportation |

Sumber: Data Olahan 2024

## Tabel 3. 10 Laporan Kegiatan Minggu ke-10 (09 September - 13 September 2024)

| No. | Tanggal           | Kegiatan                                                                                                    | Bagian                   |
|-----|-------------------|----------------------------------------------------------------------------------------------------|--------------------------|
| 1   | 09 September 2024 | <ol> <li>Merekap laporan <i>briefing</i><br/>safety harian vendor</li> <li>Melakukan inspeksi alat<br/>pemadam api ringan<br/>(APAR) yang terinstal di</li> </ol> | HSE, &<br>Transportation |

| No | Tanggal           | Kegiatan                                                                                                    | Bagian                            |
|----|-------------------|----------------------------------------------------------------------------------------------------|-----------------------------------|
|    | Tanggar           | <ul> <li>kantor shift, workshop, dan alat berat</li> <li>Memasukkan data freight order (FO) paper local pada SAP Transportation Management System</li> <li>Mengarsipkan dokumen safety</li> </ul>                                                                                                    | Digitii                           |
| 2  | 10 September 2024 | <ol> <li>Merekap laporan <i>briefing</i><br/>safety harian vendor</li> <li>Merekap laporan ceklis<br/>inspeksi mingguan vendor</li> <li>Menyusun dan<br/>mengklasifikasikan<br/>dokumen berdasarkan<br/>jenisnya</li> </ol>                                                                              | HSE, &<br>Transportation          |
| 3  | 11 September 2024 | <ol> <li>Merekap laporan <i>briefing</i><br/>safety harian vendor</li> <li>Merekap laporan ceklis<br/>inspeksi mingguan vendor</li> <li>Mengarsipkan dokumen</li> </ol>                                                                                                    | HSE, &<br>Transportation          |
| 4  | 12 September 2024 | <ol> <li>Merekap laporan briefing<br/>safety harian vendor</li> <li>Melakukan inspeksi alat<br/>pemadam api ringan<br/>(APAR) yang terinstal pada<br/>alat berat di dermaga</li> <li>Membuat dan memposting<br/>data Shipment Cost Number<br/>pada SAP</li> </ol>                                        | HSE, & Invoice                    |
| 5  | 13 September 2024 | <ol> <li>Merekap laporan briefing<br/>safety harian vendor</li> <li>Memasukkan data vehicle<br/>breakdown vendor pada<br/>Transportation Activity<br/>System</li> <li>Memproses dokumen<br/>invoice dan faktur pajak<br/>untuk Close TP pada Fiori</li> <li>Memverifikasi dokumen<br/>invoice</li> </ol> | HSE, Invoice, &<br>Transportation |

# Tabel 3. 11 Laporan Kegiatan Minggu ke-11 (16 September - 20 September 2024)

| No. | Tanggal           | Kegiatan                                 | Bagian |
|-----|-------------------|------------------------------------------|--------|
| 1   | 16 September 2024 | Cuti Bersama Maulid Nabi<br>Muhammad SAW | -      |

| No. | Tanggal           | Kegiatan                                                                                                    | Bagian                            |
|-----|-------------------|----------------------------------------------------------------------------------------------------|-----------------------------------|
| 2   | 17 September 2024 | <ol> <li>Merekap laporan briefing<br/>safety harian vendor</li> <li>Merekap laporan ceklis<br/>inspeksi mingguan vendor</li> <li>Memproses dokumen<br/>invoice dan faktur pajak<br/>untuk Open TP pada Fiori</li> <li>Membuat capture dan print<br/>TP</li> </ol>                               | HSE, & Invoice                    |
| 3   | 18 September 2024 | <ol> <li>Merekap laporan briefing<br/>safety harian vendor</li> <li>Memverifikasi dokumen<br/>invoice</li> <li>Memproses dokumen<br/>invoice ke dalam ICS dan<br/>HTS System</li> <li>Menyusun dan<br/>mengklasifikasikan<br/>dokumen berdasarkan<br/>jenisnya</li> </ol>                       | HSE, Invoice, &<br>Transportation |
| 4   | 19 September 2024 | <ol> <li>Merekap laporan briefing<br/>safety harian vendor</li> <li>Merekap laporan ceklis<br/>inspeksi mingguan vendor</li> <li>Memasukkan data freight<br/>order (FO) paper local<br/>pada SAP Transportation<br/>Management System</li> <li>Mengarsipkan dokumen</li> </ol>                  | HSE, &<br>Transportation          |
| 5   | 20 September 2024 | <ol> <li>Merekap laporan briefing<br/>safety harian vendor</li> <li>Membuat dan memposting<br/>data Shipment Cost Number<br/>pada SAP</li> <li>Membuat URN Payment<br/>Application pada Aspiro</li> <li>Memproses dokumen<br/>invoice dan faktur pajak<br/>untuk Close TP pada Fiori</li> </ol> | HSE, & Invoice                    |

# Tabel 3. 12 Laporan Kegiatan Minggu ke-12 (23 September – 27 September 2024)

| No. | Tanggal           | Kegiatan                                                                                                    | Bagian         |
|-----|-------------------|----------------------------------------------------------------------------------------------------|----------------|
| 1   | 23 September 2024 | <ol> <li>Merekap laporan <i>briefing</i><br/>safety harian vendor</li> <li>Merekap laporan ceklis<br/>inspeksi mingguan vendor</li> </ol> | HSE, & Invoice |

| No. | Tanggal           | Kegiatan                                                                                                    | Bagian                            |
|-----|-------------------|----------------------------------------------------------------------------------------------------|-----------------------------------|
|     |                   | 3. Memproses dokumen<br>invoice ke dalam ICS dan<br>HTS System                                                                                                    |                                   |
| 2   | 24 September 2024 | <ol> <li>Merekap laporan briefing<br/>safety harian vendor</li> <li>Merekap laporan ceklis<br/>inspeksi mingguan vendor</li> <li>Memproses dokumen<br/>invoice dan faktur pajak<br/>untuk Close TP pada Fiori</li> <li>Membuat data Shipment<br/>Plan for Container (SPC)<br/>pada SAP</li> </ol>                                                | HSE, & Invoice                    |
| 3   | 25 September 2024 | <ol> <li>Merekap laporan briefing<br/>safety harian vendor</li> <li>Memverifikasi dokumen<br/>invoice</li> <li>Memasukkan data freight<br/>order (FO) paper local<br/>pada SAP Transportation<br/>Management System</li> <li>Mencetak list of shipment<br/>pada SAP</li> </ol>                                                                   | HSE, Invoice, &<br>Transportation |
| 4   | 26 September 2024 | <ol> <li>Merekap laporan briefing<br/>safety harian vendor</li> <li>Membuat URN Payment<br/>Application pada Aspiro</li> <li>Memasukkan dan print data<br/>Payment Application pada<br/>Fiori</li> <li>Membuat data Shipment<br/>Plan for Container (SPC)<br/>pada SAP</li> </ol>                                                                | HSE, & Invoice                    |
| 5   | 27 September 2024 | <ol> <li>Merekap laporan briefing<br/>safety harian vendor</li> <li>Memasukkan data freight<br/>order (FO) paper local<br/>pada SAP Transportation<br/>Management System</li> <li>Memasukkan data vehicle<br/>breakdown vendor pada<br/>Transportation Activity<br/>System</li> <li>Membuat capture dan print<br/>Payment Application</li> </ol> | HSE, Invoice, &<br>Transportation |

Sumber: Data Olahan 2024

| No. | Tanggal           | Kegiatan                                                                                                    | Bagian                            |
|-----|-------------------|----------------------------------------------------------------------------------------------------|-----------------------------------|
| 1   | 30 September 2024 | <ol> <li>Merekap laporan <i>briefing</i><br/>safety harian vendor</li> <li>Merekap laporan ceklis<br/>inspeksi mingguan vendor</li> <li>Merekap laporan ceklis<br/>inspeksi bulanan vendor</li> </ol>                                                                                                    | HSE                               |
| 2   | 01 Oktober 2024   | <ol> <li>Merekap laporan briefing<br/>safety harian vendor</li> <li>Merekap laporan ceklis<br/>inspeksi mingguan vendor</li> <li>Memasukkan data freight<br/>order (FO) paper local<br/>pada SAP Transportation<br/>Management System</li> <li>Membuat URN Payment<br/>Application pada Aspiro</li> </ol> | HSE, Invoice, &<br>Transportation |
| 3   | 02 Oktober 2024   | Masuk pagi, sisanya izin sakit                                                                                                    | -                                 |
| 4   | 03 Oktober 2024   | <ol> <li>Merekap laporan briefing<br/>safety harian vendor</li> <li>Membuat capture dan print<br/>Payment Application</li> <li>Membuat URN Payment<br/>Application pada Aspiro</li> <li>Membuat dan memposting<br/>data Shipment Cost Number<br/>pada SAP</li> </ol>                                      | HSE, & Invoice                    |
| 5   | 04 Oktober 2024   | <ol> <li>Merekap laporan briefing<br/>safety harian vendor</li> <li>Mendampingi Safety<br/>Officer Unit OP melakukan<br/>inspeksi K3 di dermaga</li> <li>Membuat data<br/>transportation slip/<br/>summary container pada<br/>SAP</li> </ol>                                                              | HSE, &<br>Transportation          |

Tabel 3. 13 Laporan Kegiatan Minggu ke-13 (30 September - 04 Oktober 2024)

## Tabel 3. 14 Laporan Kegiatan Minggu ke-14 (07 Oktober - 11 Oktober 2024)

| No. | Tanggal         | Kegiatan                                                                                                    | Bagian         |
|-----|-----------------|----------------------------------------------------------------------------------------------------|----------------|
| 1   | 07 Oktober 2024 | <ol> <li>Merekap laporan <i>briefing</i><br/>safety harian vendor</li> <li>Merekap laporan ceklis<br/>inspeksi mingguan vendor</li> <li>Merekap laporan ceklis<br/>inspeksi bulanan vendor</li> </ol> | HSE, & Invoice |

| No. | Tanggal         | Kegiatan                                                                                                    | Bagian                            |
|-----|-----------------|----------------------------------------------------------------------------------------------------|-----------------------------------|
|     |                 | 4. Memverifikasi dokumen <i>invoice</i>                                                                                                    |                                   |
| 2   | 08 Oktober 2024 | <ol> <li>Merekap laporan briefing<br/>safety harian vendor</li> <li>Merekap laporan ceklis<br/>inspeksi mingguan vendor</li> <li>Membuat dan memposting<br/>data Shipment Cost Number<br/>pada SAP</li> <li>Memverifikasi dokumen<br/>invoice</li> </ol>                                   | HSE, & Invoice                    |
| 3   | 09 Oktober 2024 | <ol> <li>Merekap laporan briefing<br/>safety harian vendor</li> <li>Merekap laporan ceklis<br/>inspeksi bulanan vendor</li> <li>Memasukkan data freight<br/>order (FO) paper local<br/>pada SAP Transportation<br/>Management System</li> <li>Memverifikasi dokumen<br/>invoice</li> </ol> | HSE, Invoice, &<br>Transportation |
| 4   | 10 Oktober 2024 | <ol> <li>Merekap laporan briefing<br/>safety harian vendor</li> <li>Membuat data<br/>transportation slip/<br/>summary container pada<br/>SAP</li> <li>Membuat laporan inspeksi<br/>K3 bulan Oktober</li> <li>Membuat form pengajuan<br/>sepadu safety karyawan</li> </ol>                  | HSE, &<br>Transportation          |
| 5   | 11 Oktober 2024 | <ol> <li>Merekap laporan briefing<br/>safety harian vendor</li> <li>Membuat data<br/>transportation slip/<br/>summary container pada<br/>SAP</li> <li>Membuat data Shipment<br/>Plan for Container (SPC)<br/>pada SAP</li> </ol>                                                           | HSE, Invoice, &<br>Transportation |

# Tabel 3. 15 Laporan Kegiatan Minggu ke-15 (14 Oktober – 18 Oktober 2024)

| No. | Tanggal         | Kegiatan                                                                                                    | Bagian                   |  |  |
|-----|-----------------|----------------------------------------------------------------------------------------------------|--------------------------|--|--|
| 1   | 14 Oktober 2024 | <ol> <li>Merekap laporan <i>briefing</i><br/>safety harian vendor</li> <li>Merekap laporan ceklis</li> </ol> | HSE, &<br>Transportation |  |  |

| No. | Tanggal         | Kegiatan                                                                                                    | Bagian                            |
|-----|-----------------|----------------------------------------------------------------------------------------------------|-----------------------------------|
|     |                 | <ul> <li>inspeksi mingguan vendor</li> <li>Memasukkan data <i>freight</i><br/>order (FO) paper local<br/>pada SAP <i>Transportation</i><br/><i>Management System</i></li> <li>Membuat data<br/><i>transportation slip/</i><br/><i>summary container</i> pada<br/>SAP</li> </ul>                                                       |                                   |
| 2   | 15 Oktober 2024 | <ol> <li>Merekap laporan briefing<br/>safety harian vendor</li> <li>Merekap laporan ceklis<br/>inspeksi mingguan vendor</li> <li>Membuat data<br/>transportation slip/<br/>summary container pada<br/>SAP</li> <li>Memverifikasi dokumen<br/>invoice</li> </ol>                                                                       | HSE, Invoice, &<br>Transportation |
| 3   | 16 Oktober 2024 | <ol> <li>Merekap laporan briefing<br/>safety harian vendor</li> <li>Briefing dan sidak K3<br/>bersama Safety Officer Unit<br/>OP kepada PT MHL</li> <li>Memasukkan data freight<br/>order (FO) paper local<br/>pada SAP Transportation<br/>Management System</li> <li>Memverifikasi dokumen<br/>invoice</li> </ol>                    | HSE, Invoice, &<br>Transportation |
| 4   | 17 Oktober 2024 | <ol> <li>Merekap laporan briefing<br/>safety harian vendor</li> <li>Memasukkan data freight<br/>order (FO) paper local<br/>pada SAP Transportation<br/>Management System</li> <li>Membuat dan memposting<br/>data Shipment Cost Number<br/>pada SAP</li> <li>Memproses dokumen<br/>invoice ke dalam ICS dan<br/>HTS System</li> </ol> | HSE, Invoice, &<br>Transportation |
| 5   | 18 Oktober 2024 | <ol> <li>Merekap laporan briefing<br/>safety harian vendor</li> <li>Briefing dan sidak K3<br/>bersama Safety Officer Unit<br/>OP kepada PT SBP dan PT<br/>TD</li> <li>Membuat dan memposting</li> </ol>                                                                                                    | HSE, Invoice, &<br>Transportation |

| No. | Tanggal | Kegiatan                                                                                                    | Bagian |
|-----|---------|----------------------------------------------------------------------------------------------------|--------|
|     |         | data <i>Shipment Cost Number</i><br>pada SAP<br>4. Memproses dokumen<br><i>invoice</i> ke dalam ICS dan<br>HTS <i>System</i> |        |

| Tabal 2 16 Lanas   | on Variatan | Minam ha  | 16 (21 | Altahan   | 25 Obtohom   | 2024) |
|--------------------|-------------|-----------|--------|-----------|--------------|-------|
| 1 abel 5. 10 Lapor | an Keglatan | Minggu Ke | -10(21 | Oktober – | - 25 Oktober | 2024) |

|   | No. | Tanggal         | Kegiatan                                                                                                    | Bagian                            |
|---|-----|-----------------|----------------------------------------------------------------------------------------------------|-----------------------------------|
|   | 1   | 21 Oktober 2024 | <ol> <li>Merekap laporan briefing<br/>safety harian vendor</li> <li>Merekap laporan ceklis<br/>inspeksi mingguan vendor</li> <li>Memasukkan data freight<br/>order (FO) paper local<br/>pada SAP Transportation<br/>Management System</li> <li>Membuat dan memposting<br/>data Shipment Cost Number<br/>pada SAP</li> </ol> | HSE, Invoice, &<br>Transportation |
|   | 2   | 22 Oktober 2024 | <ol> <li>Merekap laporan briefing<br/>safety harian vendor</li> <li>Merekap laporan ceklis<br/>inspeksi mingguan vendor</li> <li>Membuat dan memposting<br/>data Shipment Cost Number<br/>pada SAP</li> <li>Membuat data<br/>transportation slip/<br/>summary container pada<br/>SAP</li> </ol>                             | HSE, Invoice, &<br>Transportation |
|   | 3   | 23 Oktober 2024 | <ol> <li>Merekap laporan briefing<br/>safety harian vendor</li> <li>Membuat data<br/>transportation slip/<br/>summary container pada<br/>SAP</li> <li>Menyusun dan<br/>mengklasifikasikan<br/>dokumen berdasarkan<br/>jenisnya</li> <li>Memverifikasi dokumen<br/>invoice</li> </ol>                                        | HSE, Invoice, &<br>Transportation |
| 4 |     | 24 Oktober 2024 | <ol> <li>Merekap laporan <i>briefing</i><br/>safety harian vendor</li> <li>Mengarsipkan dokumen</li> <li>Menyusun dan<br/>mengklasifikasikan</li> </ol>                                                                                                    | HSE, Invoice, &<br>Transportation |

| No. | Tanggal         | Kegiatan<br>dokumen berdasarkan<br>jenisnya                                                                                                    | Bagian         |
|-----|-----------------|----------------------------------------------------------------------------------------------------|----------------|
|     |                 | 4. Memverifikasi dokumen<br><i>invoice</i>                                                                                                    |                |
| 5   | 25 Oktober 2024 | <ol> <li>Merekap laporan briefing<br/>safety harian vendor</li> <li>Memverifikasi dokumen<br/>invoice</li> <li>Memproses dokumen<br/>invoice ke dalam ICS dan<br/>HTS System</li> <li>Membuat capture dan print<br/>Payment Application</li> </ol> | HSE, & Invoice |

| Tabel 3. | 17 Laporan | Kegiatan | Minggu | ke-17 (28 | Oktober - | - 01 No | vember | 2024) |
|----------|------------|----------|--------|-----------|-----------|---------|--------|-------|
|          |            |          | 00     | - ( -     |           |         |        | - /   |

| No. | Tanggal         | Kegiatan                                                                                                    | Bagian                                                       |
|-----|-----------------|----------------------------------------------------------------------------------------------------|--------------------------------------------------------------|
| 1   | 28 Oktober 2024 | <ol> <li>Merekap laporan briefing<br/>safety harian vendor</li> <li>Merekap laporan ceklis<br/>inspeksi mingguan vendor</li> <li>Memasukkan data freight<br/>order (FO) paper local<br/>pada SAP Transportation<br/>Management System</li> <li>Menyusun dan<br/>mengklasifikasikan<br/>dokumen berdasarkan<br/>jenisnya</li> </ol> | HSE, &<br>Transportation                                     |
| 2   | 29 Oktober 2024 | <ol> <li>Merekap laporan briefing<br/>safety harian vendor</li> <li>Merekap laporan ceklis<br/>inspeksi mingguan vendor</li> <li>Membuat data<br/>transportation slip/<br/>summary container pada<br/>SAP</li> <li>Mengarsipkan dokumen</li> </ol>                                                                                 | HSE, &<br>Transportation                                     |
| 3   | 30 Oktober 2024 | <ol> <li>Merekap laporan briefing<br/>safety harian vendor</li> <li>Menyusun pass ISPS Code<br/>vendor, karyawan dan<br/>visitor</li> <li>Membuat data<br/>transportation slip/<br/>summary container pada<br/>SAP</li> <li>Menjadi relawan bakti</li> </ol>                                                                       | HSE,<br>Transportation,<br>Port Operation,<br>Public Affairs |
| No. | Tanggal          | Kegiatan                                                                                                    | Bagian                   |
|-----|------------------|----------------------------------------------------------------------------------------------------|--------------------------|
|     |                  | sosial donor darah/<br>persiapan acara                                                                                                    |                          |
| 4   | 31 Oktober 2024  | <ol> <li>Menjadi relawan bakti<br/>sosial donor darah:<br/>mengarahkan peserta ke<br/>pos-pos layanan, menyusun<br/>paket bingkisan souvenir<br/>untuk peserta, membagikan<br/>paket bingkisan</li> </ol>                                                | Public Affairs           |
| 5   | 01 November 2024 | <ol> <li>Merekap laporan <i>briefing</i><br/>safety harian vendor</li> <li>Merekap laporan ceklis<br/>inspeksi bulanan vendor</li> <li>Mengarsipkan dokumen</li> <li>Menyusun dan<br/>mengklasifikasikan<br/>dokumen berdasarkan<br/>jenisnya</li> </ol> | HSE, &<br>Transportation |

Sumber: Data Olahan 2024

| Tabel 3. | 18 Lapora | n Kegiatan | Minggu | ke-18 (04 | November | - 08 | November  | 2024) |
|----------|-----------|------------|--------|-----------|----------|------|-----------|-------|
|          |           |            |        |           |          |      | 1.0.0.000 |       |

| No. | Tanggal          | Kegiatan                                                                                                    | Bagian                            |
|-----|------------------|----------------------------------------------------------------------------------------------------|-----------------------------------|
| 1   | 04 November 2024 | <ol> <li>Merekap laporan <i>briefing</i><br/>safety harian vendor</li> <li>Merekap laporan ceklis<br/>inspeksi mingguan vendor</li> <li>Merekap laporan ceklis<br/>inspeksi bulanan vendor</li> <li>Memverifikasi dokumen<br/><i>invoice</i></li> </ol>                          | HSE, & Invoice                    |
| 2   | 05 November 2024 | <ol> <li>Merekap laporan briefing<br/>safety harian vendor</li> <li>Merekap laporan ceklis<br/>inspeksi mingguan vendor</li> <li>Merekap laporan ceklis<br/>inspeksi bulanan vendor</li> <li>Membuat data<br/>transportation slip/<br/>summary container pada<br/>SAP</li> </ol> | HSE, &<br>Transportation          |
| 3   | 06 November 2024 | <ol> <li>Merekap laporan briefing<br/>safety harian vendor</li> <li>Memasukkan data vehicle<br/>breakdown vendor pada<br/>Transportation Activity<br/>System</li> <li>Memproses dokumen</li> </ol>                                                                               | HSE, Invoice, &<br>Transportation |

| No. | Tanggal          | Kegiatan                                                                                                    | Bagian                            |
|-----|------------------|----------------------------------------------------------------------------------------------------|-----------------------------------|
|     |                  | <ul> <li><i>invoice</i> ke dalam ICS dan<br/>HTS System</li> <li>4. Membuat dan memposting<br/>data Shipment Cost Number<br/>pada SAP</li> </ul>                                                                                                    |                                   |
| 4   | 07 November 2024 | <ol> <li>Merekap laporan briefing<br/>safety harian vendor</li> <li>Memasukkan data freight<br/>order (FO) paper local<br/>pada SAP Transportation<br/>Management System</li> <li>Memproses dokumen<br/>invoice dan faktur pajak<br/>untuk Close TP pada Fiori</li> <li>Membuat dan memposting<br/>data Shipment Cost Number<br/>pada SAP</li> </ol> | HSE, Invoice, &<br>Transportation |
| 5   | 08 November 2024 | <ol> <li>Merekap laporan briefing<br/>safety harian vendor</li> <li>Memproses dokumen<br/>invoice dan faktur pajak<br/>untuk Close TP pada Fiori</li> <li>Menyusun dan<br/>mengklasifikasikan<br/>dokumen berdasarkan<br/>jenisnya</li> <li>Memasukkan data vehicle<br/>breakdown vendor pada<br/>Transportation Activity<br/>System</li> </ol>      | HSE, Invoice, &<br>Transportation |

Sumber: Data Olahan 2024

# Tabel 3. 19 Laporan Kegiatan Minggu ke-19 (11 November - 15 November 2024)

| No. | Tanggal          | Kegiatan                                                                                                    | Bagian                            |
|-----|------------------|----------------------------------------------------------------------------------------------------|-----------------------------------|
| 1   | 11 November 2024 | <ol> <li>Merekap laporan briefing<br/>safety harian vendor</li> <li>Merekap laporan ceklis<br/>inspeksi mingguan vendor</li> <li>Memproses dokumen<br/>invoice dan faktur pajak<br/>untuk Close TP pada Fiori</li> <li>Membuat laporan inspeksi<br/>internal</li> </ol> | HSE, Invoice, &<br>Transportation |
| 2   | 12 November 2024 | <ol> <li>Merekap laporan <i>briefing</i><br/>safety harian vendor</li> <li>Merekap laporan ceklis<br/>inspeksi mingguan vendor</li> <li>Jetty tour bersama</li> </ol>                                                                                                   | HSE, &<br>Transportation          |

| N          |                  | TZ 14                                                                                                    | D '                               |
|------------|------------------|----------------------------------------------------------------------------------------------------|-----------------------------------|
| <u>No.</u> | 1 anggal         | Kegiatankaryawan4. Memasukkan data vehiclebreakdown vendor padaTransportationActivitySystem                                                                                                    | Bagian                            |
| 3          | 13 November 2024 | <ol> <li>Merekap laporan briefing<br/>safety harian vendor</li> <li>Memasukkan data freight<br/>order (FO) paper local<br/>pada SAP Transportation<br/>Management System</li> <li>Memproses dokumen<br/>invoice dan faktur pajak<br/>untuk Close TP pada Fiori</li> <li>Memverifikasi dokumen<br/>invoice</li> </ol> | HSE, Invoice, &<br>Transportation |
| 4          | 14 November 2024 | <ol> <li>Merekap laporan briefing<br/>safety harian vendor</li> <li>Memproses dokumen<br/>invoice dan faktur pajak<br/>untuk Close TP pada Fiori</li> <li>Memproses dokumen<br/>invoice ke dalam ICS dan<br/>HTS System</li> <li>Mengarsipkan dokumen</li> </ol>                                                     | HSE, Invoice, &<br>Transportation |
| 5          | 15 November 2024 | <ol> <li>Merekap laporan briefing<br/>safety harian vendor</li> <li>Memproses dokumen<br/>invoice ke dalam ICS dan<br/>HTS System</li> <li>Menyusun dan<br/>mengklasifikasikan<br/>dokumen berdasarkan<br/>jenisnya</li> </ol>                                                                                       | HSE, Invoice, &<br>Transportation |

Sumber: Data Olahan 2024

| Tabel 3  | 20 I an | oran Kegiatai   | n Minaau | ke_20 (18 | November   | - 22 November  | 2024) |
|----------|---------|-----------------|----------|-----------|------------|----------------|-------|
| Tabel 3. | 20 Lap  | of all Regiatal | i winggu | KC-20 (10 | NUVEIIIDEI | - 22 NOVEINDER | 2024) |

| No. | Tanggal          | Kegiatan                                                                                                    | Bagian                   |
|-----|------------------|----------------------------------------------------------------------------------------------------|--------------------------|
| 1   | 18 November 2024 | Izin Sakit                                                                                                    | _                        |
| 2   | 19 November 2024 | <ol> <li>Merekap laporan <i>briefing</i><br/>safety harian vendor</li> <li>Merekap laporan ceklis<br/>inspeksi mingguan vendor</li> <li>Menyusun dan<br/>mengklasifikasikan<br/>dokumen berdasarkan</li> </ol> | HSE, &<br>Transportation |

| No. | Tanggal          | <b>Kegiatan</b><br>jenisnya                                                                                                    | Bagian                            |
|-----|------------------|----------------------------------------------------------------------------------------------------|-----------------------------------|
| 3   | 20 November 2024 | <ol> <li>Merekap laporan briefing<br/>safety harian vendor</li> <li>Merekap laporan ceklis<br/>inspeksi mingguan vendor</li> <li>Memasukkan data freight<br/>order (FO) paper local<br/>pada SAP Transportation<br/>Management System</li> <li>Mendampingi karyawan<br/>mengurus izin masuk<br/>vendor PT SAK</li> </ol> | HSE, &<br>Transportation          |
| 4   | 21 November 2024 | <ol> <li>Merekap laporan <i>briefing</i><br/>safety harian vendor</li> <li>Memproses dokumen<br/><i>invoice</i> ke dalam ICS dan<br/>HTS System</li> <li>Mengarsipkan dokumen</li> </ol>                                                                                                    | HSE, Invoice, &<br>Transportation |
| 5   | 22 November 2024 | <ol> <li>Merekap laporan briefing<br/>safety harian vendor</li> <li>Memproses dokumen<br/>invoice dan faktur pajak<br/>untuk Close TP pada Fiori</li> <li>Menyusun dan<br/>mengklasifikasikan<br/>dokumen berdasarkan<br/>jenisnya</li> </ol>                                                                            | HSE, Invoice, &<br>Transportation |

Sumber: Data Olahan 2024

## Tabel 3. 21 Laporan Kegiatan Minggu ke-21 (25 November - 29 November 2024)

| No. | Tanggal          | Kegiatan                                                                                                    | Bagian                            |
|-----|------------------|----------------------------------------------------------------------------------------------------|-----------------------------------|
| 1   | 25 November 2024 | <ol> <li>Merekap laporan <i>briefing</i><br/>safety harian vendor</li> <li>Merekap laporan ceklis<br/>inspeksi mingguan vendor</li> <li>Menyusun dan<br/>mengklasifikasikan<br/>dokumen berdasarkan<br/>jenisnya</li> </ol> | HSE, &<br>Transportation          |
| 2   | 26 November 2024 | <ol> <li>Merekap laporan <i>briefing</i><br/>safety harian vendor</li> <li>Merekap laporan ceklis<br/>inspeksi mingguan vendor</li> </ol>                                                                                   | HSE, Invoice, &<br>Transportation |

| No. | Tanggal          | Kegiatan3. Memasukkan data freight<br>order (FO) paper local<br>pada SAP Transportation<br>Management System4. Memverifikasi<br>invoice                                                                                                    | Bagian                   |
|-----|------------------|----------------------------------------------------------------------------------------------------|--------------------------|
| 3   | 27 November 2024 | Cuti bersama Pemilukada                                                                                                    | -                        |
| 4   | 28 November 2024 | <ol> <li>Merekap laporan briefing<br/>safety harian vendor</li> <li>Memverifikasi dokumen<br/>invoice</li> <li>Memproses dokumen<br/>invoice ke dalam ICS dan<br/>HTS System</li> </ol>                                                                                | HSE, & Invoice           |
| 5   | 29 November 2024 | <ol> <li>Merekap laporan briefing<br/>safety harian vendor</li> <li>Memasukkan data freight<br/>order (FO) paper local<br/>pada SAP Transportation<br/>Management System</li> <li>Membuat form pengajuan<br/>APD</li> <li>Membuat pass ISPS Code<br/>vendor</li> </ol> | HSE, &<br>Transportation |

Sumber: Data Olahan 2024

## Tabel 3. 22 Laporan Kegiatan Minggu ke-22 (02 Desember – 06 Desember 2024)

| No. | Tanggal          | Kegiatan                                                                                                    | Bagian         |
|-----|------------------|----------------------------------------------------------------------------------------------------|----------------|
| 1   | 02 Desember 2024 | Izin Tidak Masuk                                                                                                    | -              |
| 2   | 03 Desember 2024 | <ol> <li>Merekap laporan <i>briefing</i><br/>safety harian vendor</li> <li>Merekap laporan ceklis<br/>inspeksi mingguan vendor</li> <li>Membuat dan memposting<br/>data Shipment Cost Number<br/>pada SAP</li> </ol> | HSE, & Invoice |
| 3   | 04 Desember 2024 | <ol> <li>Merekap laporan <i>briefing</i><br/>safety harian vendor</li> <li>Merekap laporan ceklis<br/>inspeksi mingguan vendor</li> <li>Memverifikasi dokumen<br/>invoice</li> </ol>                                 | HSE, & Invoice |
| 4   | 05 Desember 2024 | 1. Merekap laporan briefing                                                                                                    | HSE, & Invoice |

| No. | Tanggal          | Kegiatan                                                                                                    | Bagian                            |
|-----|------------------|----------------------------------------------------------------------------------------------------|-----------------------------------|
|     |                  | <i>safety</i> harian vendor<br>2. Memverifikasi dokumen<br><i>invoice</i><br>3. Memproses dokumen                                                                                   |                                   |
|     |                  | <ul> <li>a. Memproses advanter</li> <li><i>invoice</i> ke dalam ICS dan<br/>HTS <i>System</i></li> <li>4. Membuat form pengajuan</li> </ul>                                         |                                   |
|     |                  | APD karyawan                                                                                                    |                                   |
| 5   | 06 Desember 2024 | <ol> <li>Merekap laporan briefing<br/>safety harian vendor</li> <li>Memasukkan data freight<br/>order (FO) paper local<br/>pada SAP Transportation<br/>Management System</li> </ol> | HSE, Invoice, &<br>Transportation |
|     |                  | 3. Memproses dokumen<br><i>invoice</i> ke dalam ICS dan<br>HTS System                                                                                                    |                                   |

Sumber: Data Olahan 2024

#### Tabel 3. 23 Laporan Kegiatan Minggu ke-23 (09 Desember – 13 Desember 2024)

| No. | Tanggal          | Kegiatan                                                                                                    | Bagian                       |
|-----|------------------|----------------------------------------------------------------------------------------------------|------------------------------|
| 1   | 09 Desember 2024 | <ol> <li>Memasukkan data freight<br/>order (FO) paper local<br/>pada SAP Transportation<br/>Management System</li> <li>Memverifikasi dokumen<br/>invoice</li> </ol>                 | Invoice, &<br>Transportation |
| 2   | 10 Desember 2024 | <ol> <li>Memproses dokumen<br/>invoice ke dalam ICS dan<br/>HTS System</li> <li>Memasukkan data vehicle<br/>breakdown vendor pada<br/>Transportation Activity<br/>System</li> </ol> | Invoice, &<br>Transportation |
| 3   | 11 Desember 2024 | Bimbingan                                                                                                    | Transportation               |
| 4   | 12 Desember 2024 | Bimbingan                                                                                                    | Transportation               |
| 5   | 13 Desember 2024 | Graduation                                                                                                    | Logistic Division            |

Sumber: Data Olahan 2024

### 3.2 Target Pekerjaan yang Diharapkan

Setiap pekerjaan yang telah dilakukan memiliki target masing-masing. Target pekerjaan ini sebagai tujuan mengapa pekerjaan tersebut harus dilakukan. Penulis menguraikan target pekerjaan yang telah dilakukan pada bagian tugas *Transportation/Trucking* sebagai berikut:

- 1. Memasukkan data *Freight Order* (FO) *Paper Local* pada sistem SAP *Transportation Management System* (TMS), untuk menghasilkan data pengiriman kertas lokal yang digunakan dalam pembayaran ekspedisi oleh bagian *Invoice*.
- Mengolah data Loading List Container (Ekspor) menjadi Transportation Slip pada sistem SAP, untuk menghasilkan data ringkasan daftar pemuatan peti kemas (container) yang berisi kertas dan pulp tujuan ekspor dan lokal ke dalam kapal.
- 3. Memasukkan data *Vehicle Breakdown* vendor pada portal perusahaan (*Application Portal*)/ *Transportation Activity System* (TAS), untuk merekap data kerusakan unit/kendaraan vendor yang digunakan sebagai transportasi internal. Sehingga data ini dapat digunakan untuk melihat ketersediaan unit dalam satu bulan.

#### 3.3 Perangkat Lunak dan Keras yang Digunakan

#### **3.3.1** Perangkat Lunak yang Digunakan

Selama melaksanakan Kerja Praktik di Unit OP, Penulis diajarkan untuk mengoperasikan perangkat lunak atau *software* yang biasa digunakan dalam kegiatan kerja di unit ini. Perangkat lunak yang digunakan saling terintegrasi dengan bagian atau unit lainnya, sehingga menurut Penulis hal ini dapat mengefesiensikan pekerjaan dalam sistem yang terintegrasi. Adapun perangkat lunak tersebut sebagai berikut:

1. SAP (System Application and Product in Data Processing)

SAP (*System Applications and Products in Data Processing*) adalah perangkat lunak *Enterprise Resource Planning* (ERP) yang membantu perusahaan mengelola berbagai aspek operasional dan bisnisnya. SAP dapat digunakan untuk mengelola manajemen keuangan, SDM, produksi, penjualan, distribusi, dan sebagainya.

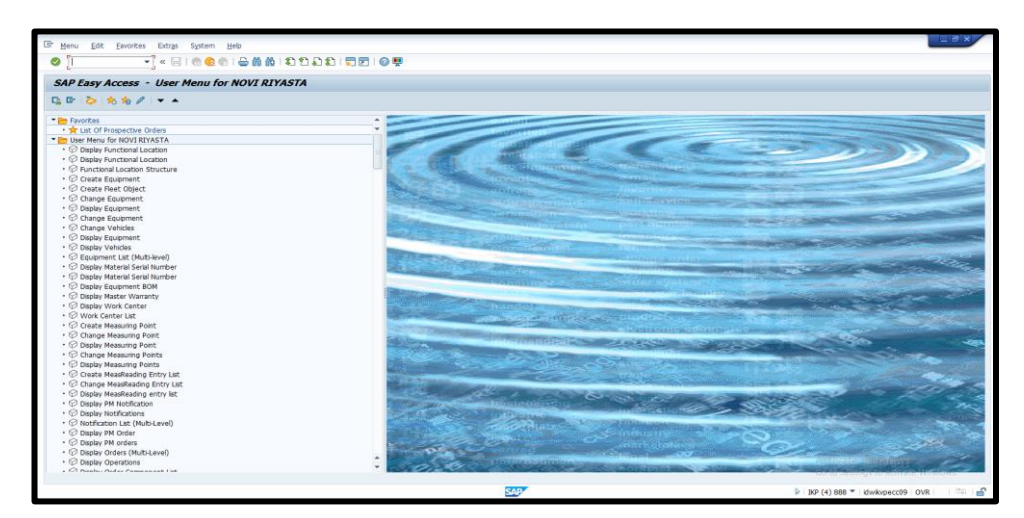

Gambar 3. 1 SAP ERP Sumber: Data Olahan 2024

2. SAP Transportation Management System (TMS)

SAP *Transportation Management System* (TMS) adalah *platform* teknologi yang mengintegrasikan proses, data, dan elemen digital lainnya.

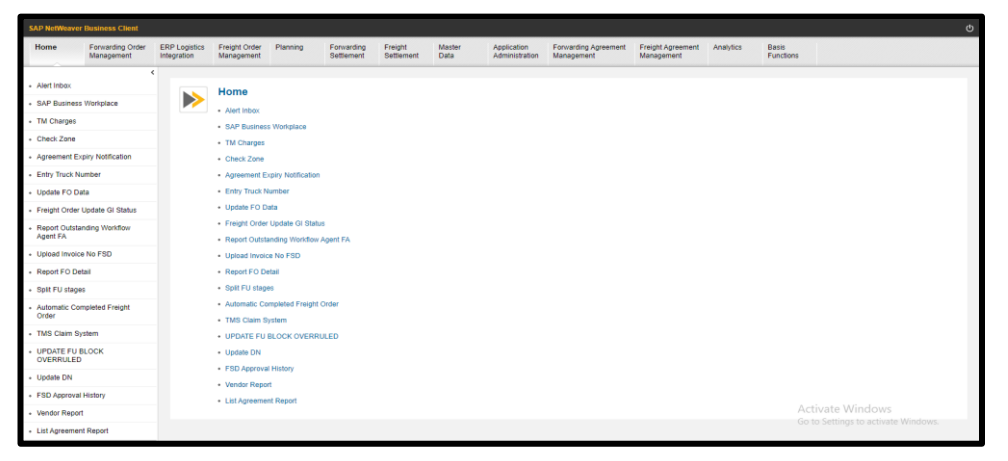

Gambar 3. 2 SAP TMS Sumber: Data Olahan 2024

3. *Application Portal* 

Application Portal adalah portal milik perusahaan yang digunakan untuk membantu perusahaan dalam mengelola informasi dan data secara efisien.

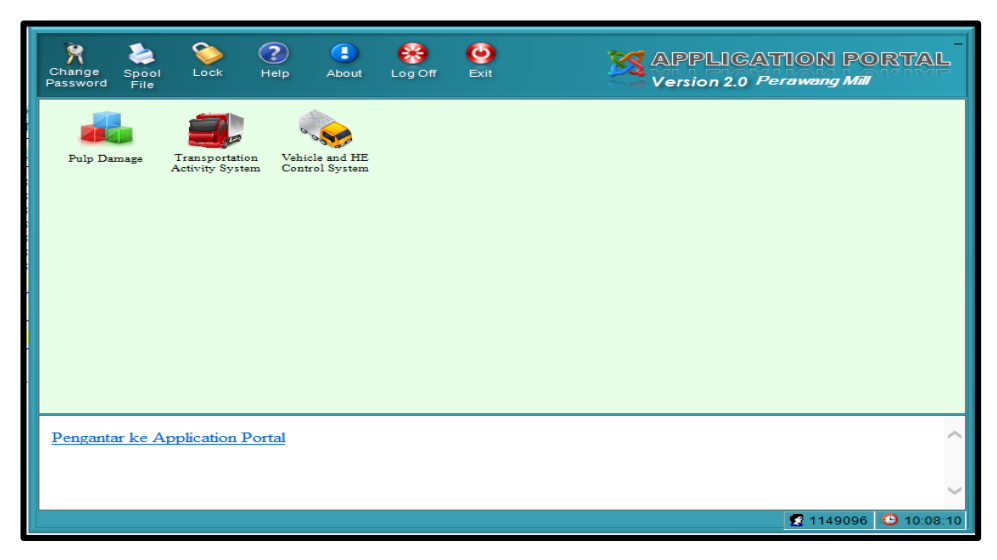

Gambar 3. 3 Application Portal Sumber: Data Olahan 2024

4. SAP Fiori

SAP Fiori adalah sebuah aplikasi *Front-End* untuk program SAP. Fiori dapat digunakan menggunakan website dan *mobile phone* (Android / iOS).

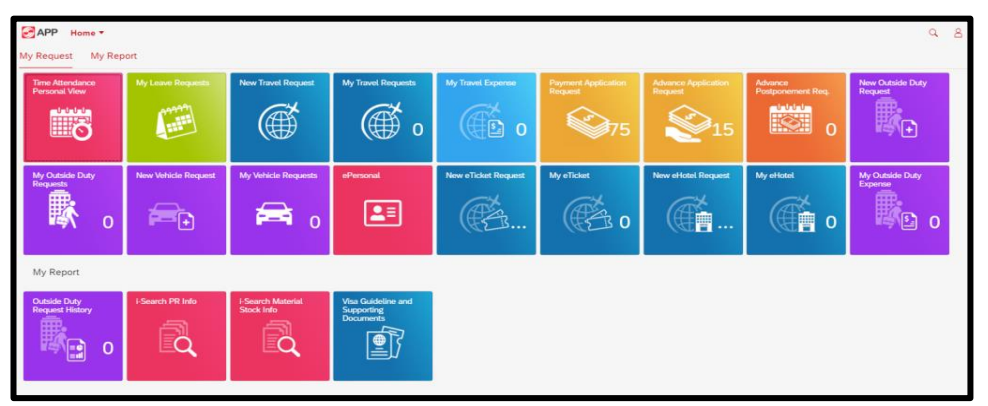

**Gambar 3. 4 SAP Fiori** Sumber: Data Olahan 2024

5. Aspiro

Aspiro adalah *platform* di bidang keuangan & akuntansi, sumber daya manusia, teknologi informasi, dan layanan digital di industri pulp & kertas, kehutanan, dan pengiriman internasional.

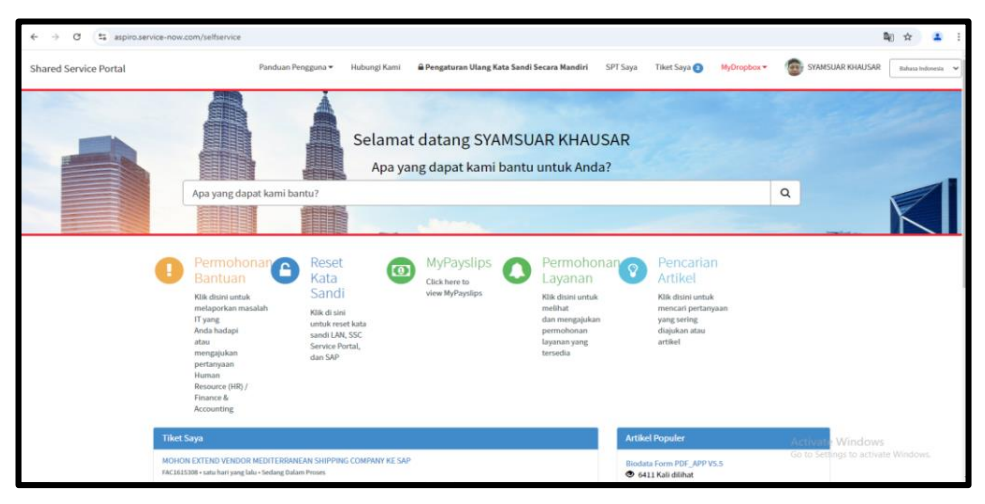

**Gambar 3. 5 Aspiro** Sumber: Data Olahan 2024

6. Microsoft Excel

Microsoft Excel adalah program aplikasi lembar kerja *spreadsheet* yang berfungsi untuk mengolah dan menganalisis data.

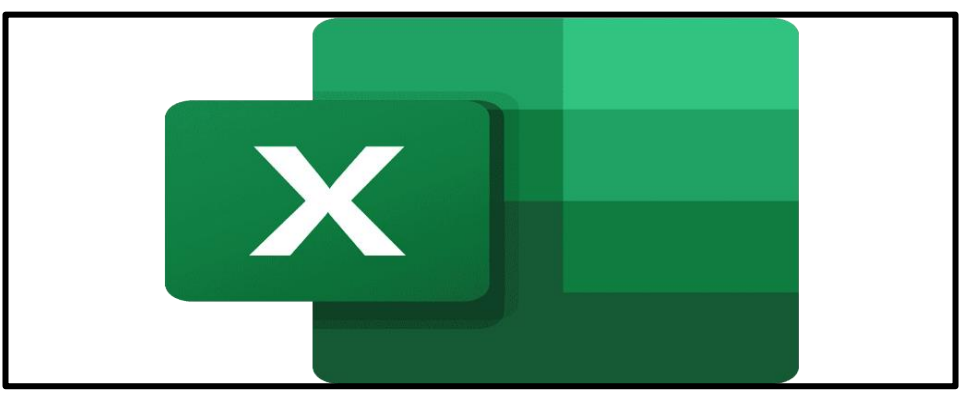

Gambar 3. 6 Microsoft Excel Sumber: Data Olahan 2024

7. Microsoft Word

Microsoft Word adalah aplikasi pengolah kata yang digunakan untuk membuat, menyunting, dan mengatur format dokumen.

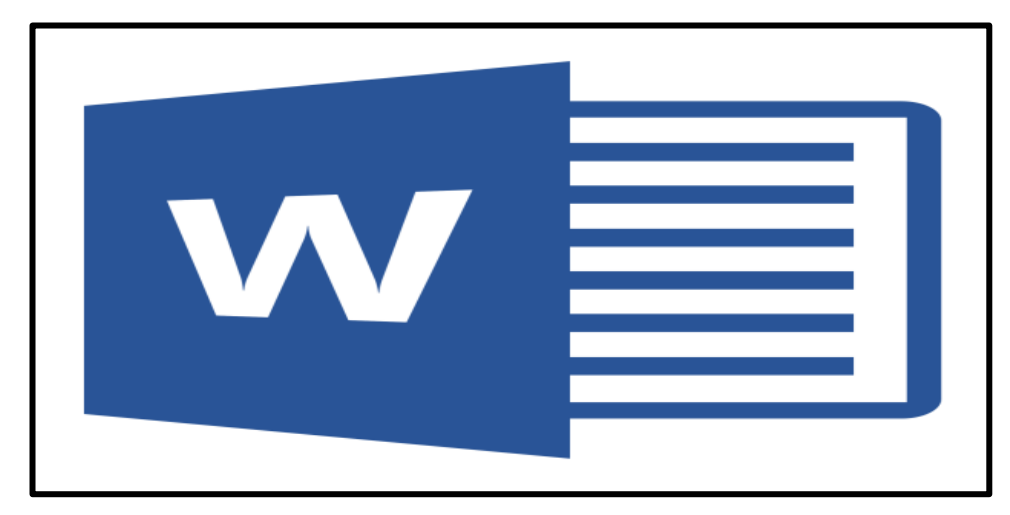

Gambar 3. 7 Microsoft Word (Sumber: Data Olahan 2024)

8. Microsoft Outlook

Microsoft Outlook adalah program yang berfungsi untuk mengelola email, kalender, dan file.

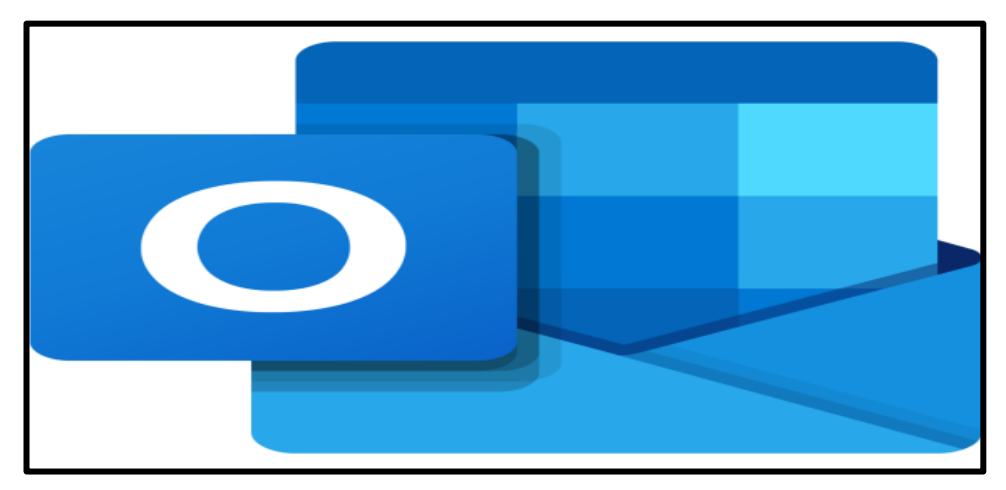

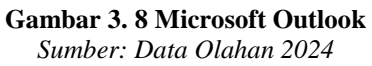

## 3.3.2 Perangkat Keras yang Digunakan

Berikut beberapa perangkat keras atau peralatan yang digunakan selama Kerja Praktik di Unit OP:

- 1. Komputer
- 2. CPU
- 3. Keyboard

- 4. Mouse
- 5. Monitor
- 6. Mesin Printer
- 7. Mesin Fotocopy
- 8. Mesin Scanner
- 9. Telepon

#### 3.4 Data-data yang Diperlukan

Dalam melaksanakan pekerjaan bagian *Trucking/Transportation* ada beberapa data-data yang diperlukan. Data-data tersebut sebagai berikut:

1. Untuk Memasukkan data *Freight Order* (FO) *Paper Local* pada sistem SAP *Transportation Management System* (TMS) memerlukan data *Freight Order* yang dikirimkan melalui email dalam format Excel. Informasi yang ada dalam data *Freight Order* diantaranya *delivery number* (DN), nomor plat kendaraan, nama supir/*driver*, nama perusahaan ekspedisi, tujuan *customer* pemesan, dan nama perusahaan *customer* pemesan.

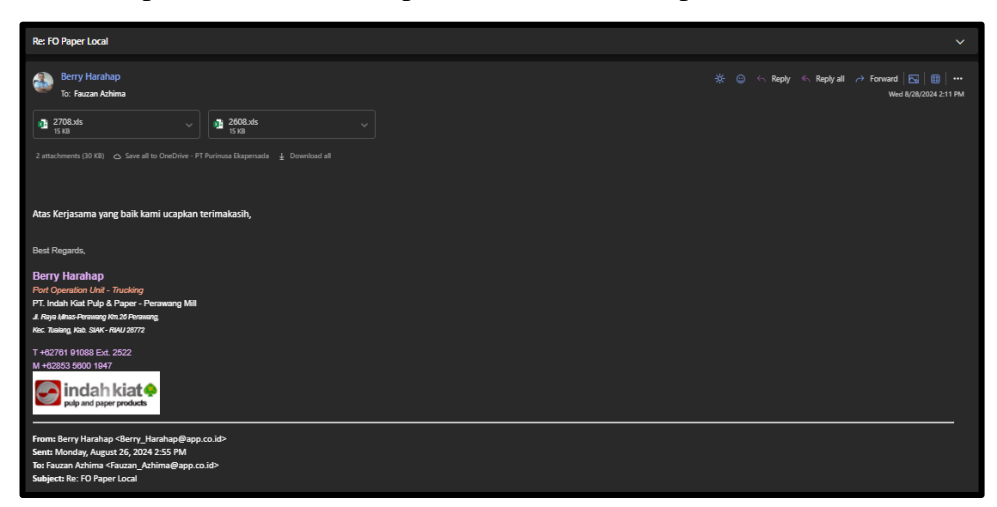

Gambar 3. 9 Email Freight Order Sumber: Data Olahan 2024

| Hon   | ne Insert   | Page Layo           | ut Formulas Data Table St     | yle Review View                |                        |                                |                              |                    |                    |                  |
|-------|-------------|---------------------|-------------------------------|--------------------------------|------------------------|--------------------------------|------------------------------|--------------------|--------------------|------------------|
| C     | 🐰 Cut       | 🗳 🛛 Ari             | ial • 10 • A                  | A = = = 🔛                      | 📮 🔤 % 🔹                | Σ [ 2                          | III 🗂                        | 1 🛄                |                    |                  |
| Paste | e* 🗇 Copy   | Format B<br>Painter | I ⊔ ⊞ - ऌ - 💁 - 🗛 - 🌾 - 🚦     | 1 三 三 三 一 Merge and Center     | r * Wrap Text 0.00 +.0 | AutoSum * AutoFilter * Sort *  | Format * Rows and<br>Columns | d Worksheet Fin    | d and Settings *   |                  |
|       |             | A D (               | Online Templates X 🗐 2608.xls | * × 🖹 2708.xls                 | × +                    |                                |                              |                    | arce .             |                  |
|       | E24         | . 0                 | fr                            |                                |                        |                                |                              |                    |                    |                  |
| _     | D24         | · · · ·             | · / ·                         | D                              | c                      | E 0                            |                              | K I I              |                    | D SI U M         |
| 1     | A           | U                   | U U                           | U                              | E .                    | Daily Paper Delivery Report    | n i v                        | K L                | Date:              | 8/27/202 1:50 PM |
| 2     |             |                     |                               |                                |                        |                                |                              |                    |                    | Page : 1         |
| 3     |             |                     |                               |                                |                        |                                |                              |                    |                    | l                |
| 4     | Delivery No | Truck No            | Driver                        | Expediton Name                 | Customer City          | Customer Name                  | Plan Unit Planned            | Actual Actual Sisa | Unit Sisa Truck CO | Date DN Return   |
| 5     | 2150287380  | B9159UYU            | SAHAT MARUBA LUMBAN GAOL      | PT. Expressindo Sarana Perkasa | PEKANBARU SKM          | PT.SUMATERA KEMASINDO          | 3 3,664.65                   | 3 3,664.65         | 0 0.00 1 26.0      | 8.202 01.01.1900 |
| 6     | 2150287379  | B9159UYU            | SAHAT MARUBA LUMBAN GAOL      | PT. Expressindo Sarana Perkasa | PEKANBARU SKM          | PT.SUMATERA KEMASINDO          | 13######                     | 13 21,958.50       | 0 0.00 0 26.0      | 8.202 01.01.1900 |
| 7     | 2150287366  | B9835TEI            | JEBRI TAMPUBOLON              | PT. Bina Sinar Amity           | PANGKALAN KERINCI      | PT. SEJATI SUKSES SENTOSA (GD) | 4 4,122.23                   | 4 4,122.23         | 0 0.00 1 26.0      | 8.202 01.01.1900 |
| 8     | 2150287365  | B9835TEI            | JEBRI TAMPUBOLON              | PT. Bina Sinar Amity           | PANGKALAN KERINCI      | PT. SEJATI SUKSES SENTOSA (GD) | 25######                     | 25 24,758.75       | 0 0.00 0 26.0      | 8.202 01.01.1900 |
| 9     | 2150287347  | BA8460OU            | IRDIANSYAH                    | PT. Langkisau Bayang Abadi     | PADANG                 | PT CAHAYA OLO MAS (GD)         | 23#######                    | 23 15,061.87       | 0 0.00 1 26.0      | 8.202 01.01.1900 |
| 10    | 2150287377  | BK8501MM            | WARSAM SLAMET                 | CV. Mitra Sejati               | MEDAN                  | PT KREASI KOTAKMEGAH           | 15######                     | 15 17,049.63       | 0 0.00 1 26.0      | 8.202 01.01.1900 |
| 11    | 2150287443  | BM9223YY            | DODY IRAWAN                   | CV. Indah Multi Armada         | PEKANBARU SKM          | PT.SUMATERA KEMASINDO          | 6 9,212.70                   | 6 9,212.70         | 0 0.00 1 26.0      | 8.202 01.01.1900 |
| 12    | 2150287444  | BM9223YY            | DODY IRAWAN                   | CV. Indah Multi Armada         | PEKANBARU SKM          | PT.SUMATERA KEMASINDO          | 5######                      | 5 10,177.81        | 0 0.00 0 26.0      | 8.202 01.01.1900 |
| 13    | 2150287445  | BM9223YY            | DODY IRAWAN                   | CV. Indah Multi Armada         | PEKANBARU SKM          | PT.SUMATERA KEMASINDO          | 3 5,656.45                   | 3 5,656.45         | 0 0.00 0 26.0      | 8.202 01.01.1900 |
| 14    | 2150287375  | BM9403AO            | MAHMUD                        | PT. Wira Karya Sarana Abadi    | MEDAN                  | PT KREASI KOTAKMEGAH           | 4 4,817.30                   | 4 4,817.30         | 0 0.00 1 26.0      | 8.202 01.01.1900 |
| 15    | 2150287374  | BM9403AO            | MAHMUD                        | PT. Wira Karya Sarana Abadi    | MEDAN                  | KREASI KOTAKMEGAH, PT (GD)     | 6 8,557.36                   | 6 8,557.36         | 0 0.00 0 26.0      | 8.202 01.01.1900 |
| 16    | 2150287372  | BM9403AO            | MAHMUD                        | PT. Wira Karya Sarana Abadi    | MEDAN                  | KREASI KOTAKMEGAH, PT (GD)     | 7 9,073.89                   | 7 9,073.89         | 0 0.00 0 26.0      | 8.202 01.01.1900 |
| 17    | 2150287364  | BM9403AO            | MAHMUD                        | PT. Wira Karya Sarana Abadi    | MEDAN                  | KREASI KOTAKMEGAH, PT (GD)     | 2 2,660.70                   | 2 2,660.70         | 0 0.00 0 26.0      | 8.202 01.01.1900 |
| 18    | 2150287376  | BM9403AO            | MAHMUD                        | PT. Wira Karya Sarana Abadi    | MEDAN                  | PT KREASI KOTAKMEGAH           | 7 5,935.20                   | 7 5,935.20         | 0 0.00 0 20.0      | 8.202 01.01.1900 |
| 19    | 2150287373  | BM9403AO            | MAHMUD                        | PT. Wira Karya Sarana Abadi    | MEDAN                  | PT KREASI KOTAKMEGAH           | 10 8,450.93                  | 10 8,450.93        | 0 0.00 0 20.0      | 8.202 01.01.1900 |
| 21    |             |                     |                               |                                |                        |                                | 133 151158                   | 133 151158         | 0 6                |                  |

Gambar 3. 10 Data Freight Order dalam Format Excel Sumber: Data Olahan 2024

2. Untuk mengolah data *Loading List Container* (Ekspor) menjadi *Transportation Slip* pada sistem SAP memerlukan file *Loading List* yang dikirimkan oleh vendor melalui email dalam format Excel. Adapun informasi yang diperlukan dalam mengolah data *Loading List Container* (Ekspor) menjadi *Transportation Slip* berupa *delivery number* (DN), *container number, trucking rute,* dan nomor plat kendaraan.

| Re: KAPAL OKTOBER II                                                                      |                                                                | ^                                                                       |
|-------------------------------------------------------------------------------------------|----------------------------------------------------------------|-------------------------------------------------------------------------|
| 0 🚺 34 BGPS404.stsz 🕅 LOADING_W2425.sts 🕅 33 BG_PFW2426.sts 🕅                             | 🖁 LOADING2408.xisx 🛛 📲 38 BGGD22414.xisx 🛛 📲 36 BGPS062.xisx   | r 📲 1129.10.2024.sks                                                    |
| SP saranabaja perkasaperawang < saranabajaperkasaperawang@gmail.com><br>To: Fauzan Azhima |                                                                | * ☺ ↔ Reply ≪ Replyall → Forward   🖂   🕮   •••<br>Fri 11///2014.3.18 PM |
| 34 BG. MARCOPOLO 128 PS404 V International Load Inc. UST PS8 V V.PRW242                   |                                                                | NG LIST PSB 2510 V.PRW 🗸 🛛 👔 38 BG. GUNUNG DAMAI 2 GD2 🗸                |
| 36 BG. MARCOPOLO 252 PS062 V 11 MV.LINTAS BENGKULU TD 2<br>50 XII                         | 40 BG. LOW KIM CHUAN 138 L.                                    |                                                                         |
| 😤 8 attachments (682 K8) 🗠 Save all to OneDrive - PT Purinusa Ekspersada 🛓 Download all   |                                                                |                                                                         |
| CAUTION: "This email is originated from outside our organization, Do no                   | ot click on links, open attachments, or reply unless you recog | nized the sender and validate the content is safe!"                     |
| L                                                                                         |                                                                |                                                                         |

Gambar 3. 11 Email Loading List Sumber: Data Olahan 2024

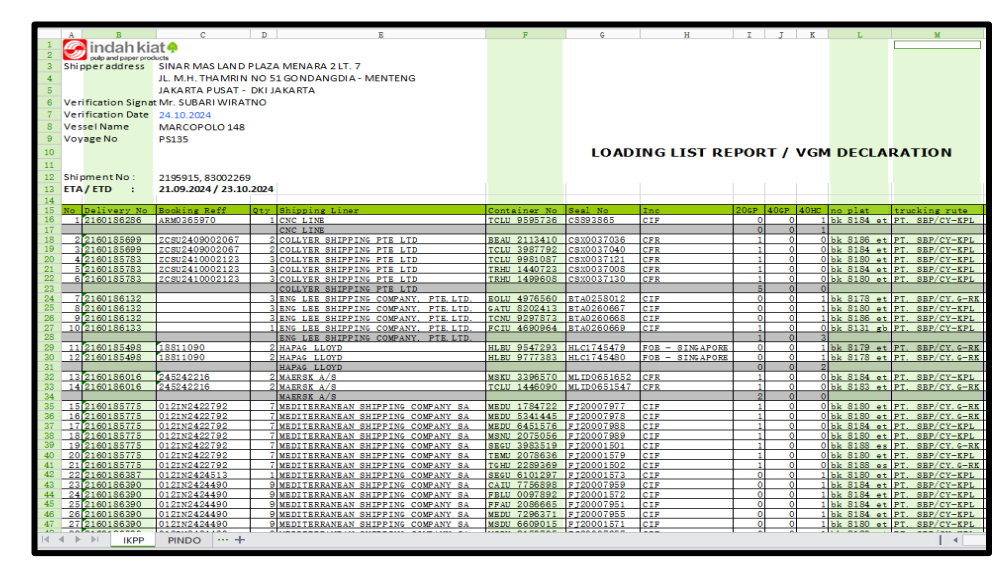

Gambar 3. 12 Loading List dalam Format Excel Sumber: Data Olahan 2024

3. Untuk Memasukkan data Vehicle Breakdown vendor pada portal perusahaan/ Transportation Activity System (TAS) memerlukan data Heavy Equipment Controlling List yang diberikan oleh vendor. Informasi yang diperlukan dalam data ini berupa nomor unit, keterangan kerusakan, lama jam rusak, dan waktu kerusakan.

|      | TRAVY      | WORKENDO        | READY | BREAKDOWN     | LOST                | REMAKS                                                                                                    |
|------|------------|-----------------|-------|---------------|---------------------|----------------------------------------------------------------------------------------------------|
| -    | EQ.NO      | POR             | LINE  | DESCRIPTION   | T3MU                |                                                                                                    |
| 1    | MBB 029    | Lansir/Stopping |       |               |                     |                                                                                                    |
| 2    | M88.077    | Lansur/Stopping |       | Ganti ban     | T parts             | 08.00-09.00                                                                                                    |
| 4    | MBB 075    | Lansur/Stupping |       |               |                     |                                                                                                    |
| 5    | MBB 081    | Lansir/Stupping |       |               |                     |                                                                                                    |
| 6    | MBB 082    | Lansir/Stupping |       |               |                     |                                                                                                    |
| 7    | MBB 087    | Lansar/Stupping |       | Cianti ban    | 1 jam               | 1100-12:00                                                                                                    |
| 8    | MBB 088    | Lansit/Stupping |       | Ganu ban      | 1 Jan               | 10.00011.000                                                                                                    |
| 9    | MARE 111   | Lansir/Stopping |       |               |                     |                                                                                                    |
| 10   | MBB 112    | Lansir/Stupping |       |               |                     |                                                                                                    |
| 12   | MBB 121    | Lansu/Stopping  |       |               |                     |                                                                                                    |
| 13   | MBB 122    | Lansa/Stopping  |       |               |                     |                                                                                                    |
| 14   | MBB 126    | Lansir/Stopping |       |               |                     |                                                                                                    |
| 15   | MBB 127    | Lansir/Stopping |       |               | ······              |                                                                                                    |
| 16   | MB8 128    | Lansir/Stupping |       |               |                     |                                                                                                    |
| 17   | MBB 135    | Lansir/Stupping |       |               |                     |                                                                                                    |
| 18   | MBB 137    | Lansir/Stupping |       |               |                     |                                                                                                    |
| 20   | MBB 139    | Lansur/Stupping |       |               |                     |                                                                                                    |
| 21   | MBB 141    | Lansir/Stupping |       |               |                     |                                                                                                    |
| 22   | MBB 142    | Lansir/Stupping |       |               |                     | and the second second s |
| 23   | MBB 143    | Lansu/Stupping  |       | Ganti bateray | Liam                | 09.00-10.00                                                                                                    |
| 24   | MBB 145    | Lansir/Stupping |       |               |                     |                                                                                                    |
| 25   | MBB 146    | Lansit/Stupping |       |               |                     | and the second second second second                                                                                                    |
| 26   | MBB 147    | Lanar Stupping  |       | Canta nor     |                     | 07.00.10.00                                                                                                    |
| 27   | MBB 149    | Lansir/Stupping |       | Cianti ban    | 3 jam               | 08 00-09 00                                                                                                    |
| 20   | MBB 150    | Lansir/Stupping |       | Commit Call   | 1 jam               | 00.000000000                                                                                                    |
| 30   | MBB 151    | Lansir/Stupping |       |               |                     |                                                                                                    |
| 31   | M88 152    | Lansu/Stupping  |       |               |                     |                                                                                                    |
| 32   | MBB 169    | Lansir/Stupping |       |               |                     |                                                                                                    |
| 33   | MBB 170    | Lansur/Stupping |       |               |                     |                                                                                                    |
| 34   | MBB 117    | Lansir/Stupping |       |               |                     |                                                                                                    |
| 35   | MB8 155    | HTW/Paper       |       |               |                     |                                                                                                    |
| 36   | MBB 152    | HTW/Paper       |       |               |                     |                                                                                                    |
| 37   | MBB 155    | HTW/Paper       |       |               |                     |                                                                                                    |
| 30   | M88 159    | HTW/Paper       |       |               |                     |                                                                                                    |
| 40   | MB8 160    | HTW/Paper       |       |               |                     |                                                                                                    |
| 41   | MBB 161    | HTW/Paper       |       |               |                     | -                                                                                                    |
| 42   | M88 162    | HTW/Paper       |       |               |                     |                                                                                                    |
| 43   | MBB 163    | HTW/Paper       |       |               |                     |                                                                                                    |
| 44   | M88 165    | HTW/Paper       |       |               |                     |                                                                                                    |
| 45   | A100 166   | HI W/Paper      |       |               | the second strength |                                                                                                    |
| 40   | M00 167    | HT W/Paper      |       |               |                     |                                                                                                    |
| 0.00 | MBB 171    | HTW/Parer       |       |               |                     |                                                                                                    |
| 49   | M88 172    | HTW/Paper       |       |               |                     |                                                                                                    |
| 50   | MBB 173    | HTW/Pagsor      |       |               |                     |                                                                                                    |
| 51   | MBB 175    | HTW/Paper       |       |               |                     |                                                                                                    |
| 52   | MBB 176    | HTW/Paper       |       |               |                     |                                                                                                    |
| 53   | MBB 177    | HTW/Paper       |       |               |                     |                                                                                                    |
| 54   | A888 178   | HTW/Paper       |       |               |                     |                                                                                                    |
| 55   | MBB 179    | HTW/Paper       |       |               |                     |                                                                                                    |
| 56   | A100 180   | Tit W/Paper     |       |               |                     |                                                                                                    |
|      | 101110 181 | TTT W/P aper    |       |               |                     |                                                                                                    |

Gambar 3. 13 Heavy Equipment Controlling List Sumber: Data Olahan 2024

### 3.5 Dokumen/File yang Dihasilkan

Dari ketiga pekerjaan di atas maka akan dihasilkan dokumen atau file sebagai berikut:

 Memasukkan data Freight Order (FO) Paper Local pada sistem SAP Transportation Management System (TMS) menghasilkan laporan FSD atau laporan total cost trucking yang akan digunakan sebagai data untuk pembayaran oleh bagian Invoice.

| Display Freight Settlement for transportation 810207 | 1295 - Google Chrome               |                        |                  |                       |                   |             |                       | -    | 0  | ×  |
|------------------------------------------------------|------------------------------------|------------------------|------------------|-----------------------|-------------------|-------------|-----------------------|------|----|----|
| psaptm.app.co.id/nwbc/?sap-nwbc-node=n               | avigate_absolute&sap-nwbc-new_w    | vindow=X               |                  |                       |                   |             |                       |      |    |    |
| Display Freight Settlement for                       | transportation 81020712            | 295                    |                  |                       |                   |             |                       |      |    |    |
| Save 🛛 🗙 Cancel 📔 🥒 Edit 📔 🗘                         | Check   Save and Transfer   Re     | sady for Transfer      | Cancel Document  | everse Document       |                   |             | Se Page: Overvio      | w ~  | 2. | 0. |
| Business Partner                                     |                                    |                        | Ornania          | ational Data          |                   |             |                       |      |    |    |
| Bill-From P : 3044569                                | SIBA SURYA, PT / JL. TERBOYO NO.7, | GENUK / SEMARANG 50119 |                  | Purcha                | ing Organization: | 50000000    | Logistics Purch. Org. |      |    | _  |
| Payee:                                               |                                    |                        |                  | ,                     | urchasing Group:  | 50000506    | PT IKPP PRW PAPER M   | LL   |    |    |
|                                                      |                                    |                        |                  |                       |                   |             |                       |      |    |    |
|                                                      |                                    |                        |                  |                       |                   |             |                       |      |    |    |
| Settlement Data                                      |                                    |                        | Statuse          | 5                     |                   |             |                       |      |    | -  |
| Total Amount in Local Currency:                      | 14.198.713                         | DR                     |                  | Life Cycle status:    | Accruais Posted   |             |                       |      |    |    |
| Verified Invoice Amount                              | 14.100.115                         |                        |                  |                       |                   |             |                       |      |    |    |
| Payment Terms:                                       |                                    |                        |                  |                       |                   |             |                       |      |    |    |
| Settlement Date:                                     | 29.11.2024                         |                        |                  |                       |                   |             |                       |      |    |    |
| Insert , 1                                           |                                    |                        |                  |                       |                   |             |                       | Q    |    |    |
| P Document D Document Catego                         | ory Settlement Item                | I. Stage Description   | Shipper Consigne | Bource Location       | Cance             | Destination | Net Amount in Cur     | r 8. |    | _  |
|                                                      | Category                           |                        |                  |                       |                   | Location    | Document Currency     | D    |    |    |
| 6101899413 D. Freight Order                          | Freight Order                      |                        | IP1A 2003571     | IP1A                  |                   | 0002003571  | 14.198.713 IDF        |      |    |    |
|                                                      |                                    |                        |                  |                       |                   |             |                       |      |    |    |
|                                                      |                                    |                        |                  |                       |                   |             |                       |      |    |    |
|                                                      |                                    |                        |                  |                       |                   |             |                       |      |    |    |
|                                                      |                                    |                        |                  |                       |                   |             |                       |      |    |    |
| Details: 6101899413                                  |                                    |                        |                  |                       |                   |             |                       |      |    |    |
| Order Address Details                                |                                    |                        | Locatio          | 15                    |                   |             |                       |      |    |    |
| Shipper: IP1A                                        | PERAWANG 28772                     |                        |                  | Source Location:      | IP1A              |             | PERAMANG 28772        |      |    |    |
| Dangerout Goods                                      | SUKABUMI KOTA / E                  | BANDAR DAMPUNG 35122   |                  | Destination Location: | 0002003571        |             | Activate Windo        | NS   |    |    |
| canger and Goods.                                    |                                    |                        |                  |                       |                   |             |                       |      |    |    |
|                                                      |                                    |                        |                  |                       |                   |             |                       |      |    |    |

Gambar 3. 14 Laporan FSD Sumber: Data Olahan 2024

2. Mengolah data *Loading List Container* (Ekspor) menjadi *Transportation Slip* pada sistem SAP menghasilkan data *Transportation Slip/Summary Container* atau ringkasan pemuatan peti kemas kertas dan pulp ke dalam kapal untuk dikirim lokal dan ekspor. Ringkasan ini memuat informasi rute, vendor, nomor kendaraan, tanggal pemuatan, nama kapal, dan total tonase kontainer 20 *feet* & 40 *feet*, yang digunakan untuk pembayaran vendor.

| ate/Time<br>age<br>lant<br>ct. Shipment Dt                        | 25.11.2024<br>2<br>7006<br>01.10.2024                    | - 31.10.20                                                                                                    | )24 Shir<br>Deli                                                                 | ping Point<br>very No                                                   | IP1B -                                             |                                                                                 |                                                     |                                                      | - Note                                               | AD-Wat                                                   | Total-Wg                                                            |
|-------------------------------------------------------------------|----------------------------------------------------------|----------------------------------------------------------------------------------------------------|----------------------------------------------------------------------------------|-------------------------------------------------------------------------|----------------------------------------------------|---------------------------------------------------------------------------------|-----------------------------------------------------|------------------------------------------------------|------------------------------------------------------|----------------------------------------------------------|---------------------------------------------------------------------|
| nipment No.                                                       | 2196240                                                  | and the second second s | Not-Shp-Dt                                                                       | Vessel Name                                                             | Voyage                                             | Net Wgt                                                                         | 20-Qty                                              | AU-QEY                                               |                                                      | 01.500                                                   | 106 145075                                                          |
| Contractor<br>PT. SBP<br>PT. SBP<br>PT. SBP<br>PT. SBP<br>PT. SBP | CY-KPL<br>CY-KPL<br>CY-KPL<br>CY-KPL<br>CY-KPL<br>CY-KPL | bk 8178 et<br>bk 8183 et<br>bk 8179 et<br>bk 8177 et<br>bk 8199 ec                                                                                                    | 19.10.2024<br>19.10.2024<br>19.10.2024<br>19.10.2024<br>19.10.2024<br>19.10.2024 | INDO SUKSES<br>INDO SUKSES<br>INDO SUKSES<br>INDO SUKSES<br>INDO SUKSES | 214PS<br>214PS<br>214PS<br>214PS<br>214PS<br>214PS | 171.645075<br>204.218225<br>288.764530<br>280.025582<br>24.187528<br>968.840940 | 0.000<br>2.000<br>3.000<br>6.000<br>0.000<br>11.000 | 7.000<br>7.000<br>10.000<br>8.000<br>1.000<br>33.000 | 0.000<br>4.000<br>6.000<br>12.000<br>0.000<br>22.000 | 24.500<br>24.500<br>35.000<br>28.000<br>3.500<br>115.500 | 232.718225<br>329.764530<br>320.025582<br>27.687528<br>1,106.340940 |
| * PT. SBP                                                         | CY-KPL                                                   |                                                                                                    | AND THE REAL PROPERTY OF                                                         |                                                                         |                                                    | 069 840940                                                                      | 11,000                                              | 33.000                                               | 22.000                                               | 115.500                                                  | 1,106.340940                                                        |
| ** PT. SBP                                                        |                                                          |                                                                                                    |                                                                                  |                                                                         |                                                    | 968 840940                                                                      | 11.000                                              | 33.000                                               | 22.000                                               | 115.500                                                  | 1,106.340940                                                        |
| ***                                                               |                                                          | and the second second                                                                                                    |                                                                                  |                                                                         | 1                                                  | 50010100                                                                        |                                                     |                                                      |                                                      |                                                          |                                                                     |

Gambar 3. 15 Ringkasan Kontainer Paper Export Sumber: Data Olahan 2024

| te/Time :<br>ace :<br>lant :<br>ct. Shipment Dt.                                        | 25.11.2024<br>2<br>7006<br>01.10.2024                              | / 10:04:34                                                                                                    | 24 Shir<br>Deli                                                                                              | ping Point :<br>ivery No                                                                              | IPIE -                                                               | and the second                                                                                   |                                                                     |                                                                      | III 20-Wat                                                                                                    | Man-Wat                                                     | Total-                                                                             |
|-----------------------------------------------------------------------------------------|--------------------------------------------------------------------|----------------------------------------------------------------------------------------------------|----------------------------------------------------------------------------------------------------|----------------------------------------------------------------------------------------------------|----------------------------------------------------------------------|--------------------------------------------------------------------------------------------------|---------------------------------------------------------------------|----------------------------------------------------------------------|----------------------------------------------------------------------------------------------------|-------------------------------------------------------------|------------------------------------------------------------------------------------|
| Alpment No.                                                                             | 2196240                                                            | Contraction of the local division of the local division of the loc | Nat-Sho-DE                                                                                                   | Vessel Name                                                                                           | Voyage                                                               | Net Wgt                                                                                          | 20-919                                                              | 40-QCY                                                               | The second second second second second second second second second second second second second second second se | 0.000                                                       | 308 0000                                                                           |
| Contractor<br>PT. SBP<br>PT. SBP<br>PT. SBP<br>PT. SBP<br>PT. SBP<br>PT. SBP<br>PT. SBP | CY-KPL<br>CY-KPL<br>CY-KPL<br>CY-KPL<br>CY-KPL<br>CY-KPL<br>CY-KPL | bk 8179 et<br>bk 8177 et<br>bk 8183 et<br>bk 8188 et<br>bk 8188 et<br>bk 8908 eo<br>bk 8909 eo                                                                                                    | 19.10.2024<br>19.10.2024<br>19.10.2024<br>19.10.2024<br>19.10.2024<br>19.10.2024<br>19.10.2024<br>19.10.2024 | INDO SUKSES<br>INDO SUKSES<br>INDO SUKSES<br>INDO SUKSES<br>INDO SUKSES<br>INDO SUKSES<br>INDO SUKSES | 214PS<br>214PS<br>214PS<br>214PS<br>214PS<br>214PS<br>214PS<br>214PS | 280.000000<br>400.000000<br>280.000000<br>360.000000<br>300.000000<br>220.000000<br>2,240.000000 | 14.000<br>20.000<br>14.000<br>18.000<br>15.000<br>11.000<br>112.000 | 0.000<br>0.000<br>0.000<br>0.000<br>0.000<br>0.000<br>0.000<br>0.000 | 28.000<br>40.000<br>28.000<br>36.000<br>30.000<br>22.000<br>224.000                                             | 0.000<br>0.000<br>0.000<br>0.000<br>0.000<br>0.000<br>0.000 | 440.0000<br>440.0000<br>308.0000<br>396.0000<br>330.0000<br>242.0000<br>2,464.0000 |
| * PT. SBP                                                                               | CY-KPL                                                             |                                                                                                    |                                                                                                    |                                                                                                    |                                                                      | 2,240,000000                                                                                     | 112.000                                                             | 0.000                                                                | 224.000                                                                                                    | 0.000                                                       | 2,464.00000                                                                        |
| ** PT. SBP                                                                              |                                                                    |                                                                                                    |                                                                                                    |                                                                                                    | -                                                                    | 2,240.000000                                                                                     | 112.000                                                             | 0.000                                                                | 224.000                                                                                                    | 0.000                                                       | 2,464.00000                                                                        |
| ** PT. SBP<br>***                                                                       |                                                                    |                                                                                                    |                                                                                                    |                                                                                                    |                                                                      | 2,240.000000                                                                                     | 112.000                                                             | 0.000                                                                | 224.000                                                                                                    | 0.000                                                       | 2,46                                                                               |

Gambar 3. 16 Ringkasan Kontainer Pulp Export Sumber: Data Olahan 2024

3. Memasukkan data *Vehicle Breakdown* vendor pada portal perusahaan/ *Transportation Activity System* (TAS) menghasilkan laporan total kerusakan alat yang digunakan sebagai rekaman kerusakan alat untuk melihat ketersediaan alat/unit kendaraan dalam satu bulan.

|     |           |   |    |   |   |   |    |   |   |   |    |    |    |    |    |    |    |     |    |    |    |    |    |    |    |    |    |    |    |    |    | TRAIL |
|-----|-----------|---|----|---|---|---|----|---|---|---|----|----|----|----|----|----|----|-----|----|----|----|----|----|----|----|----|----|----|----|----|----|-------|
| NO. | NO. PINTU |   |    | 1 | 1 |   |    | - | 1 |   | 1  |    |    |    | Т  | AN | GG | A L |    |    |    |    |    |    |    | -  |    |    |    | -  | -  | TOTA  |
|     |           |   | 2  | 3 | 4 | 5 | 6  | 7 | 8 | 9 | 10 | 11 | 12 | 13 | 14 | 15 | 16 | 17  | 18 | 19 | 20 | 21 | 22 | 23 | 24 | 25 | 26 | 27 | 28 | 29 | 30 | JAN   |
| 105 | MBB031    | 0 | 20 | 0 | 0 | 0 | 20 | 1 | 0 | 0 | 0  | 0  | 20 | 20 | 0  | 20 | 20 | 1   | 1  | 0  | 0  | 0  | 0  | 0  | 0  | 0  | 0  | 0  | 0  | In | Lo | 1 4   |
| 106 | MBB074    | 0 | 0  | 0 | 0 | 0 | 0  | 0 | 0 | 0 | 0  | 0  | 0  | 0  | 0  | 0  | 0  | 0   | 0  | 0  | 0  | 0  | 0  | 0  | 0  | 0  | 0  | 0  | 0  | 0  | 0  | -     |
| 107 | MBB075    | 0 | 0  | 0 | 0 | 0 | 0  | 0 | 0 | 0 | 0  | 0  | 0  | 0  | 0  | 0  | 0  | 0   | 0  | 0  | 0  | 0  | 0  | 0  | 0  | 0  | 0  | 0  | 0  | 0  | 0  | -     |
| 108 | MBB077    | 1 | 1  | 0 | 0 | 0 | 0  | 0 | 0 | 1 | 0  | 0  | 0  | 0  | 0  | 0  | 0  | 0   | 0  | 0  | 1  | 0  | 0  | 0  | 0  | 0  | 0  | 0  | 0  | 0  | 0  |       |
| 109 | MBB081    | 0 | 0  | 1 | 0 | 1 | 0  | 0 | 0 | 0 | 0  | 0  | 0  | 0  | 0  | 1  | 0  | 0   | 0  | 0  | 0  | 0  | 0  | 0  | 0  | 0  | 0  | 0  | 0  | 0  | 0  | -     |
| 110 | MBB082    | 0 | 20 | 0 | 0 | 0 | 20 | 1 | 0 | 0 | 0  | 0  | 20 | 20 | 20 | 0  | 0  | 0   | 0  | 0  | 0  | 0  | 0  | 0  | 0  | 0  | 0  | 0  | 0  | 0  | 0  | -     |
| 111 | MBB082    | 0 | 20 | 0 | 0 | 0 | 20 | 1 | 0 | 0 | 0  | 0  | 20 | 20 | 20 | 0  | 0  | 0   | 0  | 0  | 0  | 0  | 0  | 0  | 0  | 0  | 0  | 0  | 0  | 0  | 0  | -     |
| 112 | MBB087    | 1 | 1  | 0 | 0 | 0 | 0  | 0 | 0 | 0 | 0  | 0  | 0  | 0  | 0  | 0  | 0  | 0   | 0  | 0  | 1  | 0  | 0  | 0  | 0  | 0  | 0  | 0  | 0  | 0  | 0  | 1     |
| 13  | MBB088    | 0 | 0  | 0 | 0 | 0 | 0  | 0 | 0 | 0 | 0  | 0  | 0  | 0  | 0  | 0  | 0  | 1   | 1  | 0  | 1  | 0  | 0  | 0  | 0  | 0  | 0  | 0  | 0  | 0  | 0  |       |
| 14  | MBB095    | 0 | 0  | 0 | 0 | 0 | 0  | 0 | 0 | 1 | 3  | 0  | 0  | 0  | 0  | 0  | 0  | 0   | 0  | 2  | 0  | 0  | 0  | 0  | 0  | 0  | 0  | 0  | 0  | 0  | 0  | -     |
| 15  | MBB096    | 0 | 0  | 0 | 0 | 0 | 0  | 0 | 0 | 0 | 0  | 0  | 0  | 0  | 0  | 0  | 0  | 0   | 0  | 0  | 0  | 0  | 0  | 0  | 0  | 0  | 0  | 0  | 0  | 0  | 0  |       |
| 16  | MBB098    | 0 | 0  | 0 | 0 | 0 | 0  | 0 | 0 | 0 | 0  | 0  | 0  | 0  | 0  | 0  | 0  | 0   | 0  | 0  | 0  | 0  | 0  | 0  | 0  | 0  | 0  | 0  | 0  | 0  | 0  |       |
| 17  | MBB101    | 0 | 0  | 0 | 0 | 0 | 0  | 0 | 0 | 0 | 0  | 0  | 0  | 0  | 0  | 0  | 0  | 0   | 0  | 0  | 0  | 0  | 0  | 0  | 0  | 0  | 0  | 0  | 0  | 0  | 0  | -     |
| 18  | MBB111    | 0 | 0  | 0 | 0 | 0 | 0  | 0 | 0 | 0 | 0  | 0  | 0  | 0  | 0  | 0  | 0  | 0   | 0  | 0  | 0  | 0  | 0  | 0  | 0  | 0  | 0  | 0  | 0  | 0  | 0  |       |
| 19  | MBB112    | 0 | 0  | 0 | 0 | 0 | 0  | 0 | 0 | 0 | 0  | 0  | 1  | 0  | 0  | 0  | 3  | 0   | 0  | 0  | 0  | 0  | 0  | 0  | 0  | 0  | 0  | 0  | 0  | 0  | 0  | -     |
| 20  | MBB117    | 0 | 0  | 0 | 0 | 1 | 0  | 0 | 0 | 0 | 0  | 0  | 0  | 0  | 0  | 0  | 0  | 0   | 0  | 0  | 0  | 0  | 0  | 0  | 0  | 0  | 0  | 0  | 0  | 0  | 0  | -     |
| 21  | MBB121    | 0 | 0  | 0 | 0 | 0 | 0  | 0 | 1 | 0 | 3  | 0  | 0  | 0  | 0  | 0  | 0  | 0   | 1  | 1  | 0  | 0  | 0  | 0  | 0  | 0  | 0  | 0  | 0  | 0  | 0  |       |
| 22  | MBB122    | 0 | 0  | 1 | 0 | 0 | 0  | 0 | 0 | 0 | 0  | 0  | 0  | 0  | 0  | 0  | 0  | 0   | 0  | 0  | 0  | 0  | 0  | -  | 0  | 0  | 0  | 0  | 0  | 0  | 0  |       |
| 23  | MBB126    | 0 | 0  | 0 | 0 | 0 | 0  | 6 | 0 | 0 | 0  | 0  | 0  | 0  | 1  | 0  | 0  | 0   | 0  | 0  | 0  | 0  | 0  | 0  | 0  | 0  | 0  | 0  | 0  | 0  | 0  |       |
| 24  | MBB127    | 0 | 0  | 0 | 0 | 0 | 0  | 0 | 0 | 3 | 0  | 0  | 3  | 0  | 0  | 0  | 0  | 1   | 0  |    | 0  | 0  | 0  | 0  | 0  | 0  | 0  | 0  | 0  | 0  | 0  |       |
| 5   | MBB128    | 1 | 0  | 0 | 0 | 1 | 0  | 0 | 0 | 0 | 0  | 0  | 0  | 0  | 0  | 0  | 1  | 0   | 0  | -  | 0  | 0  | 0  | 0  | 0  | 0  | 0  | 0  | 0  | 0  | 0  |       |
| 5   | MBB135    | 0 | 0  | 0 | 0 | 0 | 0  | 0 | 0 | 0 | 0  | 0  | 0  | 0  | 0  | 0  |    | 0   | 0  | 0  | 0  | 0  | 0  | 0  | 0  | 0  | 0  | 0  | 0  | 0  | 0  |       |
| 7   | MBB135    | 0 | 0  | 0 | 0 | 0 | 0  | 0 | 0 | 0 | 0  | 0  | 0  | 0  | 0  | 0  | 0  | 0   | 0  | 0  | 0  | 0  | 0  | 0  | 0  | 0  | 0  | 0  | 0  | 0  | 0  |       |
| 3   | MBB136    | 0 | 0  | 0 | 0 | 0 | 0  | 0 | 0 | 0 | 0  | 0  | 0  | 0  | 0  | 0  | 0  | -   | 0  | 0  | 0  | 0  | 0  | 0  | 0  | 0  | 0  | 0  | 0  | 0  | 0  |       |
|     | MBB137    | 0 | 0  | 3 | 0 | 0 | 0  | 0 | 0 | 0 | 0  | 0  | 0  | 0  | 0  | 0  | 0  | 0   | 0  | 0  | 0  | 0  | 0  | 0  | 0  | 0  | 0  | 0  | 0  | 0  | 0  |       |
| 5   | MBB139    | 0 | 0  | 0 | 0 | 0 | 0  | 0 | 0 | 0 | 0  | 0  | 0  | 0  | 2  | 0  | 0  | 0   | 0  | 0  | 0  | 0  | 0  | 0  | 0  | 0  | 0  | 0  | 0  | 0  | 0  |       |

Gambar 3. 17 Laporan Total Kerusakan Alat Sumber: Data Olahan 2024

#### 3.6 Kendala dan Solusi yang Dihadapi dalam Bekerja

#### 3.6.1 Kendala yang Dihadapi dalam Bekerja

Terdapat beberapa kendala yang Penulis alami dalam bekerja di Unit OP sebagai berikut:

- Beberapa sistem yang digunakan perusahaan dalam bekerja seperti SAP, SAP TMS, dan Aspiro tidak bisa digunakan bekerja dalam durasi panjang. Sehingga risiko yang terjadi ialah ketika bekerja dengan banyak data, sistem bisa secara tiba-tiba *log off*. Penulis merasa hal seperti ini dapat menghambat efisiensi waktu dalam menyelesaikan pekerjaan.
- 2. Terbatasnya fasilitas *fotocopy* dan *print*. Pada unit tempat Penulis bekerja hanya tersedia 1 mesin *fotocopy* yang digunakan memfotocopy sekaligus menscan untuk dua kantor unit. Dan terdapat 1 mesin *print* yang sering digunakan bersama oleh karyawan di ruangan Penulis. Sehingga sering terjadi kendala teknis dari mesin, misalnya tinta habis ataupun mesin eror.

#### 3.6.2 Solusi yang Dilakukan

Adapun solusi yang Penulis lakukan dalam menghadapi kendala-kendala tersebut sebagai berikut:

- 1. Penulis harus cepat Memasukkan data dan tidak meninggalkan pekerjaan saat semua data belum terinput, guna menghindari sistem *log off* secara otomatis.
- Penulis harus berbagi dan mendahulukan yang memiliki dokumen lebih banyak atau *urgent* untuk difotocopy atau discan. Selain itu, saat mesin *print* mengalami kendala teknis, Penulis harus *print* dokumen ke mesin lainnya yang tersedia.

#### **BAB IV**

# MENGOLAH DATA LOADING LIST CONTAINER (EKSPOR) MENJADI TRANSPORTATION SLIP REPORT

#### 4.1 Uraian Pekerjaan Rutin Khusus

Salah satu pekerjaan rutin yang Penulis lakukan ialah mengolah data Loading List Container (Ekspor) menjadi Transportation Slip Report/ Summary Container pada sistem SAP. Adapun loading list container adalah list yang berisi daftar pemuatan peti kemas atau kontainer ke dalam kapal yang berisi kertas dan pulp untuk tujuan lokal maupun ekspor. Aktivitas pemuatan ini disebut loading yang dilakukan oleh vendor transportasi internal Unit OP.

Data-data pemuatan yang terdapat di *loading list* dalam satu *delivery number* (DN) ada yang berisi lebih dari satu/banyak data. Sehingga perlu diringkas menjadi *transportation slip* untuk menyederhanakan data dan mempermudah atasan dalam membaca data yang lebih sederhana. Data ringkasan ini memuat informasi rute, nama vendor, nomor kendaraan, tanggal pemuatan, nama kapal, dan total muatan/tonase kontainer 20 *feet* & 40 *feet*.

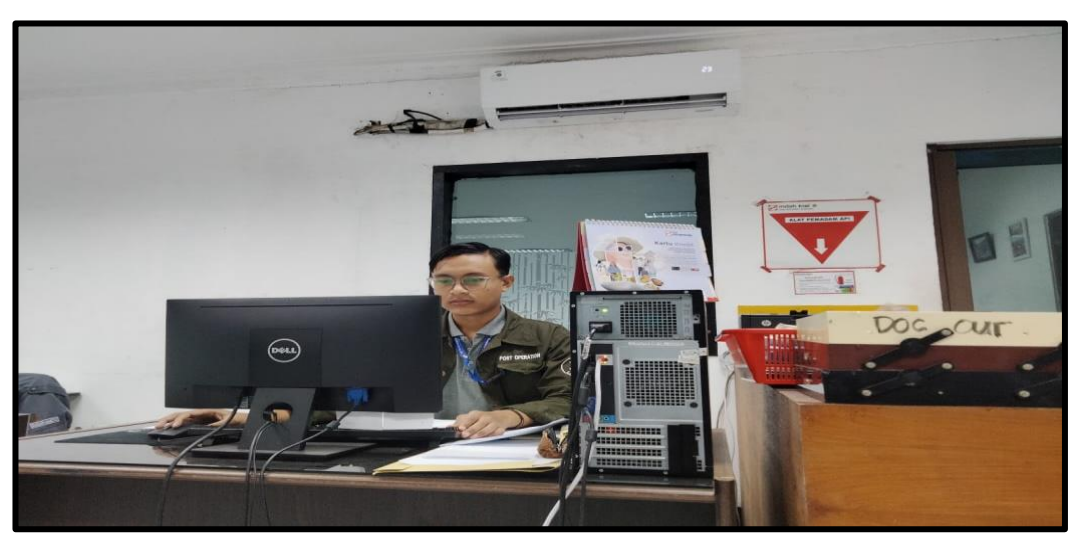

4.2 Langkah-langkah Kerja Mengolah Data Loading List Container

Gambar 4. 1 Penulis Sedang Mengerjakan Transportation Slip Sumber: Data Olahan 2024

Alur langkah-langkah kerja dalam mengolah data *loading list container* (ekspor) menjadi *transportation slip* dapat dilihat pada bagan alir sebagai berikut:

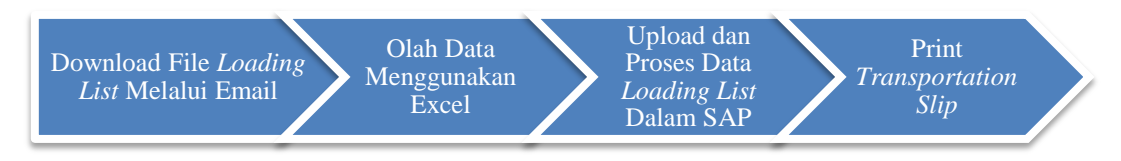

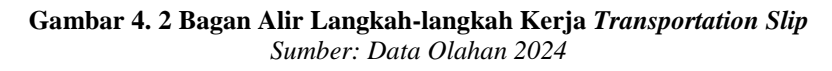

Kemudian langkah-langkah kerja ini Penulis uraikan sebagai berikut:

 Buka email *loading list* yang dikirimkan oleh vendor PT Sarana Baja Perkasa (SBP). Kemudian unduh file *loading list* yang terdiri dari beberapa kapal.

| Re: KAPAL OKTOBER II                                                              |                                                  |                        |                         |                                                                          |  |  |  |  |  |  |
|-----------------------------------------------------------------------------------|--------------------------------------------------|------------------------|-------------------------|--------------------------------------------------------------------------|--|--|--|--|--|--|
| 🖉 📑 34 8GP5404.xtx 🚺 📲 LOADINGW2425.xts 🛛 📑 33 8GPEW2426.                         | ils 📑 LOADING2408.xlsx 📑 38 BGGD22414.xlsx       | 36 BGPS062.xbx         | 1129.10.2024.xlsx       | 📲 40 BG_L1382454.slss                                                    |  |  |  |  |  |  |
| SP saranabaja perkasaperawang «saranabajaperkasaperawang@gma<br>To: Fauzan Azhima | il.com>                                          |                        |                         | ጅ 🙂 ← Repty ← Repty all → Forward   🗔   🕮   •••<br>Fri 11/1/2024 3:18 PM |  |  |  |  |  |  |
| 152 KB 486. MARCOPOLO 128 PS404 V 152 KB 404                                      | RW242 V 33 BG. PENAGA WARNI PEW24.<br>113 KB     | ~ loading              | 5 LIST PSB 2510 V.PRW   | ✓ 38 BG. GUNUNG DAMAI 2 GD2 ↓<br>63 KB                                   |  |  |  |  |  |  |
| 36 BG. MARCOPOLO 252 PS062 V 11 MVLINTAS BENGKUU                                  | J TD 2 🗸 🐴 40 BG. LOW KIM CHUAN 138 L<br>SS KB   |                        |                         |                                                                          |  |  |  |  |  |  |
| 🙊 8 attachments (682 KB) 🛆 Save all to OneDrive - PT Purinusa Ekapersada 🛓 Down   |                                                  |                        |                         |                                                                          |  |  |  |  |  |  |
| CAUTION: "This email is originated from outside our organization                  | , Do not click on links, open attachments, or re | ply unless you recogni | ized the sender and val | idate the content is safe!"                                              |  |  |  |  |  |  |
| L                                                                                 |                                                  |                        |                         |                                                                          |  |  |  |  |  |  |

Gambar 4. 3 Email Loading List dari PT SBP Sumber: Data Olahan 2024

2. Buka file *loading list* satu persatu yang sudah diunduh menggunakan Microsoft Excel. Perhatikan bahwa hanya lembar milik IKPP dan hanya muatan kertas atau pulp saja yang dikerjakan. Jika terdapat muatan tisu pada lembar milik IKPP yang biasanya ditandai *stabilo* seperti pada gambar, maka hapus data tisu tersebut.

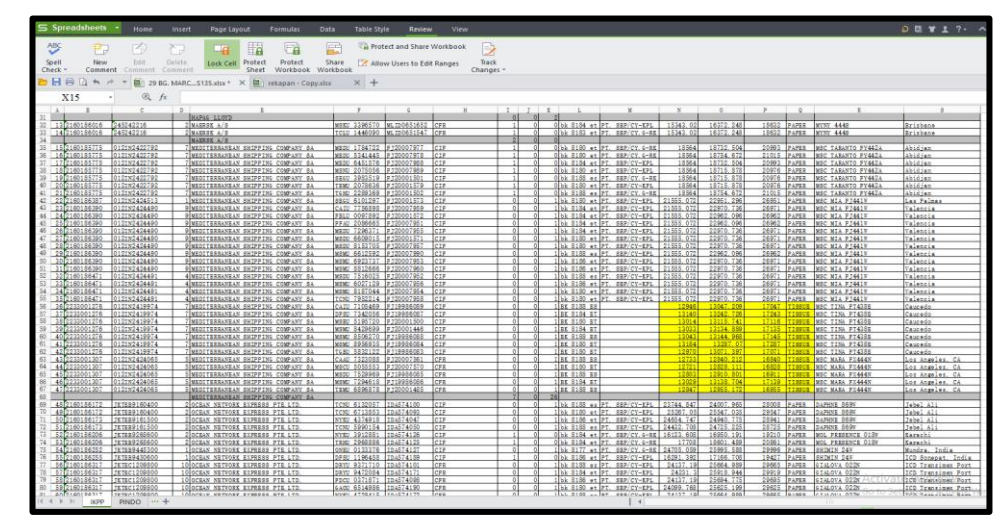

**Gambar 4.** *4 Loading List Sumber: Data Olahan 2024* 

3. Setelah dipastikan hanya terdapat data muatan kertas atau pulp saja, kemudian *print* file. Selanjutnya blok dan *copy* data *delivery number*, *container number, trucking route*, dan nomor plat kendaraan yang mengangkut muat ke kapal.

| 1 .  | and the state of the state |                                                                                                    | 1                                    | P             | 6                                       | 24              |          |             |            |                  |
|------|----------------------------|----------------------------------------------------------------------------------------------------|--------------------------------------|---------------|-----------------------------------------|-----------------|----------|-------------|------------|------------------|
|      | 🦛 indan ki                 | at 🐢                                                                                                    |                                      |               |                                         |                 |          |             |            |                  |
|      | India and Dallar Dro-      | FINIO D MARE LONID DUA                                                                                                    | TA MENIA DA DUT. T                   |               |                                         |                 |          |             |            |                  |
|      | inpperaduress.             | SHORE WHAT DEPEND F DA                                                                                                    |                                      |               |                                         |                 |          |             |            |                  |
|      |                            | JE. M.H. THAMRIN NO                                                                                                    | SI GONDANGDIA - MENTENG              |               |                                         |                 |          |             |            |                  |
|      |                            | JAKARTA PUSAT - DRI                                                                                                    | JAKARTA                              |               |                                         |                 |          |             |            |                  |
| 6 V  | Verification Signa         | t Mr. SUBARI WIRATNO                                                                                                    |                                      |               |                                         |                 |          |             |            |                  |
| 7 1  | Verification Date          | 24.10.2024                                                                                                    |                                      |               |                                         |                 |          |             |            |                  |
| 8 \  | Vessel Name                | MARCOPOLO 148                                                                                                    |                                      |               |                                         |                 |          |             |            |                  |
| 9 \  | Vovage No                  | P\$135                                                                                                    |                                      |               |                                         |                 |          |             |            |                  |
| 10   |                            |                                                                                                    |                                      |               | 1040                                    | INCLIET DE      | DODT     | NON         | DECLA      | DATION           |
| 10   |                            |                                                                                                    |                                      |               | LOAD                                    | ING LIST RE     | FORI /   | vor         | DECLA      | CALION           |
| 11   |                            |                                                                                                    |                                      |               |                                         |                 |          |             |            |                  |
| 12 5 | Shipment No :              | 2195915, 83002269                                                                                                    |                                      |               |                                         |                 |          |             |            |                  |
| 13 E | ETA/ETD :                  | 21.09.2024 / 23.10.202                                                                                                    | 4                                    |               |                                         |                 |          |             |            |                  |
| 14   |                            |                                                                                                    |                                      |               |                                         |                 |          |             |            |                  |
| 15 5 | No Delivery No             | Booking Reff Qt:                                                                                                    | 2 Shipping Liner                     | Container No  | Seal No                                 | Inc             | 206P 406 | P 40HC      | no plat    | trucking rute    |
| 16   | 1 2160186286               | ARM0365970                                                                                                    | 1 CNC LINE                           | TCLU 9595736  | C8893865                                | CIF             | 0        | 0 1         | bk 8184 et | FT. SEF/CY-KFL   |
| 17   |                            |                                                                                                    | ONC LINE                             |               |                                         |                 | 0        | 0 1         |            |                  |
| 18   | 212160185699               | 20902409002067                                                                                                    | 2 COLLVER SHIPPING PTE LTD           | BEAU 2112410  | C9X0027026                              | CFR             | 1        | 8 8         | bk 5156 et | PT. SEP/CY-KPL   |
| 10   | 3 2100185099               | 20802409002067                                                                                                    | 2 COLLYER SHIPPING PTE LTD           | TCLU 39B/792  | C820037040                              | CFR             | -        | 0 0         | OK BIBS et | PT. SEP/CY-EPL   |
| 20   | 4 2160185783               | 20802410002123                                                                                                    | 3 COLLYER SHIPPING FTE LTD           | TCLU 9981087  | C8X0037121                              | CFR             | 1        | 0 0         | 5k 8180 et | FT. SEF/CY-KFL   |
| 22   | 012100100703               | 20002410002123                                                                                                    | 3 COLLTER SHIPPING PIE LTD           | TRH0 1440723  | 000000000000000000000000000000000000000 | OPR             |          | 8 8         | 08 0104 01 | PT. OBP/CY-KPL   |
| 00   | V ALCONDING                | ALL PROPERTY AND A LOSS OF A LOSS OF | A COLLIER ADAPPANY FIR LIN           | 1800 190000   |                                         | 200             | 2        | ă ă         | 00 0100 01 | FL. SAF/SI-AFL   |
| 24   | 7 2160196122               |                                                                                                    | 2 ENGLIER BRIDETING COMBANY BIR LTD  | X0111 4976560 | RT40258012                              | C.7.W           | 0        | 0 1         | L1 0170 -+ | BT BER/CX C-BY   |
| 25   | 8 2160186132               |                                                                                                    | 3 ENG LEE SHIPPING COMPANY PIE LTD   | GATU 8202413  | BT40260667                              | CIF             | ŏ        | ŏ î         | bk 8180 et | PT SBP/CY=KPL    |
| 26   | 9 2160156122               |                                                                                                    | 2 ENG LEE SHIPPING COMPANY PTE LTD   | TCNU 9297573  | BT40260665                              | CTR             | ŏ        | ă î         | bk 5156 et | PT SPP/CY-EPL    |
| 27   | 10 2160186133              |                                                                                                    | 1 ENG LEE SHIPPING COMPANY, PTE LTD. | FCIU 4690964  | BTA0260669                              | CIF             | 1        | 0 0         | hk 8131 mh | PT. SEP/CY-EPL   |
| 20   |                            |                                                                                                    | ENG LEE SHIPPING COMPANY, PIE. LID.  |               |                                         |                 | 1        | 0 3         |            |                  |
| 22   | 11 2160185498              | 18811090                                                                                                    | 2 NAPAS LLOYD                        | HLBU 9547293  | HLC1745479                              | FOR - SINGAPORE | 0        | 0 1         | bk 8179 et | PT. SEP/CY. G-RK |
| 20   | 12 2160185498              | 18811090                                                                                                    | 2 HAPAG LLOYD                        | HLBU 9777252  | HLC1745450                              | FOR - SINGAPORE | 0        | 0 1         | bk 3173 et | PT. SEP/CY.G-RK  |
| 31 _ |                            |                                                                                                    | MAFAG LLOYD                          |               |                                         |                 | 0        | 0 2         |            |                  |
| 32   | 13 2160186016              | 245242216                                                                                                    | 2 MAEROK A/O                         | M6KU 3396570  | MLID0651652                             | CFR             | 1        | 0 0         | bk 8184 et | PT. SEP/CY-KPL   |
| 22   | 14 2160136016              | 245242216                                                                                                    | 2 MAEROK A/2                         | TCLU 1446090  | ML100651547                             | CFR             | 1        | 9 9         | bk 5152 et | PT. 2EP/CY. G-RK |
| 39   | 15 0100105775              | 0100000000000                                                                                                    | MARKSE A/S                           |               |                                         |                 | 2        | 8 8         | 11.0100    |                  |
| 00   | 10 0100180775              | VICING#CC/92                                                                                                    | MEDILERRANDAN ONLEFTING COMPANY SA   | MBD0 1784722  | 1220001911                              | VAP             | 1        | XI 0        | DK 0180 et | FI. ODF/CY. G-RK |
| 30   | 10 2100100//0              | 012182422792                                                                                                    | 7 MEDITERRANEAN DRIPPING COMPANY DA  | MEDU DO41440  | PJ20007978                              | OTE             |          | 8 8         | 0K 0100 et | PT. OBP/CT. G-RA |
| 20   | 10 2160105775              | 0107N0400700                                                                                                    | 7 MEDITERRAVEAN SUTPRING COMPANY SA  | MANU 2075056  | P 120007989                             | CTR             | 1        | <u>ăl ă</u> | bk 2120 et | PT SPR/CY_VPL    |
| 29   | 19 2160195775              | 012712422792                                                                                                    | 7 MEDITERRANEAN ENTRETING COMPANY RA | EFCT 2002510  | T 120001 501                            | CTW             | 1        | õl õ        | L1. 0100   | NT STR/CX C-FX   |
| 40   | 20 2160185775              | 0121N2422792                                                                                                    | 7 MEDITERRANEAN SHIPPING COMPANY SA  | TEMI 2078636  | F 120001579                             | CIF             | 1        | ŏ ŏ         | bk 8180 et | PT SBP/CY=KPL    |
| 41   | 21 2160185775              | 012IN2422792                                                                                                    | 7 MEDITERRANEAN SHIPPING COMPANY SA  | TOHU 2202262  | F 120001502                             | CIP             | 1        | 0 0         | bk 5155 es | PT. 2BP/CY.9-BK  |
| 42   | 22 2160186387              | 012IN2424513                                                                                                    | 1 MEDITERRANEAN SHIPPING COMPANY SA  | 88GU 6101297  | FJ20001573                              | CIF             | Ô.       | 0 1         | bk 8180 et | PT. SEP/CY-KPL   |
| 43   | 23 2160186390              | 012IN2424490                                                                                                    | 9 MEDITERRANEAN SHIPPING COMPANY SA  | CAIU 7756898  | FJ20007959                              | CIF             | 0        | 0 1         | bk 8184 et | FT. SEF/CY-KPL   |
| 44   | 24 2160186390              | 012IN2424490                                                                                                    | 9 MEDITERRANEAN SHIPPING COMPANY SA  | FBLU 0097892  | FJ20001572                              | CIF             | 0        | 0 1         | bk 8184 et | PT. SEP/CY-KPL   |
| 45   | 25 2160156290              | 012IN2424490                                                                                                    | 9 MEDITERRANEAN SHIPPING COMPANY SA  | FFAU 2006665  | PJ20007951                              | CIP             | 0        | 0 1         | bk S154 et | PT. SEP/CY-KPL   |
| 46   | 26 2160186390              | 012IN2424490                                                                                                    | 9 MEDITERRANEAN SHIPPING COMPANY SA  | MEDU 7296371  | FJ20007955                              | CIF             | 0        | 0 1         | bk 8184 et | FT. SEF/CY-KPL   |
| 47   | 27 2160186390              | 012IN2424490                                                                                                    | 9 MEDITERRANEAN SHIPPING COMPANY SA  | MSDU 6609015  | FJ20001571                              | CIF             | 0        | 0 1         | bk 8180 et | PT. SEP/CY-KPL   |
| 14 4 | E EI IMPP                  | PINDO                                                                                                    |                                      |               |                                         |                 |          | ~ ~         |            | 1.4              |
|      | INCE                       |                                                                                                    |                                      |               |                                         |                 |          |             |            |                  |

Gambar 4. 5 Blok Data yang Diperlukan pada Loading List Sumber: Data Olahan 2024

4. Klik CTRL+N untuk membuat file excel yang baru sebagai file rekapan. Kemudian klik paste spesial untuk menyalin data-data *delivery number*, *container number, trucking route,* dan nomor plat kendaraan yang sudah dicopy dari file induk.

| S Paste Special | ×                           |
|-----------------|-----------------------------|
| Paste           |                             |
|                 | All except borders          |
| Formulas        | Column widths               |
| Values          | Formulas and number formats |
| Formats         | Values and number formats   |
| Comment         | O Validation                |
| Operation       |                             |
| None            | O Multiply                  |
| DbA O           | O Divide                    |
| Subtract        |                             |
| Skip blanks     | Transpose                   |
| -               | OK Cancel                   |

Gambar 4. 6 Paste Spesial Data yang Diblok ke File Baru Sumber: Data Olahan 2024

Setelah dipaste spesial, lalu rapikan data sampai menjadi seperti gambar di bawah. File rekapan inilah yang akan diupload dan diproses ke dalam SAP.

|    | <u>A</u>    | B            | C               | D          |
|----|-------------|--------------|-----------------|------------|
| 1  | Delivery No | Cont No      | Vendor          | Plat Nomor |
| 2  | 2160186286  | TCLU 9595736 | PT. SBP/CY-KPL  | bk 8184 et |
| з  | 2160185699  | BEAU 2113410 | PT. SBP/CY-KPL  | bk 8186 et |
| 4  | 2160185699  | TCLU 3987792 | PT. SBP/CY-KPL  | bk 8184 et |
| 5  | 2160185783  | TCLU 9981087 | PT. SBP/CY-KPL  | bk 8180 et |
| 6  | 2160185783  | TRHU 1440723 | PT. SBP/CY-KPL  | bk 8184 et |
| ~  | 2160185783  | TRHU 1499608 | PT. SBP/CY-KPL  | bk 8180 et |
| 8  | 2160186132  | EOLU 4976560 | PT. SBP/CY.G-RK | bk 8178 et |
| 9  | 2160186132  | GATU 8202413 | PT. SBP/CY-KPL  | bk 8180 et |
| 10 | 2160186132  | TCNU 9297873 | PT. SBP/CY-KPL  | bk 8186 et |
| 11 | 2160186133  | FCIU 4690964 | PT. SBP/CY-KPL  | bk 8131 gb |
| 12 | 2160185498  | HLBU 9547293 | PT. SBP/CY.G-RK | bk 8179 et |
| 13 | 2160185498  | HLBU 9777383 | PT. SBP/CY.G-RK | bk 8178 et |
| 14 | 2160186016  | MSKU 3396570 | PT. SBP/CY-KPL  | bk 8184 et |
| 15 | 2160186016  | TCLU 1446090 | PT. SBP/CY.G-RK | bk 8183 et |
| 16 | 2160185775  | MEDU 1784722 | PT. SBP/CY.G-RK | bk 8180 et |
| 17 | 2160185775  | MEDU 5341445 | PT. SBP/CY.G-RK | bk 8180 et |
| 18 | 2160185775  | MEDU 6451576 | PT. SBP/CY-KPL  | bk 8184 et |
| 19 | 2160185775  | MSNU 2075056 | PT. SBP/CY-KPL  | bk 8180 et |
| 20 | 2160185775  | SEGU 3983519 | PT. SBP/CY.G-RK | bk 8188 es |
| 21 | 2160185775  | TEMU 2078636 | PT. SBP/CY-KPL  | bk 8180 et |
| 22 | 2160185775  | TGHU 2289369 | PT. SBP/CY.G-RK | bk 8188 es |
| 23 | 2160186387  | SEGU 6101297 | PT. SBP/CY-KPL  | bk 8180 et |
| 24 | 2160186390  | CAIU 7756898 | PT. SBP/CY-KPL  | bk 8184 et |
| 25 | 2160186390  | FBLU 0097892 | PT. SBP/CY-KPL  | bk 8184 et |
| 26 | 2160186390  | FFAU 2086665 | PT. SBP/CY-KPL  | bk 8184 et |
| 27 | 2160186390  | MEDU 7296371 | PT. SBP/CY-KPL  | bk 8184 et |
| 28 | 2160186390  | MSDU 6609015 | PT. SBP/CY-KPL  | bk 8180 et |
| 29 | 2160186390  | MSDU 8153705 | PT. SBP/CY-KPL  | bk 8180 et |
| 30 | 2160186390  | MSMU 6612592 | PT. SBP/CY-KPL  | bk 8188 es |
| 31 | 2160186390  | MSMU 6923737 | PT. SBP/CY-KPL  | bk 8186 et |
| 32 | 2160186390  | MSMU 8812666 | PT. SBP/CY-KPL  | bk 8186 et |
|    |             |              |                 |            |

Gambar 4. 7 Tampilan File Rekapan Baru Sumber: Data Olahan 2024

5. Buka kembali file induk untuk menyalin *shipment number* yang terdapat di bagian atas kolom.

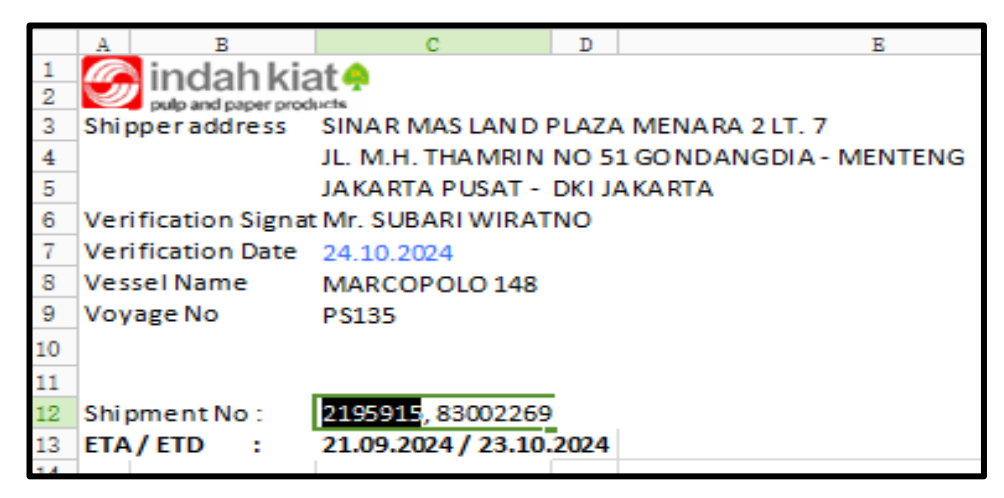

Gambar 4. 8 Copy Shipment Number Sumber: Data Olahan 2024

*Shipment number* yang telah disalin kemudian dipaste pada belakang nama file *loading list* induk setelah nama kapal. Selanjutnya *copy* nama file induk dan paste sebagai nama file rekapan juga. Namun dalam nama file rekapan ambil empat digit terakhir dari *shipment number* saja. Terlihat pada gambar di bawah, kiri adalah nama file induk dan kanan adalah nama file rekapan.

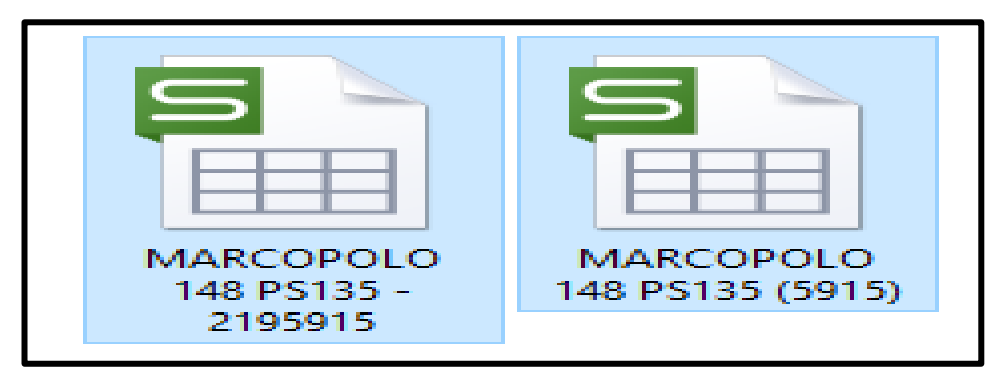

Gambar 4. 9 Nama File Induk dan Rekapan Sumber: Data Olahan 2024

6. Buka aplikasi SAP, lalu masukkan kode tikot ZS342C untuk mengupload data rekapan *loading list*. Tampilan untuk upload pada SAP seperti gambar di bawah.

| © <u>P</u> rogram <u>E</u> d | it <u>G</u> oto System <u>H</u> elp<br>] « 🔚   😪 🚱 😨   🚍 🕅 🏠 🗈 🏝 🏝   🌄 🔁   🎯 💻 |
|------------------------------|--------------------------------------------------------------------------------|
| Update Pa                    | cking - Means of Transport                                                     |
| æ                            |                                                                                |
| File Input                   |                                                                                |
| File Name                    | C:\                                                                            |
| Run Method                   |                                                                                |
| Display Error                | only                                                                           |
| ◯ Step by Step               |                                                                                |
| O Background F               | Processing                                                                     |
|                              |                                                                                |

Gambar 4. 10 Tampilan Upload Rekapan Loading List Sumber: Data Olahan 2024

Klik *file name* dan cari file rekapan *loading list* yang akan diupload. Nanti tampilan setelah selesai memilih file untuk diupload seperti gambar di bawah.

| 단 <u>P</u> rogram <u>E</u> dit <u>G</u> oto System | Help                                                   |
|----------------------------------------------------|--------------------------------------------------------|
| ✓                                                  |                                                        |
| Update Packing - Means of                          | of Transport                                           |
| æ                                                  |                                                        |
| File Input                                         |                                                        |
| File Name                                          | D:\Yogi\Loading list container\Oktober\PERIODE II\MARC |
| Run Method                                         |                                                        |
| Display Error only                                 |                                                        |
| ○ Step by Step                                     |                                                        |
| O Background Processing                            |                                                        |

Gambar 4. 11 Tampilan Setelah Memilih Rekapan Loading List Sumber: Data Olahan 2024

Selanjutnya klik *Execute* pada ikon di atas tulisan *file input* atau dengan menekan tombol F8 pada *keyboard*.

7. Setelah *Execute* akan muncul notifikasi seperti gambar di bawah. Klik *Allow* untuk melanjutkan proses upload file.

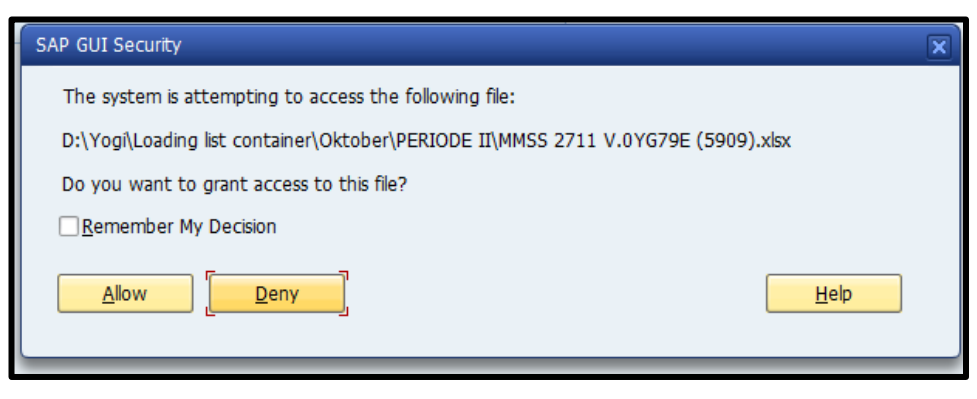

Gambar 4. 12 Tampilan Notifikasi Sebelum Upload Sumber: Data Olahan 2024

8. Selanjutnya akan muncul tampilan seperti gambar di bawah, lalu klik upload atau tekan SHIFT + F1.

| o 11           | - i 🐢 😰 i 🗔 » 🔭                | 🗅 🛍 🚯 I 🕾 🕾 🕾 🔊 I 📰 🛛                   | - 1 📀 💭      |                 |             |
|----------------|--------------------------------|-----------------------------------------|--------------|-----------------|-------------|
|                |                                | -                                       |              |                 |             |
| Upda           | te Packing - Means of Transpor | t i i i i i i i i i i i i i i i i i i i |              |                 |             |
| 🕹 Uploa        | a 😪 🛋 🐨 🐨 🚛 🛷 🚯 🐨 🖬            |                                         |              |                 |             |
|                |                                |                                         |              |                 |             |
| catus          | Message                        | Delivery No                             | Container    | Vendor Name     | Plant Nomor |
| <u> </u>       | Ready to upload                | 2160185352                              | DFSU 7062672 | PT. SBP/CY-KPL  | DK 8188 es  |
| <u> </u>       | Ready to upload                | 2160185498                              | HLBU 9547293 | PT. SBP/CY.G-RK | bk 8179 et  |
| <u> </u>       | Ready to upload                |                                         | HLBU 9777383 | PT. SBP/CY.G-RK | DK 8178 et  |
| <u> </u>       | Ready to upload                | 2160185626                              | CSLU 2343953 | PT. SBP/CY-KPL  | DK 8180 et  |
| <u> </u>       | Ready to upload                | 2160185627                              | DFSU 1040315 | PT. SBP/CY-KPL  | bk 8180 et  |
| <u> </u>       | Ready to upload                | 2160185669                              | CAIU 6483736 | PT. SBP/CY-KPL  | DK 8184 et  |
|                | Ready to upload                |                                         | YMLU 3485357 | PT. SBP/CY-KPL  | DK 8184 et  |
|                | Ready to upload                | 21601856/1                              | BWO0 5586564 | PT. SBP/CY-KPL  | DK 8188 es  |
| <u> </u>       | Ready to upload                |                                         | CAIU 6483720 | PT. SBP/CY-KPL  | bk 8180 et  |
| <u> </u>       | Ready to upload                |                                         | MAGU 2479983 | PT. SBP/CY-KPL  | bk 8184 et  |
| <u> </u>       | Ready to upload                |                                         | TLLU 2405621 | PT. SBP/CY-KPL  | DK 8184 et  |
| <u> </u>       | Ready to upload                |                                         | YMMU 1113858 | PT. SBP/CY-KPL  | bk 8188 es  |
| <u> </u>       | Ready to upload                | 2160185675                              | тско 1170928 | PT. SBP/CY-KPL  | bk 8188 es  |
|                | Ready to upload                |                                         | TEMU 1700200 | PT. SBP/CY-KPL  | bk 8188 es  |
| <u> </u>       | Ready to upload                |                                         | TGBU 2082132 | PT. SBP/CY-KPL  | bk 8186 et  |
| <u> </u>       | Ready to upload                | 2160185677                              | BEAU 2530732 | PT. SBP/CY-KPL  | DK 8180 et  |
| <u> </u>       | Ready to upload                |                                         | SEGU 1367854 | PT. SBP/CY-KPL  | bk 8184 et  |
| ^>             | Ready to upload                |                                         | TTNU 1131580 | PT. SBP/CY-KPL  | bk 8184 et  |
| <u> </u>       | Ready to upload                | 2160185699                              | BEAU 2113410 | PT. SBP/CY-KPL  | DK 8186 et  |
| <u> </u>       | Ready to upload                |                                         | TCLU 3987792 | PT. SBP/CY-KPL  | bk 8184 et  |
| <u> </u>       | Ready to upload                | 2160185775                              | MEDU 1784722 | PT. SBP/CY.G-RK | bk 8180 et  |
| $\Delta \circ$ | Ready to upload                |                                         | MEDU 5341445 | PT. SBP/CY.G-RK | bk 8180 et  |
| <u> </u>       | Ready to upload                |                                         | MEDU 6451576 | PT. SBP/CY-KPL  | bk 8184 et  |
| <u> </u>       | Ready to upload                |                                         | MSNU 2075056 | PT. SBP/CY-KPL  | bk 8180 et  |
| <u> </u>       | Ready to upload                |                                         | SEGU 3983519 | PT. SBP/CY.G-RK | bk 8188 es  |
| <u> </u>       | Ready to upload                |                                         | TEMU 2078636 | PT. SBP/CY-KPL  | bk 8180 et  |
| 40             | Ready to upload                |                                         | TGHU 2289369 | PT. SBP/CY.G-RK | bk 8188 es  |
| 00             | Ready to upload                | 2160185783                              | TCLU 9981087 | PT. SBP/CY-KPL  | bk 8180 et  |
| 00             | Ready to upload                |                                         | TRHU 1440723 | PT. SBP/CY-KPL  | bk 8184 et  |
| 40             | Ready to upload                |                                         | TRHU 1499608 | PT. SBP/CY-KPL  | bk 8180 et  |
| <u> </u>       | Ready to upload                | 2160186016                              | MSKU 3396570 | PT. SBP/CY-KPL  | bk 8184 et  |
| <u> </u>       | Ready to upload                |                                         | TCLU 1446090 | PT. SBP/CY.G-RK | bk 8183 et  |
| 00             | Ready to upload                | 2160186041                              | CSLU 1842454 | PT. SBP/CY-KPL  | bk 8131 gb  |

Gambar 4. 13 Tampilan Siap Untuk Upload Sumber: Data Olahan 2024

9. Kemudian akan muncul tampilan seperti gambar di bawah, abaikan saja dengan klik *back* pada ikon panah berwarna hijau atau tekan F3 pada *keyboard*.

| 🖙 HU Edit Goto Extras Environme | nt System Help<br>🛞 🐑   을 해 한 1 확 한 후 후 환   💭 🔁   🕼 💭                           |
|---------------------------------|---------------------------------------------------------------------------------|
|                                 |                                                                                 |
| Detailed Data for Handling U    | nit 0001/DFSU 7062672                                                           |
| ▲ ▶ #2                          |                                                                                 |
| Identification Material Q       | HU Identification 0001/DESU 7062672 Identification Type B                       |
| Handling units                  | Packaging Materials 900012 CONTAINER;HIGH CUBE DRY,40'                          |
| 1/DFSU 7062672 900012           | HU Identification 2 Cust. S Sort 0                                              |
| * 1 40322988 1 900171           | W/Vol./Dim. Status Addit. Data Means of trnsp. data Conts. History General Info |
|                                 |                                                                                 |
|                                 | Weight                                                                          |
|                                 | Tare weight 4,000 KG W/Vol.fixed                                                |
|                                 | Allowed load,weight 29,600 KG ExWghtTol. 0.0 %                                  |
|                                 | Loading weight 25,913.709                                                       |
|                                 | Total Weight 29,913.709                                                         |
|                                 |                                                                                 |
|                                 | Volume                                                                          |
|                                 | Tare volume 0.000 Closed PackMat.                                               |
|                                 | Allowed volume 0 CC Ex.vol.tol 0.0 *                                            |
|                                 | Loading volume 39,727,486.908                                                   |
|                                 | Total Volume 39,727,486.908                                                     |
|                                 |                                                                                 |
|                                 | Dimensions                                                                      |
|                                 | Length 0.000                                                                    |
|                                 | Width 0.000                                                                     |
|                                 | Height 0.000                                                                    |
|                                 |                                                                                 |
|                                 |                                                                                 |

Gambar 4. 14 Tekan Back pada Tampilan Ini Sumber: Data Olahan 2024

Tekan *back* terus sampai muncul tampilan upload sukses seperti gambar di bawah.

| 9       | 👻 🖉 👧 🚱 🚽 🚽                     | 🖬 🚳 I 🏝 🗂 💭 💭 💭 🗮 | =   📀 🛒       |                 |             |
|---------|---------------------------------|-------------------|---------------|-----------------|-------------|
|         | 1. D                            |                   |               |                 |             |
| Upaa    | te Packing - Means of Transport |                   |               |                 |             |
| Diploar | d 🞯 🛋 🐨 🐨  💯 👫 🖬 •              | E3 - 16           |               |                 |             |
| tatus   | Message                         | Delivery No       | * Container   | Vendor Name     | Plant Nomor |
| 0       | Success                         | 2160185352        | DFSU 7062672  | PT. SBP/CY-KPL  | bk 8188 es  |
| x       | Success                         | 2160185498        | HLBU 9547293  | PT. SBP/CY.G-RK | bk 8179 et  |
| 200     | Success                         |                   | HLBU 9777383  | PT. SBP/CY.G-RK | bk 8178 et  |
|         | Success                         | 2160185626        | CSLU 2343953  | PT. SBP/CY-KPL  | bk 8180 et  |
| 100     | Success                         | 2160185627        | DFSU 1040315  | PT. SBP/CY-KPL  | bk 8180 et  |
| 200     | Success                         | 2160185669        | CAIU 6483736  | PT. SBP/CY-KPL  | bk 8184 et  |
| 100     | Success                         |                   | YMLU 3485357  | PT. SBP/CY-KPL  | bk 8184 et  |
| 00      | Success                         | 2160185671        | BMOU 2986964  | PT. SBP/CY-KPL  | bk 8188 es  |
| 200     | Success                         |                   | CAIU 6483720  | PT. SBP/CY-KPL  | bk 8180 et  |
| 100     | Success                         |                   | MAGU 2479983  | PT. SBP/CY-KPL  | bk 8184 et  |
|         | Success                         |                   | TLLU 2405621  | PT. SBP/CY-KPL  | bk 8184 et  |
|         | Success                         |                   | YMMU 1113858  | PT. SBP/CY-KPL  | bk 8188 es  |
| 200     | Success                         | 2160185675        | TCKU 1170928  | PT. SBP/CY-KPL  | bk 8188 es  |
| 1       | Success                         |                   | TEMU 1700200  | PT. SBP/CY-KPL  | bk 8188 es  |
|         | Success                         |                   | TGBU 2082132  | PT. SBP/CY-KPL  | bk 8186 et  |
|         | Success                         | 2160185677        | BEAU 2530732  | PT. SBP/CY-KPL  | bk 8180 et  |
| 1       | Success                         |                   | SEGU 1367854  | PT, SBP/CY-KPL  | bk 8184 et  |
|         | Success                         |                   | TTNU 1131580  | PT. SBP/CY-KPL  | bk 8184 et  |
|         | Success                         | 2160185699        | BEAU 2113410  | PT. SBP/CY-KPL  | bk 8186 et  |
| 200     | Success                         |                   | TCLU 3987792  | PT. SBP/CY-KPL  | bk 8184 et  |
| 1       | Success                         | 2160185775        | MEDU 1784722  | PT. SBP/CY.G-RK | bk 8180 et  |
|         | Success                         |                   | MEDU 5341445  | PT. SBP/CY.G-RK | bk 8180 et  |
|         | Success                         |                   | MEDU 6451576  | PT, SBP/CY-KPL  | bk 8184 et  |
| 200     | Success                         |                   | MSNU 2075056  | PT. SBP/CY-KPL  | bk 8180 et  |
|         | Success                         |                   | SEGU 3983519  | PT. SBP/CY.G-RK | bk 8188 es  |
| 200     | Success                         |                   | TEMU 2078636  | PT. SBP/CY-KPL  | bk 8180 et  |
| 1       | Success                         |                   | TGHU 2289369  | PT. SBP/CY.G-RK | bk 8188 es  |
| ~       | Success                         | 2160185783        | TCLU 9981087  | PT. SBP/CY-KPL  | bk 8180 et  |
|         | Success                         |                   | TRHU 1440723  | PT. SBP/CY-KPL  | bk 8184 et  |
|         | Success                         |                   | TRHU 1499608  | PT. SBP/CY-KPL  | bk 8180 et  |
| ~       | Success                         | 2160186016        | MSKU 3396570  | PT. SBP/CY-KPL  | bk 8184 et  |
| ~       | Success                         | 2100100010        | TCLU 1446090  | PT. SBP/CY.G-RK | bk 8183 et  |
| ~       | Success                         | 2160186041        | CSLU 1842454  | PT. SBP/CY-KPL  | bk 8131 gb  |
| ~~      | C                               | 2100100041        | 00111 3197073 | PT SPRICY G-PK  | bki 9193 et |

Gambar 4. 15 Tampilan Upload Sukses Sumber: Data Olahan 2024

10. Setelah selesai mengupload file, selanjutnya buka jendela baru pada SAP dan masukan kode tikot YS832 untuk *print transportation slip report*. Isi *Shipping Point* IP1B untuk *paper export*, dan IP1E untuk *pulp export*. Sebagai contoh yang Penulis kerjakan adalah *paper export*, maka isikan dengan IP1B. Isi *Actual Shipment Date* dari awal bulan dan akhir bulan pemuatan kontainer dilakukan. Isi *Shipment Number* sesuai dengan yang tertera pada file *loading list*. Isi *Departure Point* dengan kode IDPWG. Isi *Variant* dengan kode /VII, ceklis *Printer Laser*. Tampilan akan muncul seperti gambar di bawah.

| Summary of Transportation                                                                                                    | on Slip Report                         |                                                               |
|----------------------------------------------------------------------------------------------------|----------------------------------------|---------------------------------------------------------------|
| • 5                                                                                                    |                                        |                                                               |
| Scope of List                                                                                                    |                                        |                                                               |
| Sales Organization                                                                                                    | 2371                                   |                                                               |
| Plant                                                                                                    | 7006                                   |                                                               |
| Shipping Point                                                                                                    | IP1B                                   | to 📄                                                          |
| Actual Shipment Date                                                                                                    | 01.10.2024                             | to 31.10.2024                                                 |
| Delivery No.                                                                                                    |                                        | to 🔁                                                          |
| Shipment No.                                                                                                    | 2195915                                | to 🔁                                                          |
| Departure Point                                                                                                    | IDPWG                                  | to 📑                                                          |
|                                                                                                    |                                        |                                                               |
| Output Selection List                                                                                                    |                                        |                                                               |
| Variant                                                                                                    | /VII                                   |                                                               |
|                                                                                                    |                                        |                                                               |
| Options                                                                                                    |                                        |                                                               |
| Printer Laser                                                                                                    |                                        |                                                               |
| Shipping Point<br>Actual Shipment Date<br>Delivery No.<br>Shipment No.<br>Departure Point<br>Output Selection List<br>Variant<br>Options<br>QDD Pinter Laser | IP1B<br>01.10.2024<br>2195915<br>IDPWG | to     1.10.2024       to     1       to     1       to     1 |

Gambar 4. 16 Tampilan Untuk Print Paper Export Sumber: Data Olahan 2024

Setelah semua terisi, klik *Execute* atau tekan F8 pada *keyboard* untuk *print transportation slip*. Namun, pastikan pada *loading list* apakah ada muatan pulp juga atau tidak. Jika ada, maka dilakukan dua kali print dengan memasukan kode *Shipping Point* IP1E untuk *pulp export* seperti gambar di bawah.

| Summary of Transportati | on Slip Report | ŧ                    |         |
|-------------------------|----------------|----------------------|---------|
| le 🕼                    |                |                      |         |
| Scope of List           |                |                      |         |
| Sales Organization      | 2371           |                      |         |
| Plant                   | 7006           |                      |         |
| Shipping Point          | IP1E           | to                   | <b></b> |
| Actual Shipment Date    | 01.10.2024     | to 31.10.2024        | <b></b> |
| Delivery No.            |                | to                   |         |
| Shipment No.            | 2195909        | to                   |         |
| Departure Point         | IDPWG          | to                   |         |
|                         |                |                      |         |
| Output Selection List   |                |                      |         |
| Variant                 |                | er contractor - rute |         |
| Options                 |                |                      |         |
| Printer Laser           |                |                      |         |

Gambar 4. 17 Tampilan Untuk Print Pulp Export Sumber: Data Olahan 2024

 Tampilan *transportation slip report* yang siap untuk diprint seperti gambar di bawah. Pastikan bahwa total muatan *paper* dan *pulp* 20 *feet* dan 40 *feet* sudah sesuai dengan data di *loading list*. Jika sudah sesuai, klik *print*.

| E List Edit Go                                                                                                    | oto <u>S</u> etting                                                                                                    | is S <u>y</u> stem                                                                                                    | Help                                                                                                    |                                                                                                    |                                                                                                    |                                                                                                    |                                                                                                    |                                                                                                    |                                                                                                    |                                                                                                    |                                                                                                    |
|----------------------------------------------------------------------------------------------------|----------------------------------------------------------------------------------------------------|----------------------------------------------------------------------------------------------------|----------------------------------------------------------------------------------------------------|----------------------------------------------------------------------------------------------------|----------------------------------------------------------------------------------------------------|----------------------------------------------------------------------------------------------------|----------------------------------------------------------------------------------------------------|----------------------------------------------------------------------------------------------------|----------------------------------------------------------------------------------------------------|----------------------------------------------------------------------------------------------------|----------------------------------------------------------------------------------------------------|
| <ul> <li>[]</li> </ul>                                                                                                    | •] ·                                                                                                    | « 🔚 I 🐼 🤇                                                                                                    | 🔉 😪 🗎 🚔 (                                                                                                    | ከ 🖧   🟝 🐿                                                                                                    | £1 \$2                                                                                                    | 📰 🖂 । 🕝 🖷                                                                                                    |                                                                                                    |                                                                                                    |                                                                                                    |                                                                                                    |                                                                                                    |
| Summary of                                                                                                    | f Transpo                                                                                                    | rtation Si                                                                                                    | ip Report                                                                                                    | t                                                                                                    |                                                                                                    |                                                                                                    |                                                                                                    |                                                                                                    |                                                                                                    |                                                                                                    |                                                                                                    |
| 31 🔺 🔻 🐨                                                                                                    | 🎫 🏂 🛅                                                                                                    | 🛅   🚛 🎿                                                                                                    | 😥 🐨 👞                                                                                                    | I 💷 📲 🖓 I                                                                                                    |                                                                                                    | 4 <b>F F</b>                                                                                                    |                                                                                                    |                                                                                                    |                                                                                                    |                                                                                                    |                                                                                                    |
| Summary of Transp<br>Program/User ID<br>Date/Time<br>Page<br>Plant<br>Act. Shipment Dt<br>Shipment No.                                                                                  | YSRQ832R<br>05.11.202<br>1<br>7006<br>01.10.202<br>2195915                                                                                                    | lip Report<br>/ 01123610<br>4 / 09:11:40<br>4 - 31.10.20                                                                                                    | 0<br>024 Shi<br>Del                                                                                                    | pping Point<br>ivery No                                                                                                    | IP1B -                                                                                                    | _                                                                                                    |                                                                                                    |                                                                                                    |                                                                                                    |                                                                                                    |                                                                                                    |
| Contractor                                                                                                    | Trucking R                                                                                                    | Truck No.                                                                                                    | Act-Shp-Dt                                                                                                    | Vessel Name                                                                                                    | Voyage                                                                                                    | Net Wgt                                                                                                    | 20-Qty                                                                                                    | 40-Qty                                                                                                    | 20-Wgt                                                                                                    | 40-Wgt                                                                                                    | Total-Wgt                                                                                                    |
| PT. 5BP<br>PT. 5BP<br>PT. 5BP<br>PT. 5BP<br>PT. 5BP<br>PT. 5BP<br>PT. 5BP<br>PT. 5BP<br>PT. 5BP<br>PT. 5BP<br>PT. 5BP<br>PT. 5BP<br>PT. 5BP<br>PT. 5BP<br>PT. 5BP<br>PT. 5BP<br>PT. 5BP | CY-KPL<br>CY-KPL<br>CY-KPL<br>CY-KPL<br>CY-KPL<br>CY-KPL<br>CY-KPL<br>CY-G-RK<br>CY-G-RK<br>CY-G-RK<br>CY-G-RK<br>CY-G-RK<br>MILL-KPL<br>MILL-KPL<br>MILL-KPL | bk 8100 em<br>bk 8100 et<br>bk 8184 et<br>bk 8184 et<br>bk 8136 et<br>bk 8179 et<br>bk 8137 et<br>bk 8180 et<br>bk 8180 et<br>bk 8183 et<br>bk 8184 et<br>bk 8186 et<br>bk 8186 et | $\begin{array}{c} 24.10.2024\\ 24.10.2024\\ 24.10024\\ 24.10024\\ 24.10024\\ 24.10024\\ 24.10024\\ 24.10024\\$ | MARCOPOLO 1-<br>MARCOPOLO 1-<br>MARCOPOLO 1-<br>MARCOPOLO 1-<br>MARCOPOLO 1-<br>MARCOPOLO 1-<br>MARCOPOLO 1-<br>MARCOPOLO 1-<br>MARCOPOLO 1-<br>MARCOPOLO 1-<br>MARCOPOLO 1-<br>MARCOPOLO 1-<br>MARCOPOLO 1-<br>MARCOPOLO 1- | PS135<br>PS135<br>PS135<br>PS135<br>PS135<br>PS135<br>PS135<br>PS135<br>PS135<br>PS135<br>PS135<br>PS135<br>PS135<br>PS135 | $\begin{array}{r} 366.083435\\ 370.640775\\ 3118.08763\\ 229.004927\\ 30.712192\\ 48.319944\\ 23.046704\\ 37.128000\\ 15.343020\\ 14.320152\\ 33.031020\\ 14.320152\\ 33.0310567\\ 23.302567\\ 24.430690\\ 24.430690\\ 24.430600\\ 24.430600\\ 24.430600\\ 24.430600\\ 24.430600\\ 24.430600\\ 24.430600\\ 24.430600\\ 24.430600\\ 24.430600\\ 24.430600\\ 24.430600\\ 24.430600\\ 24.4300\\ 24.4000\\ 24.4000\\ 24.4000\\ 24.4000$ | 6.000<br>10.000<br>4.000<br>2.000<br>0.000<br>2.000<br>2.000<br>1.000<br>1.000<br>0.000<br>0.000<br>0.000<br>0.000<br>0.000<br>0.000<br>0.000<br>0.000 | 11.000<br>9.000<br>7.000<br>2.000<br>2.000<br>1.000<br>0.000<br>0.000<br>0.000<br>1.000<br>4.000<br>1.000<br>1.000<br>3.000 | 12.000<br>20.000<br>8.000<br>64.000<br>64.000<br>4.000<br>4.000<br>2.000<br>4.000<br>2.000<br>4.000<br>2.000<br>0.000<br>16.000<br>0.000<br>0.000 | 38.500<br>31.500<br>24.500<br>24.500<br>7.000<br>7.000<br>0.000<br>0.000<br>0.000<br>0.000<br>0.000<br>0.000<br>0.000<br>0.000<br>0.000<br>0.000<br>0.5500<br>14.000<br>3.500<br>3.500 | 407.303435<br>422.119775<br>363.307623<br>262.304627<br>34.712192<br>1.889.607952<br>355.319944<br>41.128000<br>17.343020<br>16.320152<br>37.631652<br>37.631652<br>263.224567<br>263.224567<br>27.930680<br>27.930680<br>27.930680<br>83.752240 |
| ** PT. SBP                                                                                                    |                                                                                                    |                                                                                                    |                                                                                                    |                                                                                                    |                                                                                                    | 1,614.024559                                                                                                    | 40.000                                                                                                    | 41.000                                                                                                    | 80.000                                                                                                    | 143.500                                                                                                    | 1,837.524559                                                                                                    |
| ***                                                                                                    |                                                                                                    |                                                                                                    |                                                                                                    |                                                                                                    |                                                                                                    | 1,614.024559                                                                                                    | 40.000                                                                                                    | 41.000                                                                                                    | 80.000                                                                                                    | 143.500                                                                                                    | 1,837.524559                                                                                                    |
|                                                                                                    |                                                                                                    |                                                                                                    | (Vice                                                                                                    | ) Section Chie                                                                                                    | ef,                                                                                                    | 1                                                                                                    | Drafter,                                                                                                    |                                                                                                    |                                                                                                    |                                                                                                    |                                                                                                    |

Gambar 4. 18 Tampilan Transportation Slip Report Siap Diprint Sumber: Data Olahan 2024

12. Selanjutnya *setting print*, isi *Output Device* dengan LOC1. Pilih perangkat printer yang tersedia. Isi *Number of Copies* sesuai kebutuhan. Pilih *Page* 2

to 2 pada *Page Area*. Pilih *Print Time* dengan *Immediately*. Lalu klik ceklis. Tampilan seperti gambar di bawah.

| 🖻 Print ALV List                                    | ×                                                         |
|-----------------------------------------------------|-----------------------------------------------------------|
| Output Device<br>Windows Device<br>Number of Copies | LOC1 Local Printer (SAPWIN)<br>HP LaserJet 400 M401 PCL 6 |
| Page Area                                           |                                                           |
| <ul> <li>Everything</li> <li>Page</li> </ul>        | 2 to [2                                                   |
| Properties                                          |                                                           |
| Print Time                                          | Immediately -                                             |
|                                                     |                                                           |

Gambar 4. 19 Tampilan Setting Print Sumber: Data Olahan 2024

13. Apabila pada tampilan *summary container* yang akan diprint terdapat kolom *truck number* atau plat nomor kendaraan yang kosong, maka perlu dilakukan input manual. Caranya dengan membuka jendela baru pada SAP, lalu masukkan kode tikot VL02N. Kemudian masukkan *delivery number* yang dicurigai perlu diinput manual. Tampilan akan terlihat seperti gambar di bawah.

| <u>E</u> dit <u>G</u> oto | Extr <u>a</u> s E | En <u>v</u> ironment                                      | Subsequent <u>Functions</u>                   | System                                                                     | <u>H</u> elp                                                                 |
|---------------------------|-------------------|-----------------------------------------------------------|-----------------------------------------------|----------------------------------------------------------------------------|------------------------------------------------------------------------------|
| • « 📙                     | 🜏 🚫               | <mark>≥   ⊕ //)</mark> (                                  | 81999991                                      | 3   3                                                                      | <b>!!</b>                                                                    |
| nd Delive                 | ry                |                                                           |                                               |                                                                            |                                                                              |
| 3 😃   🏷 🖁                 | 5 🏫 🚟             | Post Goods                                                | Issue                                         |                                                                            |                                                                              |
|                           |                   |                                                           |                                               |                                                                            |                                                                              |
| 259001484                 | 8                 | ٩                                                         |                                               |                                                                            |                                                                              |
|                           |                   |                                                           |                                               |                                                                            |                                                                              |
|                           | Edit <u>G</u> oto | Edit <u>G</u> oto Extr <u>a</u> s I<br><i>md Delivery</i> | Edit <u>G</u> oto Extr <u>a</u> s Environment | Edit <u>G</u> oto Extr <u>a</u> s Environment Subsequent <u>F</u> unctions | Edit Goto Extras Environment Subsequent Functions System <ul> <li></li></ul> |

Gambar 4. 20 Tampilan Input DN Manual Sumber: Data Olahan 2024

Klik More (Pack) pada ikon seperti kotak kardus berwarna oranye.

14. Selanjutnya akan muncul tampilan seperti gambar di bawah. Lalu *double* klik pada baris pertama paling atas dalam tabel *Line Indentification*.

| Pack   | material Pack HUs 🗡         | Ttl content      |        |      |                   |                                          |              |     |
|--------|-----------------------------|------------------|--------|------|-------------------|------------------------------------------|--------------|-----|
| ienera | al overview of all HUs with | hierarchy levels |        |      |                   |                                          |              |     |
| Hiera. | Line identification         | Material/        | Packed | s s  | Batch             | Description                              | Gross weight | I   |
| 0      | 001/ECMU 2090757            | 900010           | 1      |      |                   | CONTAINER; DRY FREIGHT, 20'              | 23,011.600   | 0   |
| 1      | 2590014848 900001           | 30011922         | 20     | MD 🗆 | СКЈАL0ЗРМА        | LBKP AC PEFC-CS ECF P1 0.25 8 bl/unit IP | 20,740       | 0   |
| 0      | 002/CMAU 3039968            | 900010           | 1      |      |                   | CONTAINER; DRY FREIGHT, 20'              | 23,011.600   | 0   |
| 1      | 2590014848 900001           | 30011922         | 20     | MD 🗌 | <b>CKJAL03PMA</b> | LBKP AC PEFC-CS ECF P1 0.25 8 bl/unit IP | 20,740       | 0   |
| 0      | 003/TEMU 1121002            | 900010           | 1      |      | 1                 | CONTAINER; DRY FREIGHT, 20'              | 23,011.600   | 0   |
| 1      | 2590014848 900001           | 30011922         | 20     | MD 🗆 | CKJAL03PMA        | LBKP AC PEFC-CS ECF P1 0.25 8 bl/unit IP | 20,740       | 0   |
| 0      | 004/CMAU 2058238            | 900010           | 1      |      | 1                 | CONTAINER; DRY FREIGHT, 20'              | 23,011.600   | 0   |
| 1      | 2590014848 900001           | 30011922         | 20     | MD 🗌 | <b>CKJAL03PMA</b> | LBKP AC PEFC-CS ECF P1 0.25 8 bl/unit IP | 20,740       | 0   |
| 0      | 005/CMAU 2105237            | 900010           | 1      |      | 1                 | CONTAINER; DRY FREIGHT, 20'              | 23,011.600   | 0   |
| 1      | 2590014848 900001           | 30011922         | 20     | MD 🗌 | <b>CKJAL03PMA</b> | LBKP AC PEFC-CS ECF P1 0.25 8 bl/unit IP | 20,740       | 0   |
| 0      | 006/APZU 3804070            | 900010           | 1      |      |                   | CONTAINER; DRY FREIGHT, 20'              | 23,011.600   | 0   |
| 1      | 2590014848 900001           | 30011922         | 20     | MD 🗌 | CKJAL03PMA        | LBKP AC PEFC-CS ECF P1 0.25 8 bl/unit IP | 20,740       | 0   |
| 0      | 007/TCLU 3353329            | 900010           | 1      |      |                   | CONTAINER; DRY FREIGHT, 20'              | 23,011.600   | 0   |
| 1      | 2590014848 900001           | 30011922         | 20     | MD 🗌 | CKJAL03PMA        | LBKP AC PEFC-CS ECF P1 0.25 8 bl/unit IP | 20,740       | 0   |
| 0      | 008/TRHU 2345607            | 900010           | 1      |      |                   | CONTAINER; DRY FREIGHT, 20'              | 23,011.600   | 0   |
| 1      | 2590014848 900001           | 30011922         | 20     | MD 🗌 | CKJAL03PMA        | LBKP AC PEFC-CS ECF P1 0.25 8 bl/unit IP | 20,740       | 0   |
| 0      | 009/TCLU 2933662            | 900010           | 1      |      |                   | CONTAINER; DRY FREIGHT, 20'              | 23,011.600   | 0   |
| 1      | 2590014848 900001           | 30011922         | 20     | MD 🗌 | CKJAL03PMA        | LBKP AC PEFC-CS ECF P1 0.25 8 bl/unit IP | 20,740       | 0   |
| 0      | 010/CMAU 1117043            | 900010           | 1      |      |                   | CONTAINER; DRY FREIGHT, 20'              | 23,011.600   | 0   |
| 1      | 2590014848 900001           | 30011922         | 20     | MD _ | CKJAL03PMA        | LBKP AC PEFC-CS ECF P1 0.25 8 bl/unit IP | 20,740       | 0   |
| 0      | 011/CMAU 0904867            | 900010           | 1      |      |                   | CONTAINER; DRY FREIGHT, 20'              | 23,011.600   | 0   |
| 1      | 2590014848 900001           | 30011922         | 20     | MD _ | CKJAL03PMA        | LBKP AC PEFC-CS ECF P1 0.25 8 bl/unit IP | 20,740       | 0   |
| 0      | 012/GLDU 5019782            | 900010           | 1      |      |                   | CONTAINER; DRY FREIGHT, 20'              | 23,011.600   | 0   |
|        | 4 1                         |                  |        |      |                   |                                          |              | 4 1 |

Gambar 4. 21 Display Handling Units Sumber: Data Olahan 2024

15. Kemudian akan muncul tampilan seperti gambar di bawah. Cek satu persatu *Means of tmsp. data* pada masing-masing nomor di *Identification*. Jika terdapat *Driver* dan *Alt. driver* yang kosong, maka perlu diinput secara manual.

| 👼 , Detailed Dat                      | ta for Hand   | ing Unit 001/TCKU 2714707                                                                 |  |  |  |  |  |  |  |  |  |
|---------------------------------------|---------------|-------------------------------------------------------------------------------------------|--|--|--|--|--|--|--|--|--|
|                                       |               |                                                                                           |  |  |  |  |  |  |  |  |  |
| <b>•</b> •                            |               |                                                                                           |  |  |  |  |  |  |  |  |  |
| Identification                        | Material      | HU Identification 001/TCKU 2714707 Identification Type B                                  |  |  |  |  |  |  |  |  |  |
| • 🚾 900005                            | 30011990 2 *  | Packaging Materials 900010 CONTAINER; DRY FREIGHT, 20'                                    |  |  |  |  |  |  |  |  |  |
| 15/DFSU 2181344                       | 900010 👻      | HU Identification 2                                                                       |  |  |  |  |  |  |  |  |  |
| • 900005                              | 30011990 2    |                                                                                           |  |  |  |  |  |  |  |  |  |
| • 900007                              | 30011990 1    | W/Vol./Dim. F Status F Addit. Data Means of trnsp. data F Conts. F History F General Info |  |  |  |  |  |  |  |  |  |
| 14/TLLU 2806100                       | 900010        |                                                                                           |  |  |  |  |  |  |  |  |  |
| • • • 900005                          | 30011990 1    | Means of transport data                                                                   |  |  |  |  |  |  |  |  |  |
| - 000 900007                          | 30011990 1    | Driver's nati.                                                                            |  |  |  |  |  |  |  |  |  |
| - 13/CMAU 0054300                     | 30011000 1    | Alt.Driver                                                                                |  |  |  |  |  |  |  |  |  |
| 900002                                | 30011990 1    |                                                                                           |  |  |  |  |  |  |  |  |  |
| T 12/TPHU 2044097                     | 000010        | Travel time                                                                               |  |  |  |  |  |  |  |  |  |
| · · · · · · · · · · · · · · · · · · · | 20011000 5    | Traver cirrie                                                                             |  |  |  |  |  |  |  |  |  |
| T = 11/TCUU 7449162                   | 900010        | Distance 0                                                                                |  |  |  |  |  |  |  |  |  |
| • • 900002                            | 30011990 1    |                                                                                           |  |  |  |  |  |  |  |  |  |
|                                       | 30011990 1    | LgthLoadPl 0                                                                              |  |  |  |  |  |  |  |  |  |
| T = 10/SEGU 1989518                   | 900010        | Loading pt                                                                                |  |  |  |  |  |  |  |  |  |
| • 0 900003                            | 30011990 2    |                                                                                           |  |  |  |  |  |  |  |  |  |
| 9/CMAU 2771249                        | 900010        |                                                                                           |  |  |  |  |  |  |  |  |  |
| • 900003                              | 30011990 2    | ctry prov.means or trans.                                                                 |  |  |  |  |  |  |  |  |  |
| 8/CMAU 0789090                        | 900010        |                                                                                           |  |  |  |  |  |  |  |  |  |
| • 900003                              | 30011990 2    |                                                                                           |  |  |  |  |  |  |  |  |  |
| 7/GESU 1445844                        | 900010        |                                                                                           |  |  |  |  |  |  |  |  |  |
| • 🚈 900003                            | 30011990 2    |                                                                                           |  |  |  |  |  |  |  |  |  |
| 6/CAIU 6036300                        | 900010        |                                                                                           |  |  |  |  |  |  |  |  |  |
| • 🚾 900003                            | 30011990 2    |                                                                                           |  |  |  |  |  |  |  |  |  |
| 5/GESU 3679224                        | 900010        |                                                                                           |  |  |  |  |  |  |  |  |  |
| • 🐜 900003                            | 30011990 2    |                                                                                           |  |  |  |  |  |  |  |  |  |
| 4/CMAU 2169329                        | 900010        |                                                                                           |  |  |  |  |  |  |  |  |  |
| • 🚾 900001                            | 30011990 2 11 |                                                                                           |  |  |  |  |  |  |  |  |  |
| 3/GESU 1262334                        | 900010        |                                                                                           |  |  |  |  |  |  |  |  |  |
| · 🚈 900001                            | 30011990 2    |                                                                                           |  |  |  |  |  |  |  |  |  |
| <ul> <li>Z/CMAU 3024546</li> </ul>    | 900010        |                                                                                           |  |  |  |  |  |  |  |  |  |
| • • 900001                            | 30011990 2    |                                                                                           |  |  |  |  |  |  |  |  |  |
| 1/TCKU 2714707                        | 900010        |                                                                                           |  |  |  |  |  |  |  |  |  |
| • <u>983</u> 900001                   | 30011990 2    |                                                                                           |  |  |  |  |  |  |  |  |  |

Gambar 4. 22 Cek Plat Kosong Untuk Diinput Manual Sumber: Data Olahan 2024

16. Selanjutnya buka file rekapan *loading list* cari *container number* yang perlu diinput manual. Setelah ketemu, isikan nama vendor pada bagian *Driver* dan plat kendaraan pada *Alt. Driver*. Tampilan seperti gambar di bawah.

| II H <u>U E</u> dit <u>G</u> oto Ext   | r <u>a</u> s En <u>v</u> ironm | ant System Help                                                 | Pat  | ite * 📋 Copy                               | Painter B I L | ш - 🗹 - 💆 - 🛆    |                | E 2 3 | Merge |  |  |
|----------------------------------------|--------------------------------|-----------------------------------------------------------------|------|--------------------------------------------|---------------|------------------|----------------|-------|-------|--|--|
| 🖉 🔽 👻 🖓 👷 🖉 👘 👘 👘 🕈 🕈 🖓 💭 🖉 🛄          |                                |                                                                 |      | 📂 🔜 🖨 🕼 🖘 🥓 🐨 🏙 MMSS 2711 V(5909).xlsx × 🕂 |               |                  |                |       |       |  |  |
|                                        |                                |                                                                 |      | D158                                       | ▼ @, fx       | bk 8908 eo       |                |       |       |  |  |
| 💌 . Detailed Dat                       | a for Hand                     | ling Unit 001/TCKU 2714707                                      |      | A                                          | B             | с                | D              | E     | E I   |  |  |
| 4 5 53                                 |                                |                                                                 | 136  | 2590014777                                 | CMAU 0318085  | PT. SBP/CY-KPL   | bk 8908 eo     |       |       |  |  |
| 1 F 10                                 |                                |                                                                 | 137  | 2590014777                                 | CMAU 0536868  | PT. SBP/CY-KPL   | bk 8177 et     |       |       |  |  |
| Identification                         | Material                       | HU Identification 001/TCKU 2714707 Identification Type          | 138  | 2590014777                                 | CMAU 0696357  | PT. SBP/CY-KPL   | bk 8908 eo     |       |       |  |  |
| <ul> <li>9/CMAU 2771249</li> </ul>     | 900010 *                       | Packaging Materials 900010 CONTAINER:DRY FREIGHT.20             | 139  | 2590014777                                 | CMAU 0789090  | PT. SBP/CY-KPL   | bk 8909 eo     |       |       |  |  |
| • 🚾 900003                             | 30011990 2*                    | HU Identification 2                                             | 140  | 2590014777                                 | CMAU 1770274  | PT. SBP/MILL-KPL | bk 8178 et     |       |       |  |  |
| <ul> <li>B/CMAU 0789090</li> </ul>     | 900010                         | Wildel (Dire Chattar Addit Data Utarra of hours data            | 141  | 2590014777                                 | CMAU 1930156  | PT. SBP/CY.G-RK  | bk 8908 eo     |       |       |  |  |
| • 0 900003                             | 30011990 2                     | vv/vol/Dim.   Status   Addit. Data / Means or timsp. data   Con | 142  | 2590014777                                 | CMAU 2114054  | PT. SBP/CY-KPL   | bk 8909 eo     |       |       |  |  |
| • 7/GESU 1445844                       | 900010                         | Carrier at a second data                                        | 143  | 2590014777                                 | CMAU 2169329  | PT. SBP/CY-KPL   | bk 8182 et     |       |       |  |  |
| Sector 100003                          | 900010                         | Means of transport data                                         | 144  | 2590014777                                 | CMAU 2771249  | PT. SBP/CY-KPL   | bk 8909 eo     |       |       |  |  |
| · 90 900003                            | 30011990 5                     | Driver PT. SBP/CY-KPL Driver's natl.                            | 145  | 2590014777                                 | CMAU 3024546  | PT. SBP/CY-KPL   | bk 8908 eo     |       |       |  |  |
| 5/GESU 3679224                         | 900010                         | Alt.Driver bk 8908 eo                                           | 146  | 2590014777                                 | DFSU 2176857  | PT. SBP/CY-KPL   | bk 8908 eo     |       |       |  |  |
| • 🕺 900003                             | 30011990 2                     |                                                                 | 147  | 2590014777                                 | DFSU 2181344  | PT. SBP/CY-KPL   | bk 8177 et     |       |       |  |  |
| * b 4/CMAU 2169329                     | 900010                         | Travel time 0                                                   | 148  | 2590014777                                 | ECMU 1932866  | PT. SBP/MILL-KPL | bk 8437 gl     |       |       |  |  |
| • 💽 900001                             | 30011990 2                     | Distance 0                                                      | 149  | 2590014777                                 | FCIU 6056630  | PT. SBP/CY-KPL   | bk 8908 eo     |       |       |  |  |
| <ul> <li>Big 3/GESU 1262334</li> </ul> | 900010                         |                                                                 | 150  | 2590014777                                 | GESU 1262334  | PT. SBP/CY-KPL   | bk 8182 et     |       |       |  |  |
| • 0 900001                             | 30011990 2                     | Lathiad Pl 0                                                    | 151  | 2590014777                                 | GESU 1441073  | PT. SBP/CY-KPL   | bk 8182 et     |       |       |  |  |
| * 2/CMAU 3024546                       | 900010                         | Lording at                                                      | 152  | 2590014777                                 | GESU 1445844  | PT. SBP/CY-KPL   | bk 8908 eo     |       |       |  |  |
| * 0 900001                             | 30011990 2                     | cooling pc                                                      | 153  | 2590014777                                 | GESU 3679224  | PT. SBP/CY-KPL   | bk 8909 eo     |       |       |  |  |
| * 00 900001                            | 30011990 2                     |                                                                 | 154  | 2590014777                                 | GLDU 5390860  | PT. SBP/CY-KPL   | bk 8953 fe     |       |       |  |  |
|                                        | 4 1                            |                                                                 | 155  | 2590014777                                 | MAXU 1387578  | PT. SBP/CY-KPL   | bk 8908 eo     |       |       |  |  |
|                                        |                                | • •                                                             | 156  | 2590014777                                 | PRSU 1630791  | PT. SBP/CY-KPL   | bk 8909 eo     |       |       |  |  |
|                                        |                                | 💁 🕨 IKP (3) 888 🔻 idwikvpecc09   OVR   🖆 🔐                      | 157  | 2590014777                                 | SEGU 1989518  | PT. SBP/CY-KPL   | bk 8183 et     |       |       |  |  |
| Copy (10)                              |                                | 8/3/2024 THUT AM MICROSOFCOTICE E 15 KB                         | 158  | 2590014777                                 | TCKU 2714707  | PT. SBP/CY-KPL   | bk 8908 eo     |       |       |  |  |
| Copy (11)                              | S Find                         |                                                                 | < 59 | 2590014777                                 | TCKU 3090863  | PT. SBP/MILL-KPL | bk 8178 et     |       |       |  |  |
| Copy (12)                              |                                |                                                                 | .60  | 2590014777                                 | TCLU 3957479  | PT. SBP/CY-KPL   | bk 8908 eo     |       |       |  |  |
| Copy (13)                              | Find Rep                       | elace Go To                                                     | .61  | 2590014777                                 | TCLU 5738926  | PT. SBP/CY-KPL   | bk 8908 eo     |       |       |  |  |
| Copy (14)                              | Find what:                     | 4707                                                            | .62  | 2590014777                                 | TCLU 7449162  | PT. SBP/CY-KPL   | bk 8909 eo     |       |       |  |  |
| Copy (15)                              |                                |                                                                 | 63   | 2590014777                                 | TEMU 0995908  | PT. SBP/MILL-KPL | bk 8437 gl     | OWE   |       |  |  |
| Conv (16)                              |                                |                                                                 | .64  | 2590014777                                 | TEMU 1672073  | PT. SBP/CY-KPL   | bk 8908 eo     | 0.005 |       |  |  |
|                                        | Options >>                     |                                                                 |      |                                            | et1 ··· +     | 40.16            | - secunda co a |       |       |  |  |
|                                        |                                | options                                                         |      |                                            |               | 8 🖽 🖽            | 🗄 - 100 % —    |       | 0     |  |  |

**Gambar 4. 23 Input Manual** Sumber: Data Olahan 2024

17. Setelah sudah diinput manual, selanjutnya klik *back* atau tekan tombol F3 sampai muncul notifikasi seperti gambar di bawah, lalu klik *Yes*. Kemudian kembali ke jendela print *transportation slip* dan *transportation slip* pun sudah bisa diprint.

| 1  | Processing will be terminated | < |
|----|-------------------------------|---|
|    | Do you want to save?          |   |
| el |                               |   |
| C  | Yes NO Cancel                 |   |

Gambar 4. 24 Notifikasi Setelah Input Manual Sumber: Data Olahan 2024

### BAB V

## PENUTUP

#### 5.1 Kesimpulan

Adapun kesimpulan dari pembahasan laporan KP ini sebagai berikut:

- 1. Penulis bertugas di bagian *Trucking/Transportation*, yang mengelola kendaraan darat dalam operasional logistik. Dengan spesifikasi pekerjaan meliputi:
  - a) Memasukkan data *Freight Order* (FO) *Paper Local* pada sistem SAP *Transportation Management System* (TMS)
  - b) Mengolah data *Loading List Container* (Ekspor) menjadi *Transportation Slip* pada sistem SAP
  - c) Memasukkan data Vehicle Breakdown vendor pada portal perusahaan (Application Portal)/ Transportation Activity System (TAS).
- 2. Setiap pekerjaan memiliki target berupa:
  - a) Memasukkan data *Freight Order* (FO) *Paper Local* pada sistem SAP *Transportation Management System* (TMS), untuk menghasilkan data pengiriman kertas lokal yang digunakan dalam pembayaran ekspedisi oleh bagian Invoice.
  - b) Mengolah data Loading List Container (Ekspor) menjadi Transportation Slip pada sistem SAP, untuk menghasilkan data ringkasan daftar pemuatan peti kemas (container) yang berisi kertas dan pulp tujuan ekspor dan lokal ke dalam kapal.
  - c) Memasukkan data *Vehicle Breakdown* vendor pada portal perusahaan (*Application Portal*)/ *Transportation Activity System* (*TAS*), untuk merekap data kerusakan unit/kendaraan vendor yang digunakan sebagai transportasi internal.
- Perangkat lunak yang digunakan mencakup SAP ERP, SAP TMS, SAP Fiori, dan Microsoft Excel untuk pengolahan data logistik. Sementara itu,

perangkat keras yang digunakan termasuk komputer, printer, dan mesin pemindai dokumen.

- 4. Data utama yang diperlukan mencakup *Freight Order*, *Vehicle Breakdown*, dan *Loading List*. Data ini digunakan untuk memastikan efisiensi dan akurasi dalam operasional logistik.
- File atau dokumen yang dihasilkan selama bekerja berupa Laporan FSD, Laporan Kerusakan Alat, dan *Transportation Slip Report*.
- 6. Dalam menjalankan tugas di Unit OP, Penulis menghadapi kendala utama berupa keterbatasan sistem SAP, SAP TMS, dan Aspiro yang sering *log off* secara tiba-tiba, serta keterbatasan fasilitas fotokopi dan printer yang menghambat efisiensi kerja. Untuk mengatasi hal tersebut, penulis menerapkan strategi seperti mempercepat proses input data agar tidak terkena *log off* otomatis serta berbagi penggunaan fasilitas dengan prioritas pada dokumen yang lebih mendesak.

Secara keseluruhan, Kerja Praktik ini memberikan nilai tambah yang signifikan dalam pengembangan keterampilan praktis dan profesional Penulis, serta memberikan wawasan nyata yang relevan untuk persiapan karier di masa depan.

#### 5.2 Saran

1. Bagi Perusahaan (Unit Port Operation)

Penulis rasa sudah cukup baik, sebab mahasiswa Kerja Praktik dilibatkan secara langsung dalam setiap pekerjaan dan kegiatan yang dilakukan oleh Unit OP. Namun, Penulis memberi satu saran untuk mengadakan pelatihan rutin bagi karyawan dan peserta magang terkait penggunaan sistem SAP dan perangkat lunak lain yang digunakan, sehingga proses kerja dapat lebih efisien dan minim kesalahan.

- 2. Bagi Perguruan Tinggi (Politeknik Negeri Bengkalis)
  - a) Supaya memperkuat program mentoring antara mahasiswa dengan
     Dosen Pembimbing selama Kerja Praktik berlangsung untuk

membantu mahasiswa dalam menghadapi kendala dan hambatan baik bersifat teknis maupun adaptasi dengan lingkungan kerja.

- b) Diperlukan adanya program magang bagi dosen guna mendukung link and match kurikulum serta memperkuat kerja sama dengan industri. Berdasarkan informasi yang Penulis peroleh dari pihak Public Relation PT IKPP Perawang, sudah ada beberapa perguruan tinggi dan SMK yang melaksanakan program magang dosen/guru di PT IKPP Perawang.
- c) Diperlukan penyesuaian jadwal Kerja Praktik yang lebih efektif bagi mahasiswa. Selama ini, Prodi D4 Bisnis Digital memberikan jeda antara penyusunan tugas akhir dengan pelaksanaan Kerja Praktik, yaitu dengan menjadwalkan Kerja Praktik setelah Seminar Proposal. Berdasarkan diskusi yang dilakukan Penulis dengan beberapa karyawan dan rekan dari perguruan tinggi lain, jadwal tersebut dinilai kurang efektif karena memecah fokus mahasiswa antara menyusun tugas akhir dan menjalani Kerja Praktik. Sebagai alternatif, Penulis menyarankan agar Kerja Praktik dilaksanakan sebelum Seminar Proposal, sehingga mahasiswa dapat mengamati fenomena di perusahaan yang relevan untuk diangkat sebagai topik tugas akhir. Alternatif lainnya adalah menjadwalkan Kerja Praktik setelah penyusunan tugas akhir selesai, sehingga beban akademis mahasiswa menjadi lebih ringan dalam menjalani Kerja Praktik.
- d) Diperlukan gambaran teoritis yang jelas terkait tujuh mata kuliah yang harus diampu mahasiswa selama Kerja Praktik. Berdasarkan pengalaman Penulis dan rekan-rekan lainnya, model pembelajaran saat ini kurang terarah, sehingga terdapat ketidaksesuaian antara apa yang harus dicari mahasiswa di perusahaan dengan materi yang diujikan oleh dosen pengampu.
- 1. Bagi Mahasiswa (Khususnya Penulis)

Sebagai pembelajar, Penulis menyadari ada beberapa saran yang diberikan khusus bagi Penulis berdasarkan evaluasi oleh Penulis maupun saran-saran yang Penulis rangkum dari karyawan.

- a) Mengembangkan kemampuan manajemen waktu untuk menyelesaikan pekerjaan dengan batasan waktu yang ketat, terutama untuk beberapa pekerjaan yang bersifat *urgent*.
- Menguasai pembagian prioritas pekerjaan supaya tidak kewalahan melakukan pekerjaan yang banyak.
- c) Meningkatkan komunikasi, kerja tim, dan kemampuan analisis untuk mendukung kinerja dalam lingkungan kerja.
- Berinisiatif untuk mempelajari lebih banyak tentang proses kerja perusahaan, termasuk sistem dan prosedur yang berlaku, untuk memperkaya pengalaman praktik.

## **DAFTAR PUSTAKA**

PT Indah Kiat Pulp & Paper. (n.d.). *About us*. Indah Kiat Pulp & Paper. Diakses pada 30 November 2024, dari <u>https://indahkiat.co.id/in/about-us</u>

PT Indah Kiat Pulp & Paper. (2023). Laporan tahunan 2023 - Informasi perseroan. Diakses pada 01 Desember 2024, dari <u>https://app.co.id/documents/20123/0/AR+IK+2023+-</u> +Informasi+Perseroan.pdf/21185f56-d110-2686-9525-0157f4cf5633?t=1720083777065

- Politeknik Negeri Bengkalis. (n.d.). Sejarah Polbeng. Diakses pada 01 Desember 2024, dari https://www.polbeng.ac.id/sejarah-polbeng/
- Siti Aisyah. (2024). PT Indah Kiat Pulp & Paper Tbk, Perawang Mill (Laporan Kerja Praktik, PT Indah Kiat Pulp & Paper). Politeknik Negeri Bengkalis.
- Riski Rahmad. (2024). PT Indah Kiat Pulp & Paper Tbk, Perawang Mill (Laporan Kerja Praktik, PT Indah Kiat Pulp & Paper). Politeknik Negeri Bengkalis.
- Ulva Fadhillah. (2023). Kantor BPJS Ketenagakerjaan Cabang Duri (Laporan Kerja Praktik, BPJS Ketenagakerjaan). Politeknik Negeri Bengkalis.

## LAMPIRAN

## Lampiran 1 Dokumentasi Selama Kegiatan KP di PT IKPP Perawang

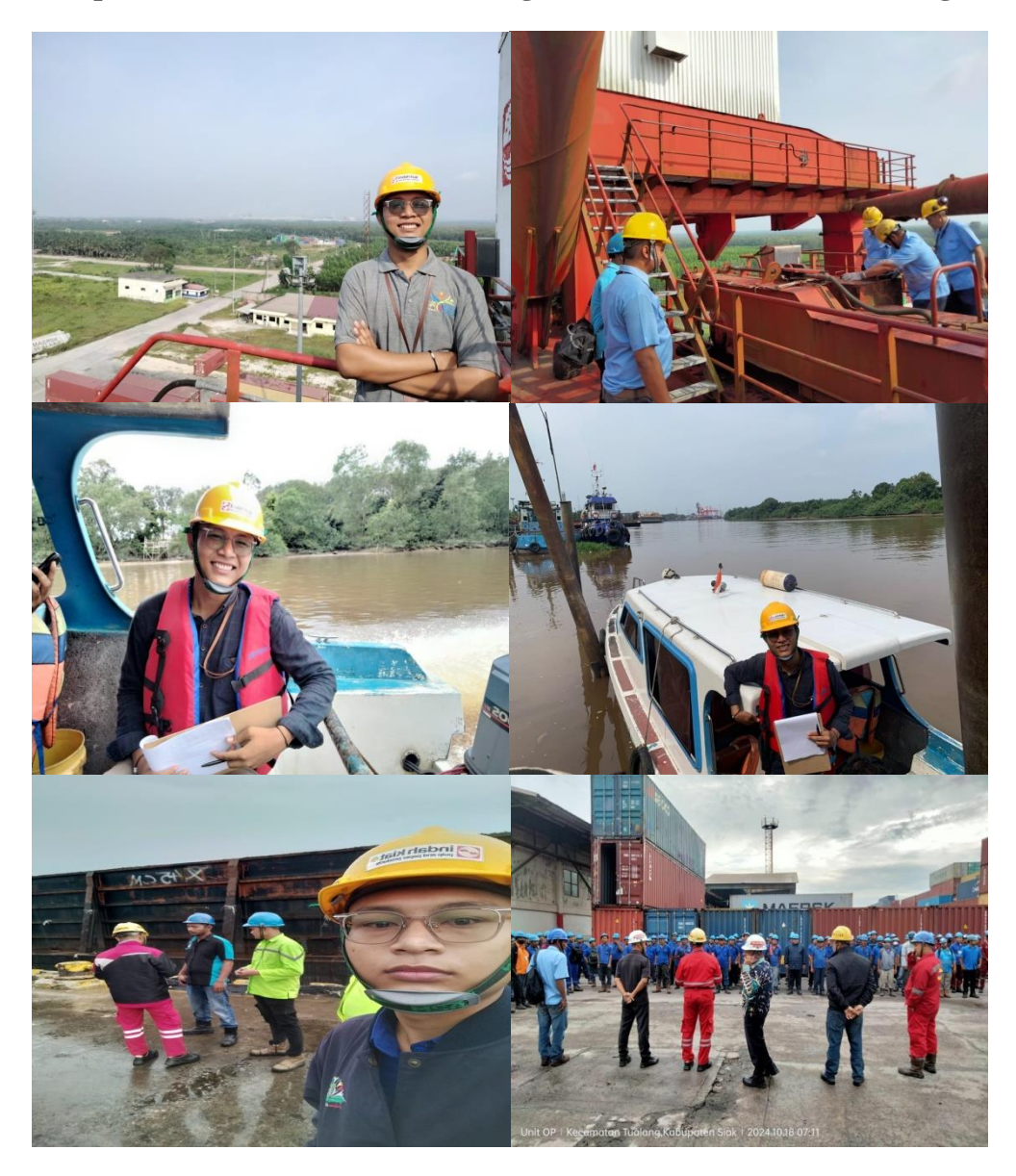

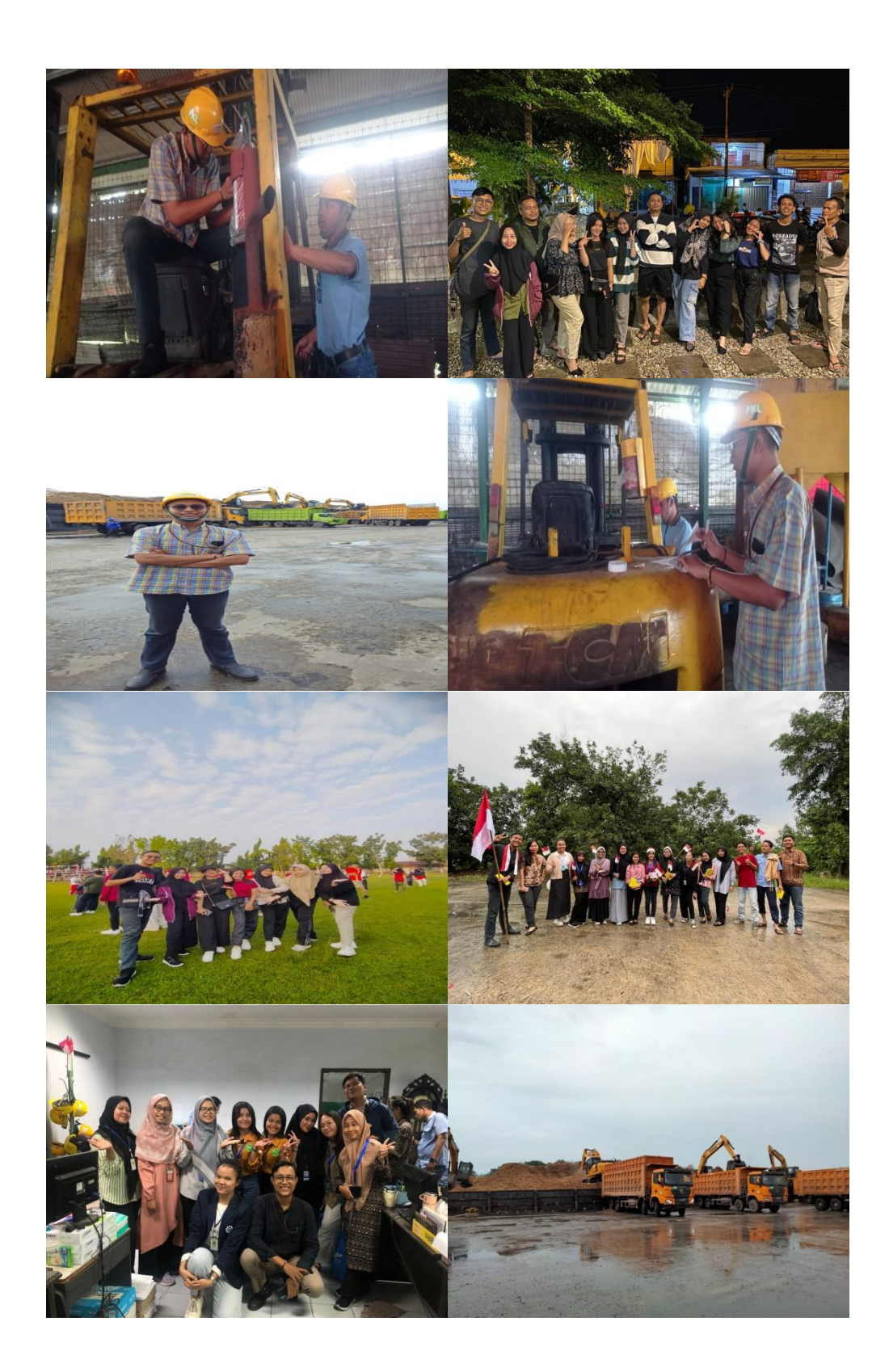
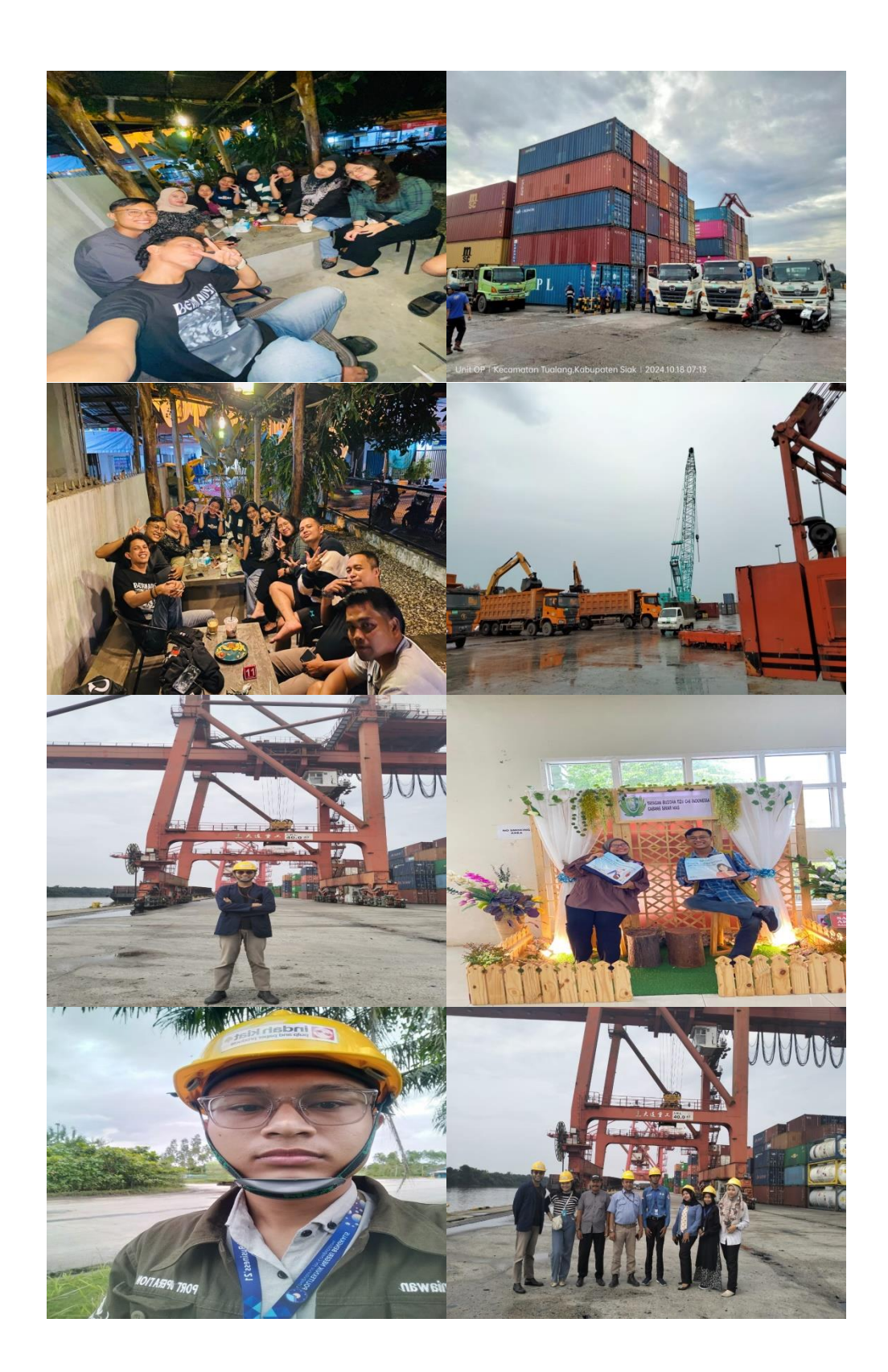

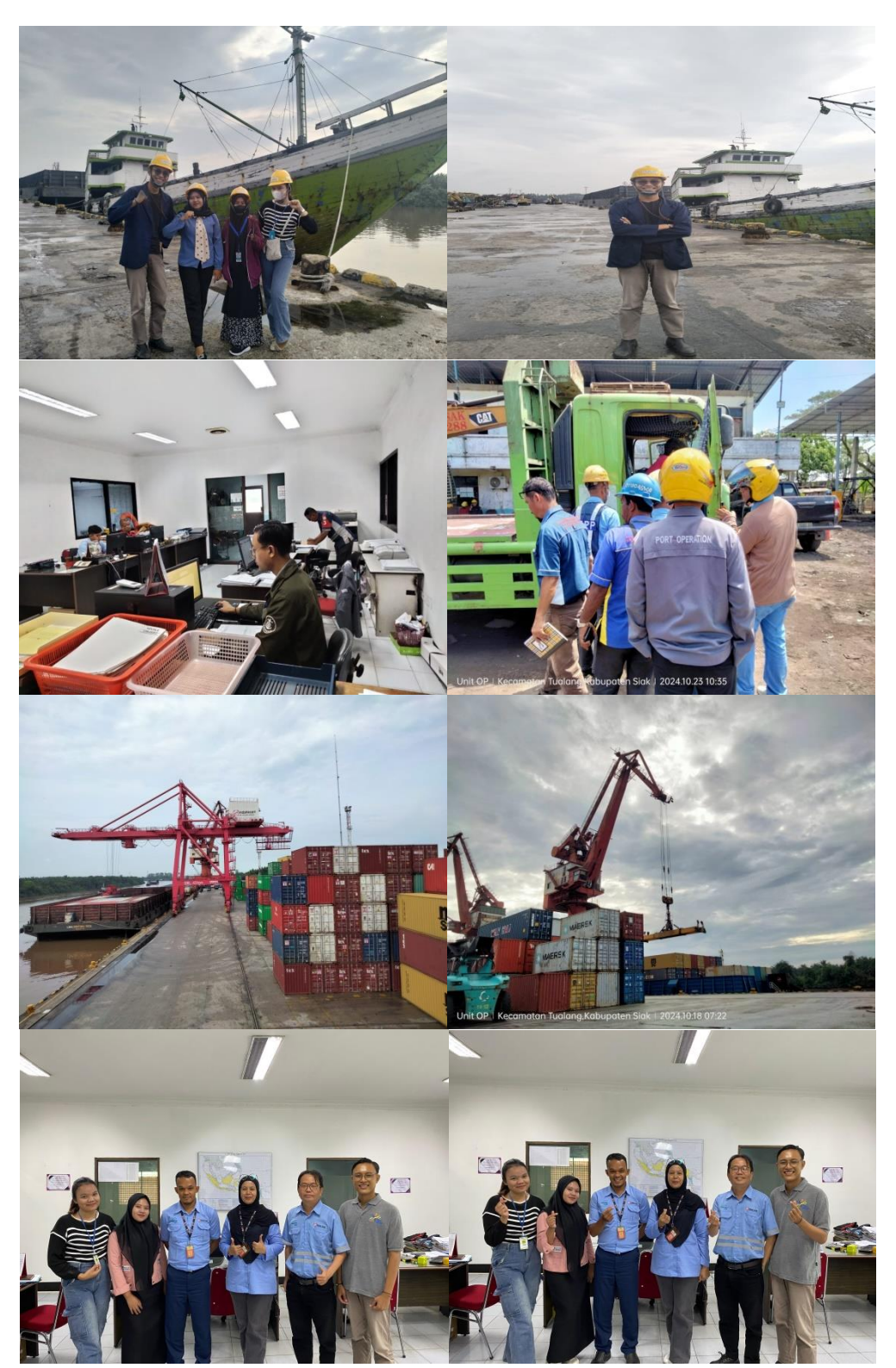

Dokumentasi kegiatan KP ini dapat dilihat juga pada LinkedIn Penulis melalui link berikut: <u>https://www.linkedin.com/in/yogi-kurniawan</u>

## Lampiran 2 Lembar Penilaian Kerja Praktik

PENILAIAN DARI PERUSAHAAN KERJA PRAKTIK PT Indah Kiat Pulp & Paper Tbk, Perawang Mill Unit Port Operation, Divisi Logistik

Nama : Yogi Kurniawan NIM . 5103211514 Program Studi : D4 Bisnis Digital Politeknik Negeri Bengkalis

| No. | Aspek Penilaian          | Bobot | Nilai |
|-----|--------------------------|-------|-------|
| 1   | Disiplin                 | 20%   | 19%   |
| 2   | Tanggung Jawab           | 25%   | 24%   |
| 3   | Penyesuaian Diri         | 10%   | 9%    |
| 4   | Hasil Kerja              | 30%   | 28%   |
| 5   | Perilaku Secara Umum     | 15%   | 14%   |
|     | Total Jumlah (1+2+3+4+5) | 100%  | 94%   |

Keterangan:

| : Kriteria    |
|---------------|
| : Istimewa    |
| : Baik Sekali |
| : Baik        |
| : Cukup Baik  |
| : Cukup       |
|               |

Catatan:

Pertahankan prestasinya, terus belajar dan jangan cepat merasa puas.....

Perawang, 13 Desember 2024 Berry Harahap Pembimbing Lapangan

65

# Lampiran 3 Surat Keterangan Magang oleh Perusahaan

|                                  | SURAT KETERANGAN<br>235/SKV-PA/IKPP/XII/2024                                 |
|----------------------------------|------------------------------------------------------------------------------|
| Sehubungan telah                 | n berakhirnya Kerja Praktik di PT. Indah Kiat Pulp & Paper Tbk.              |
| Perawang, menera                 | ingkan bahwa:                                                                |
| Nama                             | Yogi Kursiswan                                                               |
| NIM/NIS                          | : 5103211514                                                                 |
| Jurusan/Prodi                    | : Administrasi Niaga / Bisnis Digital                                        |
| Asal Sekolah                     | : Politeknik Negeri Bengkalis                                                |
| Waktu                            | : 08 Juli s/d 15 Desember 2024                                               |
| Bahwa nama terse                 | ebut benar telah mengikuti Kerja Praktik dengan <b>Baik</b> sejak tanggal 08 |
| Juli s/d 15 Desemi               | ber 2024 di PT. Indah Kiat Pulp & Paper Tbk. Perawang Mill.                  |
| Demikian surat ke                | eterangan ini kami berikan kepada yang bersangkutan untuk dapat              |
| digunakan seperlu                | nya.                                                                         |
| Perawang, 18 Des<br>Hormat Kami, | ember 2024                                                                   |
| PT. Indah Kiat Pulp              | o & Paper Tbk. Perawang                                                      |
| SC Que                           |                                                                              |
| PUBLIC A MARCE                   | _                                                                            |
| Public Affair Head               |                                                                              |
|                                  |                                                                              |
|                                  |                                                                              |
|                                  |                                                                              |
|                                  |                                                                              |
|                                  |                                                                              |
|                                  |                                                                              |
|                                  |                                                                              |
|                                  |                                                                              |
|                                  |                                                                              |
|                                  |                                                                              |

## Lampiran 4 Lembar Monitoring

VK B

#### MAGANG INDUSTRI PT. INDAH KIAT PULP AND PAPER Tbk PERAWANG MONITORING PELAKSANAAN KERJA PRAKTEK

| Nama<br>Lembaga Pendidikan | : Yogi kurnlaluan<br>. Palitaknik Nasjari Bangkallis |
|----------------------------|------------------------------------------------------|
| Jurusan/Prodi              | Aministrasi Niaga/Bisnis Digitu                      |
| Tanggal Praktek            | 8/1/2024 5/8 12/1/2024                               |
| Penempatan Unit            | . Port Operation Office                              |
| Koord. Lapangan            | Barry Harahap                                        |

.

|    |           | 1                                                                                                    |                                  | Paraf pem | bimbing |
|----|-----------|----------------------------------------------------------------------------------------------------|----------------------------------|-----------|---------|
| No | Tanggal   | Materi Praktek                                                                                           | Lokasi                           | Koord     | Public  |
| 1. | 8/9/2024  | - Saraty training induction<br>- Pumbagian halm Saraty k<br>panning Pasarta magang<br>- Pungarahan karja | - Kanbor Humas<br>- Rumah Pintar | Lapangan  | 244     |
| 2. |           |                                                                                                    |                                  |           |         |
| 3. | 10/2/2024 | Manunggu panampatan<br>Unit karjin Dan mess                                                              | Kontor Humos                     | Ĝ.        | fail    |
| 4. | "/4/2024  | Manunggu panampatan<br>Unit karja Dan mass                                                               | Kantor Humas                     | 1         | Steef   |
| 5. | 12/9/2024 | - Panampatan Kaya ka<br>Unit port operation<br>- Panganalan lingkungan<br>Karja                          | OP OFFICE                        | Ę         | fort    |

#### MAGANG INDUSTRI PT. INDAH KIAT PULP AND PAPER TEK PERAWANG MONITORING PELAKSANAAN KERJA PRAKTEK

| Nama               | Yogi Kurniawan                        |
|--------------------|---------------------------------------|
| Lembaga Pendidikan | politaknik Nagari Bargkalis           |
| Jurusan/Prodi      | Asministrasi riaga /04 Bisnis Digital |
| Tanggal Praktek    | 15/4/2024 5/8 19/4/2024               |
| Penempatan Unit    | Port Oberation Office                 |
| Koord. Lapangan    | Barry Harocherp                       |

|    |            |                                                                                                    |           | Paraf pem         | bimbing            |
|----|------------|----------------------------------------------------------------------------------------------------|-----------|-------------------|--------------------|
| No | Tanggal    | Materi Praktek                                                                                                    | Lokasi    | Koord<br>Lapangan | Public<br>Relation |
| 1. | 15/4/2014  | - Menginput Data Vehicle<br>break Down/Data Keesakan<br>van Dor Danda Transportation<br>Activity System<br>- Mengecek Kesesaian Data<br>(nvoice Vendor/Verifikasi          | of office | 4                 | flut               |
| 2. | 16/7/2024  | - Mangacek kasasuaian data<br>invoica/latifikasi Van Dor<br>- ManginRut Data tracking<br>mill bulan Juni PaDa Intern<br>Mill TransPortation Report<br>System.              | Of Office | 4                 | shul               |
| 3. | 17/7/2024  | - Manginput Data Fraight<br>orbar (FO) Papa SAPitationka<br>Naturavar<br>- Manginput Data tracking<br>mill bulan Duni Papa Intarn<br>Mill Transportation Report<br>System. | op offica | 4                 | Auf                |
| 4. | 18/2/2024  | - Maloxikian Varifikasi Dutu<br>Innsir Jam Palon Vahic 14f<br>HE systam<br>- Marsinki Don print Data<br>Summary (ontainar Palon SAP<br>Logon                               | OP OFFICE | 4                 | fourt              |
| 5. | 19/7 (2024 | -Manginput sater tracking Mill<br>buton juni pala intern Mill<br>transportation Report System<br>- Mangiart Dan print Bill of<br>Lading (B/L) Palan SAR Logan              | of Office | 7                 | Speel              |

and the second second second second second second second second second second second second second second second

Catatan

.

#### MAGANG INDUSTRI PT. INDAH KIAT PULP AND PAPER Tbk PERAWANG MONITORING PELAKSANAAN KERJA PRAKTEK

| Nama               | . Yogi Kurniawan                     |
|--------------------|--------------------------------------|
| Lembaga Pendidikan | politaknik Nagari Burgkalis          |
| Jurusan/Prodi      | Asministrasi Niaga/04 Bisnis Digital |
| Tanggal Praktek    | 22/7/2024 5/8 26/9/2024              |
| Penempatan Unit    | Port Oration Office                  |
| Koord. Lapangan    | . Burry Har where                    |

|    |                       |                                                                                                    | 1                            | Paraf pem | bimbing  |
|----|-----------------------|----------------------------------------------------------------------------------------------------|------------------------------|-----------|----------|
| No | Tanggal               | Materi Praktek                                                                                                    | Lokasi                       | Koord     | Public   |
|    |                       |                                                                                                    |                              | Lapangan  | Relation |
| 1. | <sup>22</sup> /4/2524 | -Memvarifikasi Bata Invoice<br>-Safety InSuction Bi are<br>Pelabuhan<br>- Mamverifikasi Sata invoice                                                                                           | OP OFFICE                    | (Bray)    | And      |
| 2. | <sup>23/4/202</sup> 4 | - Manbuat nomor Involca<br>Pala SAP Logon.<br>- Mangin Rut Bata Fraight<br>or Sar (FO) Pala SAP Natwerver                                                                                      | op office                    | ð         | spel     |
| 3. | 24/9/2024             | - Fiel & trip barsama Karyawan<br>- mamvatifikasi Sata invoica<br>- Manginput & print Bill & Lasing<br>- Manghitung Kasasuanian Sata<br>barat mulatan Kapal                                    | Op office<br>Je<br>Guidang   | đ.        | sping    |
| 4. | 25/3/2024             | - Pangalakan kabarsihan udiar<br>Intaka barsama kanyawan<br>- Manginput Buta vahicila brank<br>Down Vanlar<br>- Manginput Bala invoice control<br>system<br>- Mangalak laporan branfing vendor | OP OFFICE<br>J<br>Pelabuhan  | \$        | for      |
| 5. | 26/2 /2024            | - Augucation crime bars-inn<br>karyowan Di Pib. Kushu kunhig<br>- Mangacak latoran branching<br>Vandor<br>- Manginput Sata Fraightorse<br>(60) Pula SAP Net Weavar                             | DP OFFICe<br>Je<br>Palabunan | Â.        | -        |

Catatan Lembar moniloring ini harap diserahkan ke Public Relation setiap hari senin untuk pengesahan

.

#### MAGANG INDUSTRI PT. INDAH KIAT PULP AND PAPER Tbk PERAWANG MONITORING PELAKSANAAN KERJA PRAKTEK

| Nama               | . Yogi Kurniawan                     |
|--------------------|--------------------------------------|
| Lembaga Pendidikan | Politeknik Negeri Bengkalis          |
| Jurusan/Prodi      | Agministrasi Ilaga/D4 Bisnis Digital |
| Tanggal Praktek    | 29/9/2024 5/8 2/8/2024               |
| Penempatan Unit    | Port Operation office                |
| Koord, Lapangan    | Barry Harahap                        |

|    |           |                                                                                                    |    |        | Paraf pem         | bimbing            |
|----|-----------|----------------------------------------------------------------------------------------------------|----|--------|-------------------|--------------------|
| No | Tanggal   | Materi Praktek                                                                                                    |    | Lokasi | Koord<br>Lapangan | Public<br>Relation |
| 1. | 29/7/2024 | - Mangacak inporan briating<br>Safety harian Vandor<br>- Manginput & Print Onto Payment<br>Aplication<br>- Manginput gata Graightorder (fo)<br>- Mannvaritikasi Data invoice                   | 90 | office | Farmy             | spiel              |
| 2. | 30/7/2024 | ljin sakit                                                                                                    | op | ottica | Farry             | gen 1              |
| 3. | 31/2/2024 | - Mangucak laporan bridfing<br>Safaty harian vandor<br>- harakap laporan caklis inspeksi<br>mangingut a print dala pynan<br>Application<br>- hanvarifikasi dala muoica                         | OP | office | Farm              | 41                 |
| 4. | 1/8/2024  | - Marking Important bitating<br>Safety harian via dur<br>- Marking Indoran Caklis inspaces<br>bulanan van dur<br>- Marjanat g print data payment<br>Aplication<br>- Mamvarifikasi data indoica | 90 | office | Farmy             | for                |
| 5. | 2/8/2024  | - Training 1585 (International<br>ship & Port Facility (county)<br>(004 Di pelaphan peravong<br>- Maratap Laporn briating safet<br>harian vanger<br>- Marsin put Rata Freight urger<br>(to)    | 90 | office | Farry             | And                |

Catatan

Lembar monitoring ini harap diserahkan ke Public Relation setiap hari senin untuk pengesahan

and the second second second second second second second second second second second second second second second

#### MAGANG INDUSTRI PT. INDAH KIAT PULP AND PAPER Tbk PERAWANG MONITORING PELAKSANAAN KERJA PRAKTEK

| Nama               | . Yogi Kurniawan<br>Quillycaite slagent Bonatalis |
|--------------------|---------------------------------------------------|
| Lembaga Pendidikan | Policetine F-Jeli Ocidenia                        |
| Jurusan/Prodi      | . Agministrasi Liaga / Bisnis Digital             |
| Tanggal Praktek    | 5/8/2024 5/8 3/8/2024                             |
| Penempatan Unit    | . Port operation office                           |
| Koord. Lapangan    | . Barry Harahay                                   |

|    | · · · · · · · · · · · · · · · · · · · | T                                                                                                    |                  | Paraf pem | bimbing  |
|----|---------------------------------------|----------------------------------------------------------------------------------------------------|------------------|-----------|----------|
| No | Tanggal                               | Materi Praktek                                                                                                    | Lokasi           | Koord     | Public   |
|    |                                       |                                                                                                    |                  | Lapangan  | Relation |
| 1. | 5/8/2024                              | - Merekap laporan briating sately<br>harian Vender<br>- Memburat Captura & Print Advance<br>Application Form<br>- Membuat & Print Data Londing list<br>Karea pape Excel<br>- Menginkut & Print Bata Summany (ent.                                        | OP office        | Tref.     | faul     |
| 2. | 6/8/2024                              | -Marakap Interan Leklis inspeksi<br>Magyuan Vanger<br>- Mangingut & print gata Commany<br>catalar<br>- Mangingut & print Bill of Laging<br>- Marakat I aporan briating safaty<br>harian rangor                                                           | OP office        | đ.        | sfau f   |
| 3. | 7/8/2024                              | - Manginet & Print Bill OF Las Ping<br>- Mambuat URA Rayman & Application<br>- Mambuat URA Rayman & Application<br>- Mambuat Close TP<br>- Manduat (applicate of Print Raymant<br>Application<br>- Markan (application briefing safety<br>harrian Vanger | OP OFFICE        | ð.        | faul     |
| 4. | 0/8/2024                              | - Mangingent gata invoice & Enthurphian<br>untur membuat Close TP<br>- Mangingut & Print Bill of Laging<br>- Mangingent gata Frecht gabing (F)                                                                                                    | of office        | Ŕ         | shere of |
|    |                                       | harton vensor                                                                                                    |                  | F.        |          |
| 5. | 9/8/2024                              | - Field trip berging Koryawan ke<br>gudang pindo Deli                                                                                                    | Gupons Pindobuli |           | ۸.       |
|    |                                       | -manginget onto involce & Forkfor Anjak<br>unfork membert close TP                                                                                                    | X                | 1         | shar     |
|    |                                       | - Mensinput pata vehicle breakgown<br>vensor<br>- Marakap inpuron briefing safey<br>- haptan Vensor                                                                                                    | of office        | (BEPRY)   |          |

Catatan

#### MAGANG INDUSTRI PT. INDAH KIAT PULP AND PAPER Tbk PERAWANG MONITORING PELAKSANAAN KERJA PRAKTEK

| Nama               | Yogi Kurniawan                       |
|--------------------|--------------------------------------|
| Lembaga Pendidikan | Politeknik Naghri Bangkallis         |
| Jurusan/Prodi      | Asministrasi Niaga/04 Bisnis Digital |
| Tanggal Praktek    | 12/8/2024 518 16/8/2024              |
| Penempatan Unit    | Port Operation Office                |
| Koord, Lapangan    | Barry Harahap                        |

| -  |           |                                                                                                    |            | Paraf pem         | bimbing            |
|----|-----------|----------------------------------------------------------------------------------------------------|------------|-------------------|--------------------|
| No | Tanggal   | Materi Praktek                                                                                                    | Lokasi     | Koord<br>Lapangan | Public<br>Relation |
| 1. | 12/0/2024 | -Marakar laporan briating<br>Solfaty harian VanBor<br>-Marakap laporan Ceklis inspeksi<br>mingguan VanBor<br>- Mambuat Bata Shipmantplan<br>- Mambuat UBJ     | op office  | -f                | And                |
| 2. | 13/8/2024 | -Marakap luporan briating<br>Sntary harian Van Our<br>- Manginaut Bata traight order<br>CFOI<br>- Manginput Bata trackinsmill<br>bylan Juli Pala (TR)         | OP office  | A.                | spent              |
| 3. | 14/812024 | - Merekap laporon bileking<br>Safety harlen vendor<br>- mensinput onthe tracking mill<br>buinn Juii Pada 1985<br>- Mensinput onthe vendor                     | 09 Office  | ef.               | And                |
| 4. | 15/8/2024 | - Marakar laporan briating<br>Safaty harrian vandor<br>- Manginput data invoicepoon<br>ICS & HTS system<br>- Manginput data freight<br>order (FO)             | 09 0551 64 | t                 | And                |
| 5. | 16/8/2024 | - Marskap laporni bhaping<br>Safety hurian ven sor<br>- Manginput sata vehicle<br>break sown ven sor<br>- mensinkut sata tracking<br>mill bulan gui kasa ITRS | Of Office  | (Berry)           | fam                |

an second a submer sur a second second second a second second second second second second second second second

#### MAGANG INDUSTRI PT. INDAH KIAT PULP AND PAPER Tbk PERAWANG MONITORING PELAKSANAAN KERJA PRAKTEK

| Nama               | Yogi Kurniniawan                       |
|--------------------|----------------------------------------|
| Lembaga Pendidikan | Politeknik Megeri Bengkalis            |
| Jurusan/Prodi      | . Administrasi Niuga/DY Bisnis Digital |
| Tanggal Praktek    | 19/8/2024 418 23/8/2024                |
| Penempatan Unit    | . Port Operation Office                |
| Koord. Lapangan    | . Barry Harahap                        |

|    |           |                                                                                                    |           | Paraf pem | bimbing  |
|----|-----------|----------------------------------------------------------------------------------------------------|-----------|-----------|----------|
| No | Tanggal   | Materi Praktek                                                                                                    | Lokasi    | Koord     | Public   |
|    |           |                                                                                                    |           | Lapangan  | Relation |
| 1. | 15/8/2024 | -Marakai laporan briefing<br>safets hanan vanbar<br>- hamantufu<br>- Mamvarifikasi Dokuman<br>Involat<br>- mangingut gatainvoide paga<br>ICS & HTS               | op offica | ÷.        | Aunf     |
| 2. | 20/8/2024 | -Marakar Inform briefing<br>Saraty harian vendor<br>- Merakar lanaran ins Fersi<br>Wangin feit. Data Freight.<br>Order                                           | op office | 8-        | Aund     |
| 3. | 21/8/2024 | -Marcherp inporton bridting<br>Sakety horizon Vendor<br>- Membuant UKN<br>- Mengin put & print Bill of<br>Leiding<br>- Mengin put & print Bill of<br>Application | or office | £         | spind    |
| 4. | 22/8/2024 | - Marskap laporan briefing<br>safety harden vensor<br>- Mengahar Pengarsipan<br>Dokum en<br>- Menganrat safa provolce<br>Pasa 125 & HTS                          | or office | J.        | feed     |
| 5. | 23/8/2022 | - Marekap Inport briefing<br>Safety harlan Venger<br>- Menginket Sata feeighteite<br>- Munisahkan I mengulasi-<br>fikasikan gokuman<br>Venger                    | OP OFFICE | J.        | part     |

Catatan

#### MAGANG INDUSTRI PT. INDAH KIAT PULP AND PAPER Tbk PERAWANG MONITORING PELAKSANAAN KERJA PRAKTEK

| Nama               | . Yogi Kurniawan                      |
|--------------------|---------------------------------------|
| Lembaga Pendidikan | Politaknik Nagari Bangkalis           |
| Jurusan/Prodi      | Administrasi Niaga/ Dy Bisnis Digital |
| Tanggal Praktek    | .26/8/24 5/8 30/8/24                  |
| Penemoatan Unit    | port Operation Office                 |
| Koord Lanangan     | Barry Harahap                         |

|    |            |                                                                                                    |           | Paraf pem         | bimbing            |
|----|------------|----------------------------------------------------------------------------------------------------|-----------|-------------------|--------------------|
| No | Tanggal    | Materi Praktek                                                                                                    | Lokasi    | Koord<br>Lapangan | Public<br>Relation |
| 1. | 26/8/202-4 | -Marakap laporan briefing<br>Safety harinn vendor<br>Marakap laporan caklis<br>Ingpaksi mingunan vendor<br>- Memveri Vikasi Sata invoice                           | OP office | 2f                | inferrel           |
| 2. | 29/8/2021  | - Marakonp laporon briafing<br>safaty harion Van Dor<br>- Marakonp horron caklis<br>inspaksi mingguna Van Dor<br>- Mangin Put Doha invoice prom<br>ICS LHTS system | OP office | et.               | and                |
| 3. | 28/8/2024  | - Marakar laroran briefing<br>safety harian vensor<br>- Manzinfat Bata Freight<br>order (Fo)<br>- Mambuat Close to payment<br>Application                          | OP office | , F               | Spirit             |
| 4. | 29/8/2024  | - Marck of (porn bracking<br>sakely horton vandur<br>- Menginpert Lexist deta<br>Payment Application<br>- Manburt URN (update<br>Dequest Number)                   | Op office | E                 | apad               |
| 5. | 30/8/2024  | -than ak of laporon briefing<br>SAFELY haring vandor<br>-marakat laporon caklis<br>Insparsi bulonen van dur<br>-malakakan insparsi pada<br>APAR di unit op         | Of other  | et.               | and .              |

nn 1997 (1997) and 1999 - and and 1999 and 1997 and 1997 and 1997) and 1997 and 1997 and 1997 and 1997 and 1997

Catatan

VK B

#### MAGANG INDUSTRI PT. INDAH KIAT PULP AND PAPER Tbk PERAWANG MONITORING PELAKSANAAN KERJA PRAKTEK

| Nama               | Yogi Kurniawan                          |
|--------------------|-----------------------------------------|
| Lembaga Pendidikan | . politaknik Nayari Bangkalis           |
| Lembayarendidikan  | Agniaithand aligner / Dy Bisnis Digital |
| Jurusan/Prodi      | Here start Proget / of Date of the      |
| Tanggal Praktek    | 219/2024 5/2 6/9/2024                   |
| Penempatan Unit    | port Operation Office                   |
| Kaard Lenongen     | Barry Harahap                           |
| Koord, Lapanyan    | ·                                       |

|    |           |                                                                                                    |           | Paraf pem  | bimbing |
|----|-----------|----------------------------------------------------------------------------------------------------|-----------|------------|---------|
| No | Tanggal   | Materi Praktek                                                                                                    | Lokasi    | Koord      | Public  |
| 1. | 2/9/2024  | ljin sakit                                                                                                    |           | a d        | Reibuon |
| 2  | 3/3/202-1 | ljin sakit                                                                                                    | × ×       | ¢          |         |
| 3. | 4/9/2024  | - Marakap (uporn briating<br>Sutely horing waspor<br>- Marakap (uporn cckiis inspassi<br>minggun, van Dor<br>- harakap (aporan cckiil<br>inspaksi bulanan van Dor | OP OFFICE | the second |         |
| 4. | 5/9/2024  | - Marakar laporan briating<br>safety harian vandor<br>- Mamburt Juta Shipmantflan<br>for Container (spc)<br>- Mamburt Juta Jun Posting<br>shipmant Cost           | OP office | Ę.         |         |
| 5. | 61912024  | - Morekap laporan briefing<br>sufaty hari an Venbor<br>- Mengujan becuman berdosar-<br>kan jenisny-<br>- Merekap Hem Romanit karasak<br>an alat betrat venbor     | Of office | æÇ,        |         |

#### MAGANG INDUSTRI PT. INDAH KIAT PULP AND PAPER Tbk PERAWANG MONITORING PELAKSANAAN KERJA PRAKTEK

| Nama               | Yogi Kurniawan                        |
|--------------------|---------------------------------------|
| Lembaga Pendidikan | Politaknik Nagari Bangkolis           |
| Jurusan/Prodi      | Administrasi Aliaga/04 Bisnis Digital |
| Tanggal Praktek    | 9/9/2024 5/8 13/0/2024                |
| Penempatan Unit    | Port Operation Office                 |
| Koord, Lapangan    | Barry Harohap                         |

|    |                   |                                                                                                    |                            | Paraf per         | bimbing            |
|----|-------------------|----------------------------------------------------------------------------------------------------|----------------------------|-------------------|--------------------|
| No | Tanggal           | Materi Praktek                                                                                                    | Lokasi                     | Koord<br>Lapangan | Public<br>Relation |
| 1. | 3/9/2024          | -Marekap laporon briefing<br>safety honion van our<br>-Melak-kon Inspaksi APAR poon<br>Katikor of, workshop & alatbernt<br>-Manginput Data freightorda(fo)<br>-Mangarsipkan dokumen<br>safety | Of Office<br>J<br>Workshop | Z.                | fund               |
| 2. | 10/8/2024         | - Marakap Inport briaking<br>sakaty harlan Van Dor<br>- Marakap laporan cakis inspeksi<br>mingguan Van Dor<br>- Manisahk-117 & mangkinsipikasi<br>kan Dakuman Van Dor                         | of office                  | đ.                | shud               |
| 3. | " <b> 9</b>  2021 | - Marakanp latter on britaking sokaly<br>horing v and or<br>- Marakant latoron cakilis infloksi<br>minggum Vander<br>- Mangaraipkan Dokuman<br>safaty                                         | OP OFFICE                  | đ.                | di)                |
| 4. | 12 9 2024         | - Marakay luporn bridting<br>Sakaly harlan varsor<br>- Malakukan jaspaksi Alak pion<br>alah barat di Saran aga<br>- Mambant Onto Chirmank<br>Mumbat                                           | Op office<br>g<br>Darmagn  | -                 | alul               |
| 5. | 13/8/2024         | - Mercik ov Inport briefing<br>Soyfety horizon wan go<br>- menzin put sate vericle<br>brank Sour such or<br>menzin pet goute invoice data<br>Close T?:<br>- memvarifikant gokumen juvoice     | Ob office                  | Z.                | del.               |

MAGANG INDUSTRI PT. INDAH KIAT PULP AND PAPER Tbk PERAWANG MONITORING PELAKSANAAN KERJA PRAKTEK

| Manage             | Yogi Kurniawan                         |  |  |  |
|--------------------|----------------------------------------|--|--|--|
| Nama               | Politaknik Alaguri Bangkalis           |  |  |  |
| Lembaga Pendidikan | to history line / pu picels Pighter    |  |  |  |
| Jurusan/Prodi      | Asminis rasi Nigga / 04 Bisnis vigitar |  |  |  |
| Tanogal Praktek    | 16/9/2024 5/8 20/9/2024                |  |  |  |
| Penempatan Unit    | Port Operation Office                  |  |  |  |
| Koord. Lapangan    | Barry Harahap                          |  |  |  |

|    |           | -                                                                                                    |           | Paraf perm        | bimbing            |
|----|-----------|----------------------------------------------------------------------------------------------------|-----------|-------------------|--------------------|
| No | Tanggal   | Materi Praktek                                                                                                    | Lokasi    | Koord<br>Lapangan | Public<br>Relation |
| 1. | 16/9/2024 | Tanggal Marnh Marlis<br>Klabi Munammas SAhi                                                                                                    | -         | ġ.                |                    |
| 2. | 17/9/2024 | marakar laporon bridfing (arety<br>harian van dur<br>minggum van dur<br>minggum van dur<br>marakar and van dur<br>mangingat gaba involce & Faktr<br>poink untuk open TP<br>- Mambuat Captre TP | of office | đ.                | Aur                |
| 3. | 10/9/2024 | - Marakant Inform bei aking<br>safety haritan Vandur<br>- Mamvarikingi Dokuman<br>tavoice<br>Maginput data Iwoice Rada<br>ICSE HTS Histom<br>- mangkasi fikasikan dokuman<br>Vandur            | OP Office | đ.                | ski p              |
| 4. | 19/9/2024 | -Marchar laporan brlaforg<br>safety harian Yanbar<br>-Marchar laporan cekili hspersi<br>mingguan Van Dur<br>- Margin put Data traight order<br>- Marg arsipk an Jakuman safety<br>Vandor       | OP office | J.                | Aus                |
| 5. | 20/9/2024 | -Marakny Inform briafing<br>snikely horizon ansor<br>- Manbo at Shipmant humber<br>Pager SAP<br>- Manginget ento involce & Foktor<br>Pager under Close TP<br>- Mamboat URN                     | OP office | 77.               | spect              |

Catatan

.

#### MAGANG INDUSTRI PT. INDAH KIAT PULP AND PAPER Tbk PERAWANG MONITORING PELAKSANAAN KERJA PRAKTEK

| Nama               | Yogi Kurniawan                       |  |  |
|--------------------|--------------------------------------|--|--|
| Lembaga Pendidikan | Politaknik Klageri Bangkalis         |  |  |
| Jurusan/Prodi      | Administrasi Niaga/04 Bisnis Digital |  |  |
| Tanggal Praktek    | 23/9/2024 5/8 27/9/2024              |  |  |
| Penempatan Unit    | Port Operation Office                |  |  |
| Koord. Lapangan    | Barry Harchap                        |  |  |
|                    |                                      |  |  |

|    |           |                                                                                                    |           | Paraf per         | bimbing            |
|----|-----------|----------------------------------------------------------------------------------------------------|-----------|-------------------|--------------------|
| No | Tanggal   | Materi Praktek                                                                                                    | Lokasi    | Koord<br>Lapangan | Public<br>Relation |
| 1. | 23/9/2024 | -Marakap laporan briating<br>Safely hari an Vangor<br>-Marakap laporan inspecsi<br>mingguan Vangor<br>- Manginkut gata involce paga<br>ICS & HTS                  | OP OFFICE | Ð.                | f                  |
| 2. | 24/9/2024 | - Marakap laporan briating<br>sately harian Vangor<br>- Marakap laporan inspaki<br>mingguna vangur<br>- Mambuat Close TP paga<br>fiori<br>- Mencatak Spc paga SAP | OP OFFICE | Ą.                | Þ                  |
| 3. | 25/9/2024 | -Marakap laporan briefing<br>Safety having Vanger<br>-Manyarifikans gekam an<br>imola<br>-mangin put gaten fraightorsa<br>-manatak list of Gairment<br>pron stil  | OP OFFICE | đ.                | A                  |
| 4. | 20/9/2024 | -Marakap juporan briaging<br>superty horizon vensor<br>- Manbuat URN<br>- Manbut Prymant Application<br>pulling Flori<br>- Maradak Spa public Str                 | Op Office | ð                 | f                  |
| 5. | 22/9/2024 | - Mangining Both Freight<br>Ordar (fo)<br>- Marakap Inpuran briafmy<br>Gafay harian Vanam<br>- Monpute John Vanam<br>break Juwin Van Jar<br>- Mamburt Capture PA  | OP office | Ð                 | A                  |

and a second construction of the spectrum construction and a second construction of the second construction of

3 8 8 58 1 1 1

#### MAGANG INDUSTRI PT. INDAH KIAT PULP AND PAPER T5k PERAWANG MONITORING PELAKSANAAN KERJA PRAKTEK

| Nama               | Yogi Kurniawan                       |
|--------------------|--------------------------------------|
| Lembaga Pendidikan | Politaknik Nagari Bangkalis          |
| Jurusan/Prodi      | Administrass Lingal Dy Bisnis Digity |
| Tanggal Praktek    | 30 September - 4 oktober 2024        |
| Penempatan Unit    | Port Operation Office                |
| Koord. Lapangan    | Burry Harahap                        |

|    |          |                                                                                                    |                          | Paraf per         | bimbing            |
|----|----------|----------------------------------------------------------------------------------------------------|--------------------------|-------------------|--------------------|
| No | Tanggal  | Materi Praktek                                                                                                    | Lokasi                   | Koord<br>Lapangan | Public<br>Relation |
| 1. | 30/9/2-4 | -Merskap lapor on bricking<br>Sufety havi an vindor<br>-merskap lapor on inspeksi<br>minggum Vendor<br>-merskar lapor on inspeksi<br>butanon vendor | Of office                | Fanny             | ford               |
| 2. | 1/10/2-1 | -Marakar Laboran bridging<br>Safety having versi<br>- Marakap Labor an Wildesi<br>mingguan Jandor<br>- Manga Apot Bata Fo<br>- Markovat Uff         | OP office                | Ferning           | Spend              |
| 3. | 2/10/24  | -masuk Pasi, sisanga:<br>Uin Sakit                                                                                                    | Klinik                   | Fanny             | fund               |
| 4. | 3/10/24  | - Marekar Inprian bracking<br>s-falt marin Varbur<br>- Mamboat Captura PA<br>- Mamboat uffil<br>- Mamboat ghipman pumber                            | 09 OFFICE                | Farmer            | And                |
| 5. | Ч/10/24  | - mereter laboran briefing<br>Safety haring ven 200<br>- men Sampingi safety Officer<br>Ke Permissi<br>- Memburt Safe Summary<br>Container          | De office<br>L<br>Durnam | Formy             | pland              |

Catalan

. . . . . . . .

#### MAGANG INDUSTRI PT. INDAH KIAT PULP AND PAPER Tbk PERAWANG MONITORING PELAKSANAAN KERJA PRAKTEK

| Nama               | Yogi Kurniawan                       |
|--------------------|--------------------------------------|
| Lembaga Pendidikan | Politaknik Negari Bargkalis          |
| Jurusan/Prodi      | Administrasi Niaga/04 Bisnis Digital |
| Tanggal Praktek    | - 4/10/2024 S/8 11/10/2024           |
| Penempatan Unit    | . Port Operation Office              |
| Koord, Lapangan    | Berry Harahap                        |

|    |            |                                                                                                    |           | Paraf pem | bimbing  |
|----|------------|----------------------------------------------------------------------------------------------------|-----------|-----------|----------|
| No | Tanggal    | Materi Praktek                                                                                                    | Lokasi    | Koord     | Public   |
|    |            |                                                                                                    |           | Lapangan  | Relation |
| 1. | 7/10/2024  | -Marakar laporan briefing<br>safety harian vendor<br>- Marakar laporan cakiis<br>inspaksi ming wan vendor<br>- Marakar laporan cakiis<br>inspaksi bulanan van dor<br>- Manderifikasi dokumun invoice | OP OFFIce | 8         | flood    |
| 2. | 0/10/2024  | - Marakar laforn briating<br>safaty harian vandor<br>- Marakar laforan cakis insaksi<br>mingguan vandor<br>- Mambuat Shipmant numbur<br>Png SAP<br>- Man Varifikasi dokuman Invoice                  | OP office | F.        | And      |
| 3. | 9/10/2024  | -Marekar Inform briating<br>safety harian Jansor<br>-Marbukor Lapuran cektis inspussi<br>bulanan Van Dor<br>- Manginput ofan Fraight order<br>(fo) Parar local<br>-Manyarikikagi Dokuman invoice     | OP office | af.       | sphered  |
| 4. | 10/10/2024 | - Merekar Inform briefing<br>Safety horiton verifier<br>- Membuat Butn Summary<br>continuer pash SAP<br>- Membuat laporan inspersi<br>internet buton aktober<br>- nambuat form parsajuan Separ Super | OP Office | đ.        | Splend   |
| 5. | 11/10/2014 | -Mardene laboran briefing<br>Safely harton vensor<br>-Mambuat Outa summary combin<br>pala sap<br>-Mambuat takapan shipmant<br>Plantor container                                                      | OP Offica | Į.        | Jun/     |

Catatan

. . . . . .

#### MAGANG INDUSTRI PT. INDAH KIAT PULP AND PAPER Tbk PERAWANG MONITORING PELAKSANAAN KERJA PRAKTEK

| Nama               | . Yogi Kurniawan                       |
|--------------------|----------------------------------------|
| Lembaga Pendidikan | Politaknik Maguri Bangkalis            |
| Jurusan/Prodi      | . Administrasi Niaga/04 Bisnis Digital |
| Tanggal Praktek    | 14/0/2024 5/2 18/0/2024                |
| Penempatan Unit    | · Port Operation Office                |
| Koord. Lapangan    | Borry Harah-1P                         |

|    |            |                                                                                                    |                            | Paraf pem         | bimbing            |
|----|------------|----------------------------------------------------------------------------------------------------|----------------------------|-------------------|--------------------|
| No | Tanggal    | Materi Praktek                                                                                                    | Lokasi                     | Koord<br>Lapangan | Public<br>Relation |
| 1. | 14/0/2024  | - Marakap (Aporan bridging<br>Safat harian vandor<br>Marakap laporan caklisingeksi<br>minggunn vandor<br>- manningut onto fraight ordar<br>barer local<br>- manb-at data summer (antoinar                                                  | OP OFFICE                  | ŧ.                | R                  |
| 2. | 15/10/2024 | - Marakay laporan bristing<br>Sataty homan Yangor<br>- Inatakay laporan caklisinspusi<br>minggun vangor<br>- Mambual onto Summary (ontoiner<br>- Mambual onto Summary (ontoiner<br>- Mambual onto Summary (ontoiner                        | OP OFFICE                  | Tarl              | Þ                  |
| 3. | 16/10/2024 | Marakar laporn briefing spaty<br>milar Janour briefing spaty<br>soften a signal kis barsama<br>soften offer unit op kapuan<br>Ar MHL<br>- Mangingut Data fraight order<br>Poper local<br>- Manyari Fikasi Dokuman Invoice                  | Jetty 3<br>Je<br>OP OFFICE | <b>A</b> .        | f                  |
| 4. | 17/10/2024 | -marater (nporn biating angle)<br>- margin view for<br>- margin but onto fraight order<br>- para local<br>- bram biat shipm ant (ost number<br>page shi<br>- branging but onto invoice paden<br>1658 4475 system                           | OP Office                  | Ą.                | f                  |
| 5. | 18/10/2020 | - marakar Inporan briafing<br>Safaty harian vandour<br>- Briafing & Sidak K3 barsonn<br>safaty oficer Unit of KPS PTTT<br>- Manshart Chipmant (out number<br>- Manshart Both (number<br>- Manshart Both (number<br>- Manshart Both (number | July 7<br>l<br>OP Office   | £.                | f                  |

. A second second second second second second second second second second second second second second second seco

Catatan

#### MAGANG INDUSTRI PT. INDAH KIAT PULP AND PAPER TEK PERAWANG MONITORING PELAKSANAAN KERJA PRAKTEK

| Nama               | . Yogi kurniawan                   |
|--------------------|------------------------------------|
| Lembaga Pendidikan | Politaknik Alagari Bangkulis       |
| Jurusan/Prodi      | Administrasi xliaga/Bisnis Digital |
| Tanggal Praktek    | .21/10/2024 S/8 25/10/2024         |
| Penempatan Unit    | . Port Operation Office            |
| Fenenipatan ona    | , borry Harahap                    |
| Koord. Lapangan    | ·                                  |

|    |             | ST 22                                                                                                    |           | Paraf pem         | bimbing            |
|----|-------------|----------------------------------------------------------------------------------------------------|-----------|-------------------|--------------------|
| No | Tanggal     | Materi Praktek                                                                                                    | Lokasi    | Koord<br>Lapangan | Public<br>Relation |
| 1. | 21/10/2024  | - Marakarp laporan britfing<br>safaty hanion vensor<br>mingsun vensor<br>mangana vensor<br>mangaran vensor<br>mangaran vensor<br>mangaran fraight orser<br>open local                                                          | OP OFFICE | J.                | f                  |
| 2. | 22/10/2024  | - Marak-19 laporan bridting<br>safaty harion VarBor<br>- Marak ap laporan cakis inspeksi<br>minggu an VarBor<br>- Membu at shipmant (ost number<br>- Membu at shipmant (ost number<br>- Membu at summary (ontwiner<br>page SAP | OP OFFice | the second        | f                  |
| 3. | 23/10/2024  | -Mardkart laporan briating<br>safaty hannan Janbor<br>-Mambu at Summary Container<br>Puba SAP<br>-Mangusun Dokuman bardasarkan<br>Janismyn<br>-Man Jaritikasi Dokuman involca                                                  | OP Office | đ.                | ¥                  |
| 4. | 2-4/10/2024 | -Mercukap inforon briefing sheld<br>horrinn vendoor<br>-Mengar Cipkan Dokumen infolg<br>Ven Ber<br>-Menuvetifikasi Dokumen infolce<br>- Menuvetifikasi Dokumen ber Doserkan<br>jenisrda                                        | OP OFFICE | F                 | f.                 |
| 5. | 25/10/2024  | - manuarity coporn briating Safety<br>hari an vander<br>- manuaritikasi sokuman indola<br>- manjunput sata indolas Riba<br>Ics & Higs system<br>- mambunt capture off                                                          | OP OFFICE | ef.               | f 12/24            |

Catatan

#### MAGANG INDUSTRI PT. INDAH KIAT PULP AND PAPER THE PERAWANG MONITORING PELAKSANAAN KERJA PRAKTEK

| Nama               | Yogi Kurniawan                      |
|--------------------|-------------------------------------|
| Lembaga Pendidikan | Politaknik Nayan Bargkallis         |
| Jurusan/Prodi      | Administraisi Niaga /Bisnis Digital |
| Tanggal Praktek    | 28/10/2024 5/8 1/11/2024            |
| Penempatan Unit    | port Uperation Office               |
| Koord. Lapangan    | Burry Harahap                       |

|    |            |                                                                                                    |                                | Paraf perr        | bimbing            |
|----|------------|----------------------------------------------------------------------------------------------------|--------------------------------|-------------------|--------------------|
| No | Tanggal    | Materi Praktek                                                                                                    | Lokasi                         | Koord<br>Lapangan | Public<br>Relation |
| 1. | 28/10/2024 | - Merdkalp laporan briefing Staty<br>hurian landor<br>- Marakap luporan cekils inspaksi<br>mingguan Vandor<br>- mangangut sata Fraquetor Dar<br>(for paper local<br>- Mengian Dokuman bardabukan janggi                       | OP office                      | Ą                 | f                  |
| 2  | 29/10/2024 | -Marakap laporan briating safety<br>harian Venbor<br>Marakap laporan ceklisinspaksi<br>mingguan venbor<br>- Member of Summary containar<br>phon SAP<br>- mengurgipken dokuman safety                                          | OP office                      | đ                 | f                  |
| 3. | 30/10/2024 | -Marakap lapuran briating Safety<br>harrian Vandor<br>Manguson Punning ISPS cold Vandor<br>Karguson & Utsilter<br>Mambuat Summary containdr<br>Pala SAP<br>- Marjus Bi relawan beleki So sial<br>ambro Jarch / Persiapan alar | of office<br>J.<br>Auto Burnet | 8                 | f                  |
| 4. | 31/10/2024 | - Manjinsi ralawan bakti sosi nl<br>Banor Sarnh<br>1-> 1. Mangarahkan pasarta Kepas<br>1. Mangarahkan pasarta Kepas<br>1. Mangarahkan pakat bingkisan<br>salvanir untuk pasarta<br>3. Mambanjikan Palkat bingkisa             | Aula Bunut                     | f                 | f                  |
| 5. | Y 11/2024  | - Marcharl biporan briating sufet<br>harinan Jan Bor<br>- Marcharl laporan ackilis inspatsi<br>bulanan Van Bor<br>- Man garsiptan Bokuman bardaty<br>- Mary-chin Dokuman bardasarka<br>janis Ma                               | Op office                      | ef                | 17/2 m             |

Catatan Lembar monitoring ini herep diseratikan ke Public Relation setiap hari senin untuk pengesahan

and an energy of the second second second second second second second second second second second second second

#### MAGANG INDUSTRI PT. INDAH KIAT PULP AND PAPER T5k PERAWANG MONITORING PELAKSANAAN KERJA PRAKTEK

| Nama               | . Yogi Kurniawan                |
|--------------------|---------------------------------|
| (Vent let          | Ruitaknik Negari Bangkalis      |
| Lembaga Pendidikan | louididanti diana (nimital      |
| Jurusan/Prodi      | Auministras Magar Bisnis Digita |
| Tanggal Praktek    | 4/11/2024 5/0 8/11/2024         |
| Penempatan Unit    | Port Operation Office           |
| Koord. Lapangan    | Berry Harahap                   |

|      |         |                                                                                                    |           | Paraf pem | bimbing  |
|------|---------|----------------------------------------------------------------------------------------------------|-----------|-----------|----------|
| No   | Tanggal | Materi Praktek                                                                                                    | Lokasi    | Koord     | Public   |
| 1 10 | ranggar | indiana i faithait                                                                                                    |           | Lapangan  | Relation |
| 1.   | 4/11/24 | -Marakap laporan briating<br>Safaty harinnvansor<br>Marakap laporan cak lis inspaksi<br>minggun varbor<br>Marakap laporan cak lis balanar<br>varbor<br>Mamuariti kasi sekuman invoice                     | CP Office | t.        |          |
| 2.   | 5/11/24 | -Mardkerf Inform bridting<br>Safety hourinn Vansor<br>- Markkorf Laborn Cakisinspeksi<br>mingguen van sor<br>- narak of Laborn cakisinspeks<br>bilanan van sor<br>- mambuat summery Container<br>Pasa CAP | OP Office | Ĵ         |          |
| 3.   | 6/11/24 | - Manskip Inform briefin Sshot<br>haring vangor<br>- Mangin Put Data vahiala<br>brank Down vangor<br>- Mangin Put Pata involac Paga<br>us & HTS stam<br>- Manburt Shipmant cost Paga SAP                  | Of Office | đ         |          |
| 4.   | 7/11/24 | -Marcik of inform briefing stat<br>horin van Dor<br>-Marginput Both Fraightorsan<br>(fo) Paper local<br>-mansinet poth invoice I fokh<br>Pojek untuk (loseTP<br>-Mamburt chipment (ost Poor SAI           | OP Office | 1.        |          |
| 5.   | 0/11/24 | -mangingut and indoran briefing such<br>harian rechain andore & foktur<br>polok unlyk (lose TP<br>mangusun adrumen bara-sortico<br>Jenisopon adrumen bara-sortico<br>Jenisopon antorchiclebreakaan        | OP OFFICE | £         |          |

Catatan

#### MAGANG INDUSTRI PT. INDAH KIAT PULP AND PAPER Tbk PERAWANG MONITORING PELAKSANAAN KERJA PRAKTEK

| Name               | Yagi Kurniawan                    |
|--------------------|-----------------------------------|
| Nama               | pulletrails Name Bank alis        |
| Lembaga Pendidikan | political diago (psint pictul     |
| Jurusan/Prodi      | ADMINISTRASA NIMJA/ BISTIS DIGTAL |
| Tanggal Praktek    | 11/11/2024 5/8 15/11/2024         |
| Penempatan Unit    | Port Operation Office             |
| Koord, Lapangan    | Barry Harahap                     |

|    |          |                                                                                                    |                                | Paraf pem         | bimbing            |
|----|----------|----------------------------------------------------------------------------------------------------|--------------------------------|-------------------|--------------------|
| No | Tanggal  | Materi Praktek                                                                                                    | Lokasi                         | Koord<br>Lapangan | Public<br>Relation |
| 1. | 4/1124   | - Marakap laporan briafing<br>Sufaty harian Van Dor<br>- Marakap laporan ceutis ins Peki<br>Minggoon Van Dor<br>- Mangingut Jata invoice of fatur<br>- point untur close TP<br>- Manburt lapora insparia internal | OP Office                      |                   | Y                  |
| 2. | 12/11/24 | - Midrakap laporna bridting<br>snraty harion Vendor<br>- Marakap laporna caklis inspersi<br>minggu nu Vendor<br>- Jatty trip karsama Kanyawan<br>- mensinput data Venticle<br>brank down Yendor                   | OP Office<br>L<br>Dermagn 3:0P | đ.                | Å                  |
| 3. | 13/11/24 | -Marcik-14 laponon briafing Snfety<br>horing vice for<br>Mangin Rut Freight Order (fo)<br>Parer lo cal<br>- mamproses invoice & Frklar Pajak<br>untik (lose TP<br>- Manuelifikas Dokuman Invoice                  | OP Office                      | -                 | A                  |
| 4. | M/11/24  | -Mardkap laporan biatias such<br>harian langor<br>- Mamproses involced faktur pojak<br>untik Close TP<br>- Mamproses DOKUMAN Intoice ke<br>Sulam Las 24475 system.<br>- Manjursipkan Bokuman Safety               | OP OFFICE                      | Ę.                | Å                  |
| 5. | 15/11/24 | -Marckov laporon britting infet<br>Inartan Vangar<br>-Manfroses ook-manginyaide ke<br>galam ICS & HTS System<br>-Memi sahkan garam an bardas<br>Kan janisnya                                                      | OP Office                      | Ę                 | f                  |

Catatan Lember monitoring ini harap disarahkan ke Public Relation satiap hari senin untuk pangasahan

ana and a second of a first star strain and the star star star and the second star of a second star star star a

----

#### MAGANG INDUSTRI PT. INDAH KIAT PULP AND PAPER TEK PERAWANG MONITORING PELAKSANAAN KERJA PRAKTEK

| Nerza              | Yogi Kurniawan                      |
|--------------------|-------------------------------------|
| India la           | Palifeknik xlagari Bangkalis        |
| Lembaga Pendidikan |                                     |
| Jurusan/Prodi      | Abministrass Niaga / Bisnis Vigital |
| Tanggal Praktek    | . 18/11/2024 5/8 22/11/2024         |
| Tanggar Trakter    | Part Aperation Accice               |
| Penempatan Unit    |                                     |
| Koord. Lapangan    | Berry Haran of                      |

|    |            |                                                                                                    |                                 | Paraf pem | bimbing |
|----|------------|----------------------------------------------------------------------------------------------------|---------------------------------|-----------|---------|
| No | Tanggal    | Materi Praktek                                                                                                    | Lokasi                          | Koord     | Public  |
| 1. | 18/11/2024 | 12in Sakit                                                                                                    | -                               | J         | k       |
| 2. | 19/11/2024 | Marakalp Inporon priating safety<br>hand an Vandur<br>- Mantkalp Informan Caklis Inspeksis<br>manisahkan Dokuman bar Dasar<br>Kan jenisah                           | OP office                       | f         | k       |
| 3. | 20/11/2024 | - Marekor bolorn briefing stely<br>horian vendor<br>Marakor boloron (cklis hspakk<br>mingguon yandor<br>manginput fo paper local<br>- mandampings korymuch mensirus | OP OFFICE<br>k<br>Kentor Pt SAK | 4         | f       |
| 4. | 21/11/2024 | -Merticip biporn bridging spet-<br>horion vender<br>-Memproses invoice & toktor pynk<br>untik Ude tp<br>-Mengarsipkov dokumen<br>safaty                             | OP Office                       | Ca        | ql      |
| 5. | 22-10/252- | - Mereking lotoran bridging<br>Sifety hanian Nen Dor<br>- Mampioses Invoice & Fickburgink<br>unlik c lose 78<br>- Mamisahkon 90 Kuman<br>bardosarkan janisnya       | of office                       | E         | f       |

Catatan Lembar monitoring ini harap diserahkan ke Public Relation setlap hari senin untuk pengesahan

n na statu a statu a statu a statu a statu a statu a statu a statu a statu a statu a statu a statu a statu a s

#### MAGANG INDUSTRI PT. INDAH KIAT PULP AND PAPER Tbk PERAWANG MONITORING PELAKSANAAN KERJA PRAKTEK

|                    | -logi Kurniawan                     |
|--------------------|-------------------------------------|
| Nama               |                                     |
| Lembaga Pendidikan | Paliteknik Negeri Bengkalls         |
| Jurusan/Prodi      | Administrasi Ning al Bisnis Digital |
| Tanggal Praktek    | 25/11/2024 518 29/11/2024           |
| Penempatan Unit    | Port Operation Office               |
| Koord. Lapangan    | . Barry Harahap                     |

|    | 1        |                                                                                                    |           | Paraf pem         | bimbing            |
|----|----------|----------------------------------------------------------------------------------------------------|-----------|-------------------|--------------------|
| No | Tanggal  | Materi Praktek                                                                                                    | Lokasi    | Koord<br>Lapangan | Public<br>Relation |
| 1. | 25/11/24 | -Marakan laporan briating<br>safet hanan Yandor<br>- Marakan laporan céklis inspites<br>mingguan Jangor<br>-Mamisahkan gokuman<br>bargasarkan jangan                     | 0% office | 9                 | k                  |
| 2. | 26/11/24 | - Marchap loporon briefing<br>sufall horinn vehour<br>- Marchap loporon cakili inspaced<br>minggun -anopor<br>- manzinput fo paper local<br>- Manxartfikasi zok. Invoice | OP Office | J                 | þ                  |
| 3. | 27/11/24 | Cuti Barsama<br>Pamilu Kasu                                                                                                    |           | B                 | f                  |
| 4. | 20/11/24 | - Mertekant Inform briefty<br>Snfett hardon vengor<br>- menyenifikasi gookumen<br>INVoi et<br>- memproses sokumen Invoice<br>ke bolom HTS 2165 System                    | OR Office | EO                | Å                  |
| 5. | 29/11/24 | -Marekove (neoran bridging specific<br>horin Vendor<br>-Manginput for paper local<br>-Mamburt Form pangnjurn APR<br>-Mamburt Pass 1585 (00 a                             | Of Office | 3.                | 4. 11 ×            |

and the second second second second second second second second second second second second second second second

Catatan

-

VK B

ર મારા સાર્ચ

#### MAGANG INDUSTRI PT. INDAH KIAT PULP AND PAPER Tbk PERAWANG MONITORING PELAKSANAAN KERJA PRAKTEK

| Niama              | . Yogi Kurniawan                     |
|--------------------|--------------------------------------|
| Lembaga Pendidikan | . Kaitawik Nagari Bangkalis          |
| Lembaga Pendidikan | Agminickhows aliana 1 korair Distant |
| Jurusan/Prodi      | the added I down I bolies a contra   |
| Tanggal Praktek    | 9/12/2024 5/8 13/12/2024             |
| Penempatan Unit    | Part Obartion Office                 |
| Koord, Lapangan    | Barry Hlowshap                       |

|    | [        |                                                                                                    |           | Paraf pen         | bimbing            |
|----|----------|----------------------------------------------------------------------------------------------------|-----------|-------------------|--------------------|
| No | Tanggal  | Materi Praktek                                                                                       | Lokasi    | Koord<br>Lapangan | Public<br>Relation |
| 1. | 3/12/24  | -Manzinput Fo Papar<br>100-11<br>-Manverifikasi Sokman<br>Invoica                                    | OP OFFICE | 4                 |                    |
| 2. | 10/12/21 | - Memphoses Dokumen<br>Invoice Dulam ICSL<br>HTS System<br>- Mangungut Vahiale break<br>DUW n Vandur | Opoffice  | Ą                 |                    |
| 3. | "/~/~    | Bimbingun                                                                                            | OP OFFICE | Ę                 |                    |
| 4. | 12/12/21 | Bimbingan                                                                                            | OP OFFICE | 50                |                    |
| 5. | 13/12/21 | Cara 2- ation                                                                                        | OBOXEICA  | đ.                |                    |

Reach the state of the state of the state of the state of

Lampiran 5 Logbook Kegiatan di Siakad

| siakadcloud.com            | /siakad/s                                                                                                    | set_kegiatankkn/886                                                                                                    |                                                                                                    |                                                                                                    | 🖈 📀 🧒                                                                                                    | @ 🔼 🖸                                                                                                    |
|----------------------------|----------------------------------------------------------------------------------------------------|----------------------------------------------------------------------------------------------------|----------------------------------------------------------------------------------------------------|----------------------------------------------------------------------------------------------------|----------------------------------------------------------------------------------------------------|----------------------------------------------------------------------------------------------------|
|                            | 306                                                                                                    | Rabu, 10 Juli 2024                                                                                                    | 198609272022031003 - LARBIEL<br>HADI, S.Sos, M.Si                                                                                                    | 5103211533 - Dameria<br>Elisabet Manalu                                                                                                    | Menunggu Penempatan Unit<br>Kerja                                                                                                    | 🖵 📀 💼                                                                                                    |
|                            | 307                                                                                                    | Rabu, 10 Juli 2024                                                                                                    | 198609272022031003 - LARBIEL<br>HADI, S.Sos, M.Si                                                                                                    | 5103211518 - Wina<br>Wiranda                                                                                                    | Menunggu penempatan unit<br>kerja dan mess                                                                                                    | 🖵 💿 💼                                                                                                    |
|                            | 308                                                                                                    | Rabu, 10 Juli 2024                                                                                                    | 198609272022031003 - LARBIEL<br>HADI, S.Sos, M.Si                                                                                                    | 5103211509 - Lili Asmira                                                                                                    | Menunggu Penempatan Unit<br>Kerja                                                                                                    | 🖵 💿 💼                                                                                                    |
|                            | 309                                                                                                    | Rabu, 10 Juli 2024                                                                                                    | 198609272022031003 - LARBIEL<br>HADI, S.Sos, M.Si                                                                                                    | 5103211514 - Yogi<br>Kurniawan                                                                                                    | Menunggu Penempatan Unit<br>Kerja dan Mess                                                                                                    | 🖵 💿 💼                                                                                                    |
|                            | 310                                                                                                    | Selasa, 9 Juli 2024                                                                                                    | 198609272022031003 - LARBIEL<br>HADI, S.Sos, M.Si                                                                                                    | 5103211533 - Dameria<br>Elisabet Manalu                                                                                                    | Tidak Melakukan kegiatan<br>PKL/Magang                                                                                                    | 🖵 💿 💼                                                                                                    |
|                            | 311                                                                                                    | Selasa, 9 Juli 2024                                                                                                    | 198609272022031003 - LARBIEL<br>HADI, S.Sos, M.Si                                                                                                    | 5103211518 - Wina<br>Wiranda                                                                                                    | Tidak Masuk                                                                                                    | 🖵 💿 💼                                                                                                    |
|                            | 312                                                                                                    | Selasa, 9 Juli 2024                                                                                                    | 198609272022031003 - LARBIEL<br>HADI, S.Sos, M.Si                                                                                                    | 5103211509 - Lili Asmira                                                                                                    | Tidak masuk                                                                                                    | 🖵 💿 💼                                                                                                    |
|                            | 313                                                                                                    | Selasa, 9 Juli 2024                                                                                                    | 198609272022031003 - LARBIEL<br>HADI, S.Sos, M.Si                                                                                                    | 5103211514 - Yogi<br>Kurniawan                                                                                                    | Tidak Masuk                                                                                                    | <b>-</b>                                                                                                    |
|                            | 314                                                                                                    | Senin, 8 Juli 2024                                                                                                    | 198609272022031003 - LARBIEL<br>HADI, S.Sos, M.Si                                                                                                    | 5103211533 - Dameria<br>Elisabet Manalu                                                                                                    | Safety training induction                                                                                                    | 🖵 💿 💼                                                                                                    |
|                            | 315                                                                                                    | Senin, 8 Juli 2024                                                                                                    | 198609272022031003 - LARBIEL<br>HADI, S.Sos, M.Si                                                                                                    | 5103211518 - Wina<br>Wiranda                                                                                                    | Safety training induction                                                                                                    | 🖵 🥑 💼                                                                                                    |
|                            | 316                                                                                                    | Senin, 8 Juli 2024                                                                                                    | 198609272022031003 - LARBIEL<br>HADI, S.Sos, M.Si                                                                                                    | 5103211509 - Lili Asmira                                                                                                    | Safety Training Induction<br>Activa                                                                                                    | te Windows                                                                                                    |
|                            | 317                                                                                                    | Senin, 8 Juli 2024                                                                                                    | 198609272022031003 - LARBIEL<br>HADI, S.Sos, M.Si                                                                                                    | 5103211514 - Yogi<br>Kurniawan                                                                                                    | Safety Training Induction                                                                                                    | 🖵 💿 💼                                                                                                    |
|                            |                                                                                                    |                                                                                                    |                                                                                                    |                                                                                                    |                                                                                                    |                                                                                                    |
| 5 polbeng.siakadcloud.com  | /siakad/s                                                                                                    | et_kegiatankkn/886                                                                                                    |                                                                                                    |                                                                                                    | \$ 🔶 Ø                                                                                                    | Q M D                                                                                                    |
| 25 polbeng.siakadcloud.com | /siakad/s<br>306                                                                                                    | set_kegiatankkn/886<br>Rabu, 10 Juli 2024                                                                                                    | 198609272022031003 - LARBIEL<br>HADI, S.Sos, M.Si                                                                                                    | 5103211533 - Dameria<br>Elisabet Manalu                                                                                                    | A 🍫 🤣<br>Menunggu Penempatan Unit<br>Kerja                                                                                                    | @ ₩ Ď<br><mark>₽ @ 1</mark>                                                                                                |
| 25 polbeng.siakadcloud.com | /siakad/s<br>306<br>307                                                                                                    | set_kegiatankkn/886<br>Rabu, 10 Juli 2024<br>Rabu, 10 Juli 2024                                                                                                    | 198609272022031003 - LARBIEL<br>HADI, S.Sos, M.Si<br>198609272022031003 - LARBIEL<br>HADI, S.Sos, M.Si                                                                                                    | 5103211533 - Dameria<br>Elisabet Manalu<br>5103211518 - Wina<br>Wiranda                                                                                                    | <ul> <li>☆ ◇ Ø</li> <li>Menunggu Penempatan Unit<br/>Kerja</li> <li>Menunggu penempatan unit<br/>kerja dan mess</li> </ul>                                                                                                    |                                                                                                    |
| 25 polbeng.siakadcloud.com | /siakad/s<br>306<br>307<br>308                                                                                                    | Rabu, 10 Juli 2024<br>Rabu, 10 Juli 2024<br>Rabu, 10 Juli 2024<br>Rabu, 10 Juli 2024                                                                                                    | 198609272022031003 - LARBIEL<br>HADI, S.Sos, M.Si<br>198609272022031003 - LARBIEL<br>HADI, S.Sos, M.Si<br>198609272022031003 - LARBIEL<br>HADI, S.Sos, M.Si                                                                                                    | 5103211533 - Dameria<br>Elisabet Manalu<br>5103211518 - Wina<br>Wiranda<br>5103211509 - Lili Asmira                                                                                                    | <ul> <li>★ ◆ Ø</li> <li>Menunggu Penempatan Unit<br/>Kerja</li> <li>Menunggu penempatan unit<br/>kerja dan mess</li> <li>Menunggu Penempatan Unit<br/>Kerja</li> </ul>                                                                                                    |                                                                                                    |
| 25 polbeng.siakadcloud.com | /siakad/s<br>306<br>307<br>308<br>309                                                                                                    | Rabu, 10 Juli 2024<br>Rabu, 10 Juli 2024<br>Rabu, 10 Juli 2024<br>Rabu, 10 Juli 2024<br>Rabu, 10 Juli 2024                                                                                                    | 198609272022031003 - LARBIEL<br>HADI, S.Sos, M.Si<br>198609272022031003 - LARBIEL<br>HADI, S.Sos, M.Si<br>198609272022031003 - LARBIEL<br>HADI, S.Sos, M.Si<br>198609272022031003 - LARBIEL<br>HADI, S.Sos, M.Si                                                                                                    | 5103211533 - Dameria<br>Elisabet Manalu<br>5103211518 - Wina<br>Wiranda<br>5103211509 - Lili Asmira<br>5103211514 - Yogi<br>Kurnlawan                                                                                                    | ★ ♦ ♥<br>Menunggu Penempatan Unit<br>Kerja<br>Menunggu penempatan unit<br>kerja dan mess<br>Menunggu Penempatan Unit<br>Kerja<br>Menunggu Penempatan Unit<br>Kerja dan Mess                                                                                                    | <ul> <li>&lt; ∑</li> <li>&lt; 3</li> <li>&lt; 3</li> <li>&lt; 3</li> <li>&lt; 3</li> <li>&lt; 3</li> <li>&lt; 3</li> </ul> |
| 25 polbeng.siakadcloud.com | /siakad/s<br>306<br>307<br>308<br>309<br>310                                                                                                    | Rabu, 10 Juli 2024<br>Rabu, 10 Juli 2024<br>Rabu, 10 Juli 2024<br>Rabu, 10 Juli 2024<br>Rabu, 10 Juli 2024<br>Selasa, 9 Juli 2024                                                                                                    | 198609272022031003 - LARBIEL           HADI, S.Sos, M.Si           198609272022031003 - LARBIEL           HADI, S.Sos, M.Si           198609272022031003 - LARBIEL           HADI, S.Sos, M.Si           198609272022031003 - LARBIEL           HADI, S.Sos, M.Si           198609272022031003 - LARBIEL           HADI, S.Sos, M.Si           198609272022031003 - LARBIEL           HADI, S.Sos, M.Si           198609272022031003 - LARBIEL           HADI, S.Sos, M.Si                                                                                                    | 5103211533 - Dameria<br>Elisabet Manalu<br>5103211518 - Wina<br>Wiranda<br>5103211509 - Lili Asmira<br>5103211514 - Yogi<br>Kurniawan<br>5103211533 - Dameria<br>Elisabet Manalu                                                                                                    |                                                                                                    |                                                                                                    |
| polbeng.siakadcloud.com    | /siakad/s<br>306<br>307<br>308<br>309<br>310<br>311                                                                                                  | Rabu, 10 Juli 2024<br>Rabu, 10 Juli 2024<br>Rabu, 10 Juli 2024<br>Rabu, 10 Juli 2024<br>Rabu, 10 Juli 2024<br>Selasa, 9 Juli 2024<br>Selasa, 9 Juli 2024                                                                                                    | 198609272022031003 - LARBIEL           HADI, S.Sos, M.Si           198609272022031003 - LARBIEL           HADI, S.Sos, M.Si           198609272022031003 - LARBIEL           HADI, S.Sos, M.Si           198609272022031003 - LARBIEL           HADI, S.Sos, M.Si           198609272022031003 - LARBIEL           HADI, S.Sos, M.Si           198609272022031003 - LARBIEL           HADI, S.Sos, M.Si           198609272022031003 - LARBIEL           HADI, S.Sos, M.Si                                                                                                    | 5103211533 - Dameria<br>Elisabet Manalu<br>5103211518 - Wina<br>Wiranda<br>5103211509 - Lili Asmira<br>5103211514 - Yogi<br>Kurniawan<br>5103211533 - Dameria<br>Elisabet Manalu<br>5103211518 - Wina<br>Wiranda                                                                                                    | ★       ◆         Menunggu Penempatan Unit Kerja         Menunggu penempatan unit kerja dan mess         Menunggu Penempatan Unit Kerja         Menunggu Penempatan Unit Kerja dan Mess         Tidak Melakukan kegiatan Piku/Megang         Tidak Masuk                                                                                                    |                                                                                                    |
| polbeng.siakadcloud.com    | /siakad/s<br>306<br>307<br>308<br>309<br>310<br>311<br>312                                                                                           | Rabu, 10 Juli 2024<br>Rabu, 10 Juli 2024<br>Rabu, 10 Juli 2024<br>Rabu, 10 Juli 2024<br>Rabu, 10 Juli 2024<br>Selasa, 9 Juli 2024<br>Selasa, 9 Juli 2024                                                                                                    | 198609272022031003 - LARBIEL           HADL, S.Sos, M.Si           198609272022031003 - LARBIEL           HADL, S.Sos, M.Si           198609272022031003 - LARBIEL           HADL, S.Sos, M.Si           198609272022031003 - LARBIEL           HADL, S.Sos, M.Si           198609272022031003 - LARBIEL           HADL, S.Sos, M.Si           198609272022031003 - LARBIEL           HADL, S.Sos, M.Si           198609272022031003 - LARBIEL           HADL, S.Sos, M.Si           198609272022031003 - LARBIEL           HADL, S.Sos, M.Si           198609272022031003 - LARBIEL           HADL, S.Sos, M.Si                                                                                                    | 5103211533 - Dameria<br>Elisabet Manalu<br>5103211518 - Wina<br>Wiranda<br>5103211509 - Lili Asmira<br>5103211514 - Yogi<br>Kurniawan<br>5103211533 - Dameria<br>Elisabet Manalu<br>5103211518 - Wina<br>Wiranda                                                                                                    |                                                                                                    |                                                                                                    |
| polbeng.siakadcloud.com    | 306         307           308         309           310         311           312         313                                                        | Rabu, 10 Juli 2024<br>Rabu, 10 Juli 2024<br>Rabu, 10 Juli 2024<br>Rabu, 10 Juli 2024<br>Rabu, 10 Juli 2024<br>Selasa, 9 Juli 2024<br>Selasa, 9 Juli 2024<br>Selasa, 9 Juli 2024                                                                                                    | 198609272022031003 - LARBIEL           HADI, S.Sos, M.Si           198609272022031003 - LARBIEL           HADI, S.Sos, M.Si           198609272022031003 - LARBIEL           HADI, S.Sos, M.Si           198609272022031003 - LARBIEL           HADI, S.Sos, M.Si           198609272022031003 - LARBIEL           HADI, S.Sos, M.Si           198609272022031003 - LARBIEL           HADI, S.Sos, M.Si           198609272022031003 - LARBIEL           HADI, S.Sos, M.Si           198609272022031003 - LARBIEL           HADI, S.Sos, M.Si           198609272022031003 - LARBIEL           HADI, S.Sos, M.Si           198609272022031003 - LARBIEL           HADI, S.Sos, M.Si                                                                                                    | 5103211533 - Dameria           Elisabet Manalu           5103211518 - Wina           Wiranda           5103211509 - Lili Asmira           510321153 - Yogi           Kurniawan           510321153 - Dameria           Elisabet Manalu           5103211518 - Wina           Wiranda           5103211509 - Lili Asmira           5103211509 - Lili Asmira           5103211509 - Lili Asmira |                                                                                                    |                                                                                                    |
| polbeng.siakadcloud.com    | /siakad//siakad/           306           307           308           309           310           311           312           313           314       | kegiatankkn/886           Rabu, 10 Juli 2024           Rabu, 10 Juli 2024           Rabu, 10 Juli 2024           Rabu, 10 Juli 2024           Selasa, 9 Juli 2024           Selasa, 9 Juli 2024           Selasa, 9 Juli 2024           Selasa, 9 Juli 2024           Selasa, 9 Juli 2024           Selasa, 9 Juli 2024           Selasa, 9 Juli 2024                                                                                                    | 198609272022031003 - LARBIEL           HADI, S.Sos, M.Si           198609272022031003 - LARBIEL           HADI, S.Sos, M.Si           198609272022031003 - LARBIEL           HADI, S.Sos, M.Si           198609272022031003 - LARBIEL           HADI, S.Sos, M.Si           198609272022031003 - LARBIEL           HADI, S.Sos, M.Si           198609272022031003 - LARBIEL           HADI, S.Sos, M.Si           198609272022031003 - LARBIEL           HADI, S.Sos, M.Si           198609272022031003 - LARBIEL           HADI, S.Sos, M.Si           198609272022031003 - LARBIEL           HADI, S.Sos, M.Si           198609272022031003 - LARBIEL           HADI, S.Sos, M.Si           198609272022031003 - LARBIEL           HADI, S.Sos, M.Si                                                                                                    | 5103211533 - Dameria<br>Elisabet Manalu<br>5103211518 - Wina<br>Wiranda<br>5103211509 - Lili Asmira<br>5103211509 - Lili Asmira<br>5103211533 - Dameria<br>Elisabet Manalu<br>5103211518 - Wina<br>Wiranda<br>5103211509 - Lili Asmira<br>5103211509 - Lili Asmira<br>5103211509 - Lili Asmira<br>5103211533 - Dameria<br>Elisabet Manalu                                                     |                                                                                                    |                                                                                                    |
| polbeng.siakadcloud.com    | 306         307           307         308           309         310           311         312           313         314           315         315    | kegiatankkn/886           Rabu, 10 Juli 2024           Rabu, 10 Juli 2024           Rabu, 10 Juli 2024           Rabu, 10 Juli 2024           Selasa, 9 Juli 2024           Selasa, 9 Juli 2024           Selasa, 9 Juli 2024           Selasa, 9 Juli 2024           Selasa, 9 Juli 2024           Selasa, 9 Juli 2024           Selasa, 9 Juli 2024           Selasa, 9 Juli 2024           Selasa, 9 Juli 2024           Selasa, 9 Juli 2024           Senin, 8 Juli 2024           Senin, 8 Juli 2024 | 198609272022031003 - LARBIEL           HADI, S.Sos, M.Si           198609272022031003 - LARBIEL           HADI, S.Sos, M.Si           198609272022031003 - LARBIEL           HADI, S.Sos, M.Si           198609272022031003 - LARBIEL           HADI, S.Sos, M.Si           198609272022031003 - LARBIEL           HADI, S.Sos, M.Si           198609272022031003 - LARBIEL           HADI, S.Sos, M.Si           198609272022031003 - LARBIEL           HADI, S.Sos, M.Si           198609272022031003 - LARBIEL           HADI, S.Sos, M.Si           198609272022031003 - LARBIEL           HADI, S.Sos, M.Si           198609272022031003 - LARBIEL           HADI, S.Sos, M.Si           198609272022031003 - LARBIEL           HADI, S.Sos, M.Si           198609272022031003 - LARBIEL           HADI, S.Sos, M.Si           198609272022031003 - LARBIEL           HADI, S.Sos, M.Si           198609272022031003 - LARBIEL           HADI, S.Sos, M.Si                                                                                                    | 5103211533 - Damerla<br>Elisabet Manalu<br>5103211518 - Wina<br>Wiranda<br>5103211509 - Lili Asmira<br>5103211509 - Lili Asmira<br>5103211533 - Damerla<br>Elisabet Manalu<br>5103211518 - Wina<br>Wiranda<br>5103211518 - Vina<br>5103211533 - Damerla<br>Elisabet Manalu<br>5103211533 - Damerla<br>5103211533 - Damerla                                                                    | k     k     C     A     A |                                                                                                    |
| polbeng.siakadcloud.com    | Siakad/3           306           307           308           309           310           311           312           313           315           316 | kegiatankkn/886           Rabu, 10 Juli 2024           Rabu, 10 Juli 2024           Rabu, 10 Juli 2024           Rabu, 10 Juli 2024           Selasa, 9 Juli 2024           Selasa, 9 Juli 2024           Selasa, 9 Juli 2024           Selasa, 9 Juli 2024           Selasa, 9 Juli 2024           Selasa, 9 Juli 2024           Senin, 8 Juli 2024           Senin, 8 Juli 2024           Senin, 8 Juli 2024                                                                                            | 198609272022031003 - LARBIEL           HADI, S.Sos, M.SI           198609272022031003 - LARBIEL           HADI, S.Sos, M.SI           198609272022031003 - LARBIEL           HADI, S.Sos, M.SI | 5103211533 - Dameria<br>Elisabet Manalu<br>5103211518 - Wina<br>Wiranda<br>5103211509 - Lili Asmira<br>5103211514 - Yogi<br>Kurniawan<br>5103211518 - Wina<br>Wiranda<br>5103211518 - Vina<br>S103211518 - Yogi<br>Kurniawan<br>5103211533 - Dameria<br>Elisabet Manalu<br>5103211533 - Dameria<br>Elisabet Manalu<br>5103211518 - Wina                                                       | A A sub-<br>Menunggu Penempatan Unit<br>Kerja dan mess Menunggu Penempatan Unit<br>kerja dan Mess Menunggu Penempatan Unit<br>Kerja dan Mess Tidak Melakukan kegiatan<br>PKL/Magang Tidak Masuk Tidak Masuk Safety training induction Safety training induction Safety Training Induction                                                                                                    |                                                                                                    |

Selengkapnya dapat dilihat pada link berikut:

https://polbeng.siakadcloud.com/siakad/set\_kegiatankkn/886

### Lampiran 6 Surat Pengantar Kerja Praktik

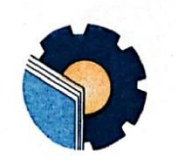

KEMENTERIAN PENDIDIKAN, KEBUDAYAAN, RISET, DAN TEKNOLOGI **POLITEKNIK NEGERI BENGKALIS** Jalan Bathin Alam, Sungai Alam, Bengkalis, Riau 28711

Telepon: (+62766) 24566, Fax: (+62766) 800 1000 Laman: http://www.polbeng.ac.id, E-mail: polbeng@polbeng.ac.id

Nomor : 3257 /PL31/TU/2024

Hal : Surat Pengantar Kerja Praktek (KP)

04 Juli 2024

Yth. Pimpinan PT. IKPP (Indah Kiat Pulp & Paper) Jl. Raya Minas - Perawang KM.26, Pinang Sebatang, Perawang, Pinang Sebatang kec.tualang kab Siak, Riau-Indonesia 28772

Dengan hormat,

Sehubungan dengan korfirmasi kesediaan dari pihak Bapak/ibu perihal Penerimaan Kerja Praktek

(KP) Mahasiswa Politeknik Negeri Bengkalis, maka dengan ini kami sampaikan nama mahasiswa dibawah ini:

| No | Nama                    | Nim        | Prodi               |
|----|-------------------------|------------|---------------------|
| 1  | Yogi Kurniawan          | 5103211514 | D-IV Bisnis Digital |
| 2  | Dameria Elisabet Manalu | 5103211533 | D-IV Bisnis Digital |
| 3  | Lili Asmira             | 5103211509 | D-IV Bisnis Digital |
| 4  | Wina Wiranda            | 5103211518 | D-IV Bisnis Digital |

Guna melaksanakan Kerja Praktek (KP) mulai dari tanggal 08 Juli 2024 s.d 28 Desember 2024.

Demikian surat pengantar ini kami sampaikan, atas perhatian dan kerjasamanya kami ucapkan terima kasih.

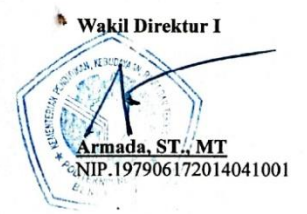

#### Lampiran 7 Peraturan Perusahaan PT IKPP

#### PERATURAN PERUSAHAAN

#### Larangan

- Tidak dibenarkan tidur/tidur-tiduran pada saat jam kerja. 1.
- Tidak dibenarkan memindah tangankan kartu tanda pengenal (KTP) dan helm ke pihak lain.
- 3. Tidak dibenarkan meninggalkan lokasi kerja tanpa izin dari seksi Humas
- 4. Tidak dibenarkan mengendarai kendaraan melebih kecepatan 35 km/jam lingkungan perusahaan.
- 5. Tidak dibenarkan mengambil foto di lingkungan perusahaan.
- Tidak dibenarkan melakukan kegiatan apapun di lingkungan perusahaan diluar kegiatan PKL. 6.
- Tidak dibenarkan mengaktifkan Handphone pada saat jam bekerja. 7. 8
- Tidak dibenarkan berambut panjang (laki-laki) dan mengenakan pakaian kaos oblong. 9. Tidak dibenarkan merokok selama terikat kegiatan PKL baik didalam maupun diluar lingkungan perusahaan.
- Tidak dibenarkan mengambil/membawa barang milik perusahaan dengan dalih apapun.
   Tidak dibenarkan menempati mess tanpa konfirmasi dari seksi humas dan seksi BL.
- Tidak dibenarkan memasukkan lawan jenis ke kamar mess. 12.
- 13. Tidak dibenarkan merubah dan merusak fasilitas yang ada diluar maupun didalam mess.
- 14. Tidak dibenarkan memasak atau menggunakan alat pemanas di mess.
- Tidak dibenarkan mencoret-coret dinding mess.
- 16. Tidak dibenarkan menggunakan pakaian PT.IKPP, PT. AA dan pakaian kontraktor yang ada dalam pabrik kecuali pakaian praktek kerja dari lembaga pendidikan masing-masing. 17. Dilarang mengendarai kendaraan bermotor didalam lingkungan perusahan tanpa dilengkapi
- dengan surat kendaraan bermotor.

#### Kewajiban

- Patuh dan taat pada peraturan perusahaan yang berlaku, menjaga norma dan etika sopan 1. santun serta menjaga nama baik almamater.
- Mematuhi tata tertib dan aturan keselamatan kerja yang berlaku di perusahaan.
- Hadir tepat waktu di lokasi kerja sesuai dengan jam kerja non-shift. 3
- Memakai dan merawat kartu tanda pengenalan (KTP) dan helm yang dipinjamkan oleh seksi 4. humas.
- Berpakaian rapi, bersih, sopan dan memakai sepatu. 5.
- 6.
- Patuh, sopan dan santun terhadap pembimbing dan karyawanlainnya. Melaksanakan pekerajaan sesuai intruksi pembimbing dan tidak dibenarkan mengganggu 7. teman maupun orang lain yang sedang bekerja.
- Membersihkan lokasi kerja setiap kali selesai melakukan kegiatan. 8.
- Mengisi dan menyerahkan lembar monitoring setiap hari SENIN selama kegiatan PKL berlangsung ke seksi Humas untuk disahkan. Lembar monitoring yang telah distempel disimpan oleh siswa, difotokopi rangkap dua dan diserahkan kembali ke seksi Humas (asli + 1 rangkap fotokopi) setiap awal bulan baru atau saat PKL berakhir. Satu rangkap fotokopi yang lainnya dijadikan lampiran dalam laporan PKL.
- 10. Mengurus surat izin ke seksi Humas paling lambat sehari sebelum meninggalkan lokasi perusahaan. Menunjukan surat keterangan sakit dari klinik apabila tidak bisa hadir PKL karena sakit.
- 11.
- 12. Membuat dan menyerahkan laporan saat pelaksanaan PKL berakhir.
- 13. Menjaga dan memelihara kebersihan mess.
- 14. Mengisi dan mengajukan form serah terima mess pada saat PKL berakhir atau yang bersangkutan keluar dari mess.
- 15. Mengembalikan Kartu Tanda Pengenal (KTP), Helm, Laporan dan semua inventaris perusahaan yang dipinjam sesuai dengan kondisi semula.
- 16. Mengganti atau memperbaki kerusakan pada mess dan lingkungan mess yang ditempati.
- 17. Mengganti biaya denda atas kerusakan/kehilangan Kartu Tanda Pengenal (KTP), Helm dan semua inventaris perusahaan yang dipinjam, dengan perincian : Kehilangan Kartu Tanda Pengenal Rp. 30.000 dan kehilangan helm diganti dengan helm yang sama dengan yang diterima sebelumnya.
- 18. Bagi yang mengendarai kendaraan bermotor di lingkungan perusahaan, pastikan surat kendaraan bermotor lengkap seperti SIM C dan STNK serta menggunakan kaca spion ganda.
- 19. Mematuhi rambu-rambu lalu lintas yang ada di lingkungan perusahaan.

#### Lampiran 8 Lembaran Pengesahan Industri

#### **LEMBARAN PENGESAHAN** LAPORAN PRAKTIK KERJA INDUSTRI

Nama NIM Jurusan/Prodi Institusi Pembahasan Laporan

Waktu Dept/Perusahaan Paper

: Yogi Kurniawan : 5103211514 : 5103211514
: Administrasi Niaga/Bisnis Digital
: Politeknik Negeri Bengkalis
: Mengolah Data Loading List Container (Ekspor) Menjadi Transportation Slip Report pada Sistem SAP
: 08 Juli – 13 Desember 2024
: Unit Part Operation PT Judah Kint Pula

: Unit *Port Operation/* PT Indah Kiat Pulp & Tbk, Perawang Mill

Disahkan Oleh:

Pembimbing BERRY HARAHAP SAP. 01126499

Kepala Unit OP OPERATO ROYANDI SAP. 1070041 WAND

Mengetahui:

Koordinator KP PT IKPP Tbk, Perawang Mill

PURNAYUDHA T, S.I.KOM SAP. 1148395

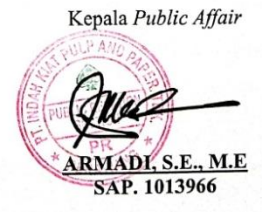

## Lampiran 9 Lembar Pengesahan Industri

#### LEMBAR PENGESAHAN LAPORAN KERJA PRAKTIK

#### MENGOLAH DATA LOADING LIST CONTAINER (EKSPOR) MENJADI TRANSPORTATION SLIP REPORT PADA SISTEM SAP

Oleh:

# <u>YOGI KURNIAWAN</u> 5103211514

Perawang, 13 Desember 2024

Mengetahui, Kepala Unit Port Operation

a/4

ROYANDL S.E.

SAP. 1070041

M.E

Disetujui Oleh,

Koordinator Lapangan Kerja Praktik

PORT OPERATON BÈRRY HARAHAP SAP. 01126499

# Lampiran 10 Kartu Bimbingan KP

| KEMENTERIAN PENDIDIKAN, KEBUDA YAAN, RISET, DAN TEKNOLOON<br>POLITEKNIK NEGERI BENGKALIS<br>JURUSAN ADMINISTRASI NIAGA<br>PROGRAM STUDI D-IV BISNIS DIGITAL<br>Jalan Bathin Alam, Sungai Alam, Bengkalis, Riau 28711<br>Telepon. (+62766), FAX (+62766) 8001000 http://www.polbeng.ac.id/. E-mail<br>polbeng@polbeng.ac.id |              |                              |                  |  |
|----------------------------------------------------------------------------------------------------|--------------|------------------------------|------------------|--|
| Nama                                                                                                    |              | : Yogi Kurniawan             |                  |  |
| NIM                                                                                                    |              | : 5103211514                 |                  |  |
| Dose                                                                                                    | n Pembimbing | : Larbiel Hadi, S.Sos., M.Si |                  |  |
| Perusahaan/Instansi : PT Indah Kiat Pulp and Paper                                                                                                    |              |                              |                  |  |
| No.                                                                                                    | Tanggal      | Revisi                       | Paraf Pembimbing |  |
| 1                                                                                                    | 6/1/2025     | Draft awai                   | A                |  |
| 2                                                                                                    | 8/1/2025     | Revisi Infar bulakang        | 2                |  |
| 3                                                                                                    | 13/1/2025    | Raulisi tata tulis           | A                |  |
| 4                                                                                                    | 14/1/2025    | Ravisi Bab IV                |                  |  |
| 5                                                                                                    | 20/1/2025    | Acc                          |                  |  |

LARBIEL HADI, S. Sos., M. Si NIP, 19860927202203100 1

## Lampiran 11 Biodata Penulis

## BIODATA

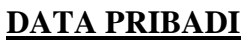

| Nama Lengkap          | : Yogi Kurniawan                                                                             |        |
|-----------------------|----------------------------------------------------------------------------------------------|--------|
| NIM                   | : 5103211514                                                                                 |        |
| Tempat/ Tanggal Lahir | : Sei. Daun, 13 Desember 2003                                                                |        |
| Jenis Kelamin         | : Laki-laki                                                                                  |        |
| Alamat                | : Jl H Usman KH Mudo, Raja                                                                   | Bejamu |
| Hobi                  | : Menulis                                                                                    |        |
| Motto Hidup           | : Selalu ada jalan bagi mereka yang berusaha, dan selalu ada harapan bagi mereka yang berdoa |        |
| Nama Orang Tua        |                                                                                              |        |
| Nama Ayah             | : Supardi                                                                                    |        |
| Nama Ibu              | : Siti Holija Wati                                                                           |        |

| Nama Ibu | : Siti Holija Wati                |
|----------|-----------------------------------|
| Alamat   | : Jl H Usman KH Mudo, Raja Bejamu |

## **RIWAYAT PENDIDIKAN**

| SD               | : SD Swasta Budi Mulia                     |
|------------------|--------------------------------------------|
| SMP              | : MTs Swasta Al-Furqan                     |
| SMA              | : SMK Swasta Rokan                         |
| Perguruan Tinggi | : Politeknik Negeri Bengkalis              |
| - ••             | Universitas Padjadjaran (Student Exchange) |

## KERJA PRAKTIK

Judul

|                       | Sistem SAF     |
|-----------------------|----------------|
| Tempat Kerja Praktik  | : PT Indah K   |
| Tanggal Kerja Praktik | : 08 Juli – 13 |

## <u>KERJA PRAKTIK</u>

Judul

Tempat Kerja Praktik Tanggal Kerja Praktik

- : Mengolah Data *Loading List Container* (Ekspor) Menjadi *Transportation Slip* pada Sistem SAP
- : PT Indah Kiat Pulp & Paper Tbk, Perawang Mil
- : 08 Juli 13 Desember 2024

: Prosedur Pembayaran Dana Pensiun pada
PT. Pos Indonesia (Persero) KPC Bagansiapiapi
: PT. Pos Indonesia (Persero) KPC Bagansiapiapi

: 02 Maret – 08 Agustus 2020

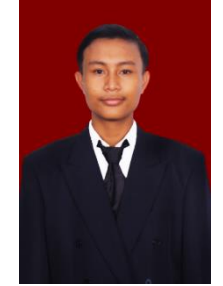